# TC シリーズ (TCmini/TC200) ドライバ

| 1 | システム構成          | 3  |
|---|-----------------|----|
| 2 | 接続機器の選択         | 7  |
| 3 | 通信設定例           | 8  |
| 4 | 設定項目            | 31 |
| 5 | 結線図             |    |
| 6 | 使用可能デバイス        | 72 |
| 7 | デバイスコードとアドレスコード | 79 |
| 8 | エラーメッセージ        | 84 |

はじめに

本書は表示器と接続機器(対象 PLC)を接続する方法について説明します。 本書では接続方法を以下の順に説明します。

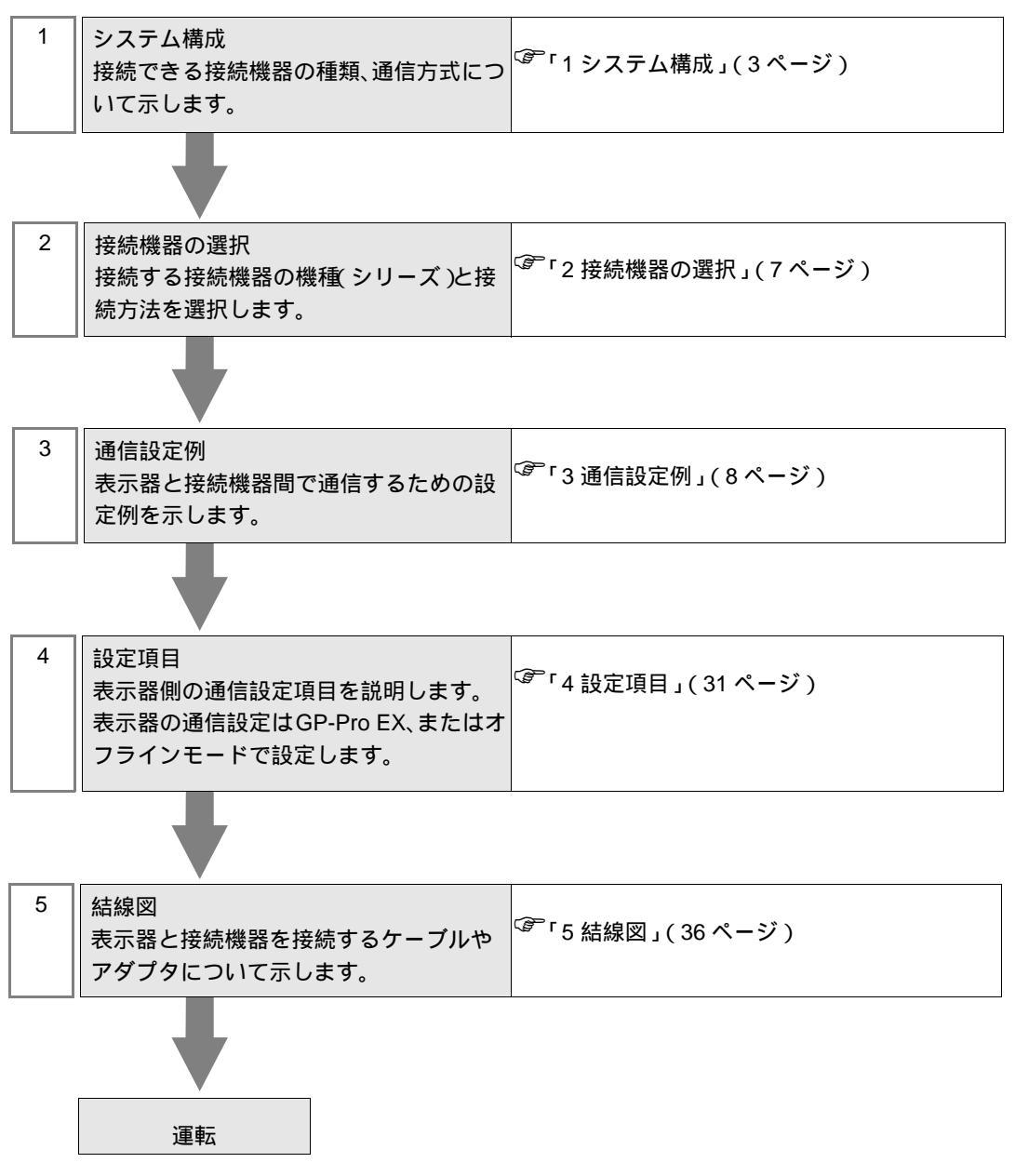

# 1 システム構成

東芝機械株式会社製接続機器と表示器を接続する場合のシステム構成を示します。

| シリーズ   | CPU              | リンク I/F                               | 通信方式               | 通信設定              | 結線図               |
|--------|------------------|---------------------------------------|--------------------|-------------------|-------------------|
| TC200  | TCCUH            | TCCMW                                 |                    | 設定例 1<br>(8ページ)   |                   |
|        |                  | ТССМО                                 | RS232C             | 設定例 2<br>(11ページ)  | 結線図 1<br>(36ページ)  |
|        |                  | CPU モジュール上の RS-232C コネクタ <sup>1</sup> |                    | 設定例 3<br>(13ページ)  | t定例 3<br>13 ページ)  |
|        |                  | TCCMWA                                |                    | 設定例 4<br>(15 ページ) |                   |
| TC200S | TCCUHS<br>TCCUSS | ТССМОА                                | RS232C             | 設定例 5<br>(18ページ)  | 結線図 1<br>(36ページ)  |
|        |                  | CPU モジュール上の RS-232C コネクタ <sup>1</sup> |                    | 設定例 6<br>(20ページ)  |                   |
|        | TC3-01           | CPU モジュール上の通信ポート                      | RS232C             | 設定例 7<br>(22ページ)  | 結線図 2<br>(38ページ)  |
|        |                  | C3-01 CPU モジュール上の CN17A ポート RS4       |                    | 設定例8              | 結線図3              |
|        |                  | CPU モジュール上の CN17B ポート                 | (2線式)              | (24ページ)           | (40ページ)           |
|        | TC3-02           | CPU モジュール上の通信ポート                      | RS232C             | 設定例 7<br>(22ページ)  | 結線図 2<br>(38ページ)  |
|        | TC5-02           | CPU モジュール上の通信ポート                      | RS232C             | 設定例 7<br>(22ページ)  | 結線図 2<br>(38ページ)  |
| TCmini |                  | CPU モジュール上の CN24A ポート                 | RS422/485          | 設定例9              | 結線図4              |
|        |                  | CPU モジュール上の CN24B ポート                 | (2線式)              | (27ページ)           | (48ページ)           |
|        | TC6-00           | CPU モジュール上の通信ポート                      | RS232C             | 設定例 7<br>(22ページ)  | 結線図 2<br>(38ページ)  |
|        | TC8-00           | CPU モジュール上の通信ポート                      | RS232C             | 設定例 7<br>(22ページ)  | 結線図 2<br>(38ページ)  |
|        |                  | CPU モジュール上の CN11 ポート                  | RS422/485<br>(2線式) | 設定例 8<br>(24 ページ) | 結線図 5<br>(56ページ)  |
|        | TC9-00           | CPU モジュール上の CN11 ポート                  | RS422/485<br>(2線式) | 設定例 10<br>(29ページ) | 結線図 6<br>(64 ページ) |

1 表示器と接続機器を直結する場合は、GP-Pro EX の [個別機器設定]ダイアログボックスで PC 番号 を 64 に設定してください。

|   | M | E | M | 0 |  |
|---|---|---|---|---|--|
| Т |   |   |   |   |  |

 TCmini シリーズで RS-422/485 (2 線式)通信を行うには次のバージョン以降の CPU が必要です。
 TC3-01 (バージョン: TCmini LT3CU01D1)
 TC5-02 (バージョン: TCmini LT5CU02C0)

- TC8-00 (バージョン: TCmini LT8CU00A0)
- TC9-00 (バージョン: TCmini L19CU00A0)

# 接続構成

1:1 接続

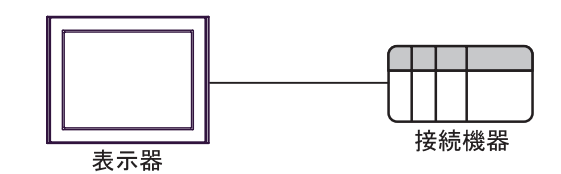

- MEMO ・ 表示器は、CPU モジュール上のポートまたは PC リンクモジュールで通信できます。
- 1:n 接続(TC200シリーズまたはTC200Sシリーズの場合)

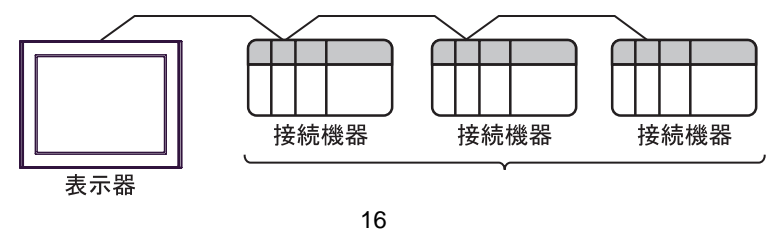

IPC の COM ポートについて

接続機器と IPC を接続する場合、使用できる COM ポートはシリーズと通信方式によって異なります。 詳細は IPC のマニュアルを参照してください。

使用可能ポート

| ミノリー ブ                                    | 使用可能ポート                                                               |                                |                                |  |
|-------------------------------------------|-----------------------------------------------------------------------|--------------------------------|--------------------------------|--|
| 99-X                                      | RS-232C                                                               | RS-422/485(4 線式 )              | RS-422/485(2 線式 )              |  |
| PS-2000B                                  | COM1 <sup>1</sup> , COM2,<br>COM3 <sup>1</sup> , COM4                 | -                              | -                              |  |
| PS-3450A、PS-3451A、<br>PS3000-BA、PS3001-BD | COM1, COM2 <sup>1</sup> <sup>2</sup>                                  | COM2 <sup>1</sup> <sup>2</sup> | COM2 <sup>1</sup> <sup>2</sup> |  |
| PS-3650A(T41 機種 )、<br>PS-3651A(T41 機種 )   | COM1 <sup>1</sup>                                                     | -                              | -                              |  |
| PS-3650A(T42 機種 )、<br>PS-3651A(T42 機種 )   | COM1 <sup>1</sup> <sup>2</sup> , COM2                                 | COM1 <sup>1</sup> <sup>2</sup> | COM1 <sup>1</sup> <sup>2</sup> |  |
| PS-3700A (Pentium®4-M)<br>PS-3710A        | COM1 <sup>1</sup> COM2 <sup>1</sup><br>COM3 <sup>2</sup> COM4         | COM3 <sup>2</sup>              | COM3 <sup>2</sup>              |  |
| PS-3711A                                  | COM1 <sup>1</sup> , COM2 <sup>2</sup>                                 | COM2 <sup>2</sup>              | COM2 <sup>2</sup>              |  |
| PS4000 <sup>3</sup>                       | COM1、COM2                                                             | -                              | -                              |  |
| PL3000                                    | COM1 <sup>1</sup> <sup>2</sup> ,<br>COM2 <sup>1</sup> , COM3,<br>COM4 | COM1 <sup>1</sup> <sup>2</sup> | COM1 <sup>1</sup> <sup>2</sup> |  |

1 RI/5V を切替えることができます。IPC の切替えスイッチで切替えてください。

2 通信方式をディップスイッチで設定する必要があります。使用する通信方式に合わせて、以下のように設定してください。

3 拡張スロットに搭載した COM ポートと接続機器を通信させる場合、通信方式は RS-232C の みサポートします。ただし、COM ポートの仕様上、ER(DTR/CTS) 制御はできません。 接続機器との接続には自作ケーブルを使用し、ピン番号 1、4、6、9 には何も接続しないで ください。ピン配列は IPC のマニュアルを参照してください。

ディップスイッチの設定:RS-232C

| ディップスイッチ | 設定値              | 設定内容                        |  |
|----------|------------------|-----------------------------|--|
| 1        | OFF <sup>1</sup> | 予約(常時 OFF)                  |  |
| 2        | OFF              | · 通信士士・DS 222C              |  |
| 3        | OFF              | 也信力式 · K3-232C              |  |
| 4        | OFF              | SD(TXD)の出力モード:常に出力          |  |
| 5        | OFF              | SD(TXD) への終端抵抗挿入 (220Ω):なし  |  |
| 6        | OFF              | RD(RXD) への終端抵抗挿入 (220Ω):なし  |  |
| 7        | OFF              | SDA(TXA) と RDA(RXA) の短絡:しない |  |
| 8        | OFF              | SDB(TXB)とRDB(RXB)の短絡:しない    |  |
| 9        | OFF              |                             |  |
| 10       | OFF              | KS(K1S) 目動前御モート: 無効         |  |

1 PS-3450A、PS-3451A、PS3000-BA、PS3001-BD を使用する場合のみ設定値を ON にする 必要があります。 ディップスイッチの設定:RS-422/485(4線式)

| ディップスイッチ | 設定値 | 設定内容                        |  |
|----------|-----|-----------------------------|--|
| 1        | OFF | 予約(常時 OFF)                  |  |
| 2        | ON  | (法) キャン・アロックション (195)       |  |
| 3        | ON  | 迎后刀式、KS-422/483             |  |
| 4        | OFF | SD(TXD)の出力モード:常に出力          |  |
| 5        | OFF | SD(TXD) への終端抵抗挿入 (220Ω):なし  |  |
| 6        | OFF | RD(RXD) への終端抵抗挿入 (220Ω):なし  |  |
| 7        | OFF | SDA(TXA) と RDA(RXA) の短絡:しない |  |
| 8        | OFF | SDB(TXB)とRDB(RXB)の短絡:しない    |  |
| 9        | OFF | DS(DTS) 白動判御工 ド・毎劫          |  |
| 10       | OFF |                             |  |

ディップスイッチの設定:RS-422/485(2線式)

| ディップスイッチ | 設定値 | 設定内容                       |  |
|----------|-----|----------------------------|--|
| 1        | OFF | 予約(常時 OFF)                 |  |
| 2        | ON  | 通信士士・BS 400/495            |  |
| 3        | ON  | 地后刀式, KS-422/483           |  |
| 4        | OFF | SD(TXD)の出力モード:常に出力         |  |
| 5        | OFF | SD(TXD) への終端抵抗挿入 (220Ω):なし |  |
| 6        | OFF | RD(RXD) への終端抵抗挿入 (220Ω):なし |  |
| 7        | ON  | SDA(TXA)とRDA(RXA)の短絡:する    |  |
| 8        | ON  | SDB(TXB)とRDB(RXB)の短絡:する    |  |
| 9        | ON  | DS(DTS) 白動制御王 ド・方効         |  |
| 10       | ON  | - KS(K15) 日動前御モート、 有効      |  |

# 2 接続機器の選択

表示器と接続する接続機器を選択します。

| 参ようこそ GP−Pro EX へ |                     |                        | ×                 |
|-------------------|---------------------|------------------------|-------------------|
| GP-Pro 🛃          | - 接続機器設定 -<br>接続機器数 | 1 🗄 🖩                  |                   |
|                   |                     | 接続機器1                  |                   |
|                   | メーカー                | 東芝機械(株)                | <b>•</b>          |
|                   | シリーズ                | TC シリーズ (TCmini/TC200) | <b>T</b>          |
|                   | ポート                 | COM1                   |                   |
|                   |                     | この接続機器のマニュアルを見る        |                   |
|                   |                     | 最近使った接続機器              |                   |
|                   | <b>I</b>            |                        | •                 |
|                   | □ システムエリア           | を使用する                  | <u>機器接続マニュアルへ</u> |
|                   |                     | 戻る(日) 通信設定             | ベース画面作成 キャンセル     |

| 設定項目       | 設定内容                                                                                                    |
|------------|----------------------------------------------------------------------------------------------------|
| 接続機器数      | 設定するシリーズ数を「1~4」で入力します。                                                                                                    |
| メーカー       | 接続する接続機器のメーカーを選択します。「東芝機械(株)」を選択します。                                                                                                    |
| シリーズ       | 接続する接続機器の機種(シリーズ)と接続方法を選択します。「TC シリーズ<br>(TCmini/TC200)」を選択します。<br>「TC シリーズ (TCmini/TC200)」で接続できる接続機器はシステム構成で確認して<br>ください。<br><sup>(愛デ</sup> 「1 システム構成」(3ページ) |
| ポート        | 接続機器と接続する表示器のポートを選択します。                                                                                                    |
|            | 表示器のシステムデータエリアと接続機器のデバイス(メモリ)を同期させる場合にチェックします。同期させた場合、接続機器のラダープログラムで表示器の<br>表示を切り替えたりウィンドウを表示させることができます。                                                      |
| システムエリアを使用 | 参照 : GP-Pro EX リファレンスマニュアル「LS エリア(ダイレクトアクセス方<br>式専用エリア )」                                                                                                    |
| する         | この設定は GP-Pro EX、または表示器のオフラインモードでも設定できます。                                                                                                    |
|            | 参照 : GP-Pro EX リファレンスマニュアル「システム設定 [ 本体設定 ] - [ システ<br>ムエリア設定 ] の設定ガイド 」                                                                                       |
|            | 参照 : 保守 / トラブル解決ガイド「本体設定 - システムエリア設定」                                                                                                    |

# 3 通信設定例

(株) デジタルが推奨する表示器と接続機器の通信設定例を示します。

## 3.1 設定例1

GP-Pro EX の設定

#### 通信設定

設定画面を表示するには、[プロジェクト]メニューの[システム設定]-[接続機器設定]をクリック します。

| 接続機器1                                                                                                    |          |
|----------------------------------------------------------------------------------------------------|----------|
| 概要                                                                                                    | 接続機器変更   |
| メーカー  東芝機械(株) シリーズ  TC シリーズ (TCmini/TC200)                                                                                                    | ポート COM1 |
| 文字列データモード 4 変更                                                                                                    |          |
| 通信設定                                                                                                    |          |
| 通信方式                                                                                                    |          |
| 通信速度 9600 🔽                                                                                                    |          |
| データ長 〇 7 ④ 8                                                                                                    |          |
| パリティ 🔍 なし 🔍 偶数 🔍 奇数                                                                                                    |          |
| ストップピット ○ 1                                                                                                    |          |
| フロー制御 C なし G ER(DTR/CTS) C XON/XOFF                                                                                                    |          |
| タイムアウト 3 芸 (sec)                                                                                                    |          |
| <u> ሀ ት 51 2 芸</u>                                                                                                    |          |
| 送信ウェイト 0 📑 (ms)                                                                                                    |          |
| RI/VCC © RI © VCC                                                                                                    |          |
| RS232Cの場合、9番ピンをRI(入力)にするかVCC(5/で電源供給)<br>にするかち翌根できます。デジタル制PS222Cアインルージョンフェッ                                                                                                    |          |
| トを使用する場合は、VCCを選択してください。 初期設定                                                                                                    | 1        |
|                                                                                                    |          |
| 接続可能台数 16台 機器を追加                                                                                                    |          |
| No 機器名 翻定                                                                                                    | 間接機器     |
| ■ Number Number Numb |          |
| I PLC1     Imp シリーズ=TC200シリーズ,PC番号=0     Imp シリーズ=TC200シリーズ,PC番号=0     Imp シリーズ,PC番号=0     Imp シーズ,PC番号=0     Imp シーズ,PC番号=0      Imp シーズ,PC番号=0      Imp シーズ,PC番号=0      Imp シーズ,PC番号=0      Imp シーズ,PC番号=0      Imp シーズ,PC番号=0      Imp シーズ,PC番号=0      Imp シーズ,PC番号=0      Imp シーズ,PC番号=0      Imp シーズ,PC番号=0      Imp シーズ,PC番号=0       Imp シーズ,PC番号=0       Imp シーズ,PC番号=0       Imp シーズ,PC番号=0                                                                                                    | <b></b>  |

#### 機器設定

設定画面を表示するには、[接続機器設定]の[機器別設定]から設定したい接続機器の 🏬 ([設定]) をクリックします。複数の接続機器を接続する場合は、[接続機器設定]の[機器別設定]から[機器 を追加]をクリックすることで、接続機器を増やすことができます。

| 💕 個別機          | 器設定 🔀                            |
|----------------|----------------------------------|
| PLC1           |                                  |
| シリーズ           | TC200シリーズ ▼                      |
| シリーズを<br>アドレスを | 変更した場合は、すでに使用されている<br>再確認してください。 |
| PC番号           | 0                                |
|                | 初期設定                             |
|                | OK(Q) キャンセル                      |

接続機器の設定

接続機器の PC 番号は接続機器のディップスイッチとロータリースイッチで行います。 詳細は接続機器のマニュアルを参照してください。 設定後は接続機器を再起動し、設定を有効にしてください。

設定内容

・ ディップスイッチ

| ディップスイッチ | 設 定 <sup>1</sup> | 設定内容                       |
|----------|------------------|----------------------------|
| SW1      | OFF              | ロータリースイッチとの組み合わせにより PC 番号を |
| SW2      | OFF              | 設定します。                     |
| SW3      | ON               | リンク親局                      |
| SW4      | OFF              | リンク子局                      |
| SW5      | OFF              | リモート親局                     |
| SW6      | OFF              | リモート子局                     |

SW3 ~ SW6 は 2 つ以上 ON にするとエラーになります。
 表示器と接続する場合、SW3 は常に ON にしてください。

• ロータリースイッチ

| 設定 | 設定内容  |  |
|----|-------|--|
| 0  | PC 番号 |  |

MEMO

PC 番号はディップスイッチ1、2とロータリスイッチで設定されます。
 設定できる組み合わせは以下のとおりです。

| ディップスイッチ |     | ロータリスイッチで   |  |
|----------|-----|-------------|--|
| SW1      | SW2 | 設定できる PC 番号 |  |
| OFF      | OFF | 0 - 15      |  |
| OFF      | ON  | 16 - 31     |  |
| ON       | OFF | 32 - 47     |  |
| ON       | ON  | 48 - 63     |  |

注意事項

1:n 接続の場合、終端抵抗スイッチとシールド接地スイッチを設定する必要があります。

終端抵抗(ON/OFF)スイッチ(LINET)の設定
 通信回路の両端局の終端抵抗は必ず ON にし、中間局の終端抵抗は必ず OFF にしてください。

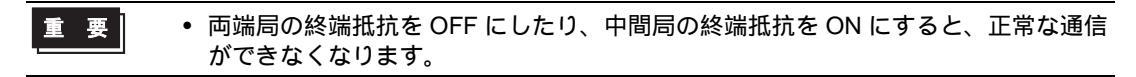

通信ケーブルのシールド接地(接地/非接地)スイッチ(LINEG)の設定
 通信ケーブルのシールド側は、シールド接地スイッチを ON(接地)にしてください。

- シールド接地スイッチを OFF (非接地)にしてください。
- 通信ケーブルの総延長が100mを超える場合は、100m毎に1ヶ所以上のスイッチを ON(接地)にしてください。また、接地場所は接地電位差が4V以下の場所を選ん でください。
- 通信ケーブルの総延長が100m以内の場合は、中間位置のスイッチをON(接地) にしてください。

3.2 設定例 2

GP-Pro EX の設定

通信設定

設定画面を表示するには、[プロジェクト]メニューの[システム設定]-[接続機器設定]をクリック します。

| 接続機器1                                     |           |
|-------------------------------------------|-----------|
| 概要                                        | 接続機器変更    |
| メーカー 東芝機械(株) シリーズ (TC シリーズ (TCmini/TC200) | ポート COM1  |
| 文字列デーカモード 4 変更                            | · · · · · |
|                                           |           |
| 通信設定                                      |           |
| 通信方式 ④ RS232C                             |           |
| 通信速度 9600 🔽                               |           |
| データ長 07 08                                |           |
| パリティ • なし • 偶数 • 奇数                       |           |
| ストップビット 〇一1                               |           |
| フロー制御 C なし C ER(DTR/CTS) C XON/XOFF       |           |
| タイムアウト 3 芸 (sec)                          |           |
| リトライ 2 芸                                  |           |
| 送信ウェイト 0 🚊 (ms)                           |           |
|                                           |           |
| R52220の提合 0番ピンをDT(入力)にするかいのC店い電源供給)       |           |
| にするかを選択できます。デジタル製品52320アイソレーションユニッ        |           |
| トを使用する場合は、VCUを選択してたさい。 初期設定               |           |
|                                           |           |
| 接続可能台数 16台 <u>機器を追加</u>                   |           |
|                                           | 間接機器      |
| No. 機器名 設定                                | 追加        |
| I PLC1 「シリーズ=TC200シリーズ,PC番号=0             | <b>\$</b> |

機器設定

設定画面を表示するには、[接続機器設定]の[機器別設定]から設定したい接続機器の 🌇 ([設定]) をクリックします。複数の接続機器を接続する場合は、[接続機器設定]の[機器別設定]から[機器 を追加]をクリックすることで、接続機器を増やすことができます。

| 💰 個別機器                                     | 設定 🔀        |  |  |  |
|--------------------------------------------|-------------|--|--|--|
| PLC1                                       |             |  |  |  |
| シリーズ                                       | TC200シリーズ 💽 |  |  |  |
| シリーズを変更した場合は、すでに使用されている<br>アドレスを再確認してください。 |             |  |  |  |
| PC番号                                       | 0 🛨         |  |  |  |
|                                            | 初期設定        |  |  |  |
|                                            | OK(() キャンセル |  |  |  |

接続機器の設定

接続機器の PC 番号は接続機器のディップスイッチとロータリースイッチで行います。 詳細は接続機器のマニュアルを参照してください。 設定後は接続機器を再起動し、設定を有効にしてください。

設定内容

・ ディップスイッチ

| ディップスイッチ | 設 定 <sup>1</sup> | 設定内容                       |  |
|----------|------------------|----------------------------|--|
| SW1      | OFF              | ロータリースイッチとの組み合わせにより PC 番号を |  |
| SW2      | OFF              | 設定します。                     |  |
| SW3      | ON               | リンク親局                      |  |
| SW4      | OFF              | リンク子局                      |  |
| SW5      | OFF              | リモート親局                     |  |
| SW6      | OFF              | リモート子局                     |  |

SW3 ~ SW6 は 2 つ以上 ON にするとエラーになります。
 表示器と接続する場合、SW3 は常に ON にしてください。

• ロータリースイッチ

| 設定 | 設定内容  |  |
|----|-------|--|
| 0  | PC 番号 |  |

MEMO

PC 番号はディップスイッチ1、2とロータリスイッチで設定されます。
 設定できる組み合わせは以下のとおりです。

| ディップスイッチ |     | ロータリスイッチで   |  |
|----------|-----|-------------|--|
| SW1      | SW2 | 設定できる PC 番号 |  |
| OFF      | OFF | 0 - 15      |  |
| OFF      | ON  | 16 - 31     |  |
| ON       | OFF | 32 - 47     |  |
| ON       | ON  | 48 - 63     |  |

3.3 設定例 3

GP-Pro EX の設定

通信設定

設定画面を表示するには、[プロジェクト]メニューの[システム設定]-[接続機器設定]をクリック します。

| 接続機器1                                                           |          |
|-----------------------------------------------------------------|----------|
| 概要                                                              | 接続機器変更   |
| メーカー 東芝機械(株) シリーズ (TC シリーズ (TCmini/TC200)                       | ポート COM1 |
| 文字列データモード 4 変更                                                  |          |
| 通信設定                                                            |          |
| 通信方式 · RS232C · RS422/485(2線式) · RS422/485(4線式)                 |          |
| 通信速度 9600 💌                                                     |          |
| データ長 〇 7 💿 8                                                    |          |
| パリティ                                                            |          |
| ストップビット 〇一1                                                     |          |
| フロー制御 C なし © ER(DTR/CTS) C XON/XOFF                             |          |
| タイムアウト 3 芸 (sec)                                                |          |
| リトライ 2 🚊                                                        |          |
| 送信ウェイト 0 芸 (ms)                                                 |          |
|                                                                 |          |
| RS232Cの場合、9番ビンをRI(入力)にするかVCC(5V電源供給)                            |          |
| しまするかを選択できます。テンダル製RS232Cアイソレージョンユニットを使用する場合は、VCCを選択してください。 初期設定 | 1        |
|                                                                 |          |
| 接続可能台数 16台 機器を追加                                                |          |
|                                                                 | 間接機器     |
|                                                                 | 追加       |
| ▶ 「PLOT ULL] > 9 = X=10200 > 9 = X,P0 番号=04                     | <b>*</b> |

機器設定

設定画面を表示するには、[接続機器設定]の[機器別設定]から設定したい接続機器の 🏬 ([設定]) をクリックします。複数の接続機器を接続する場合は、[接続機器設定]の[機器別設定]から[機器 を追加]をクリックすることで、接続機器を増やすことができます。

| 💰 個別機器           | 設定 🔀                           |
|------------------|--------------------------------|
| PLC1             |                                |
| シリーズ             | TC200シリーズ ▼                    |
| シリーズを変<br>アドレスを再 | 更した場合は、すでに使用されている<br>確認してください。 |
| PC番号             | 64 🔅                           |
|                  | 初期設定                           |
| [                | OK(() キャンセル                    |

接続機器の設定

接続機器の通信設定はラダーソフト (TCPRGOS-W(J)) で行います。 詳細は接続機器のマニュアルを参照してください。

手順

- 1 パソコンのラダーソフトを起動します。
- [ツール]メニューの[レジスタエディタ]を選びます。
   [レジスタデーター[オンライン]]ウィンドウが表示されます。
- 3 [A] をクリックします。
- 4 特殊補助リレー (A00F) をダブルクリックして通信速度を設定します。

| 通信速度    | A00F |
|---------|------|
| 9600bps | OFF  |

MEMO

その他の通信速度の設定は以下のとおりです。

| 通信速度     | A00F |  |
|----------|------|--|
| 19200bps | ON   |  |

3.4 設定例 4

GP-Pro EX の設定

通信設定

設定画面を表示するには、[プロジェクト]メニューの[システム設定]-[接続機器設定]をクリック します。

| 接続  | 機器1                       |                          |                                  |                     |          |
|-----|---------------------------|--------------------------|----------------------------------|---------------------|----------|
| 概要  | Ę                         |                          |                                  |                     | 接続機器変更   |
|     | メーカー 東芝機械(株               | <del>*</del> )           | シリーズ   TO 5                      | シリーズ(TCmini/TC200)  | ポート COM1 |
|     | 文字列データモード                 | 4 変更                     |                                  |                     |          |
| 通信  | 設定                        |                          |                                  |                     |          |
|     | 通信方式                      | RS232C                   | ○ RS422/485(2線5                  | 式) C RS422/485(4線式) |          |
|     | 通信速度                      | 9600                     | -                                |                     |          |
|     | データ長                      | O 7                      | • 8                              |                     |          |
|     | パリティ                      | ⊙ なし                     | ○ 偶数                             | ○ 奇数                |          |
|     | ストップビット                   | O 1                      |                                  |                     |          |
|     | フロー制御                     | ○ なし                     | ER(DTR/CTS)                      | C XON/XOFF          |          |
|     | タイムアウト                    | 3 🗄 🤅                    | sec)                             |                     |          |
|     | ՍՒ∋イ                      | 2 🔅                      |                                  |                     |          |
|     | 送信ウェイト                    | 0 🗄 6                    | ms)                              |                     |          |
| Γ   | RI / VCC                  | • RI                     | C VCC                            |                     |          |
|     | RS232Cの場合、9者<br>にするかを選択でき | 番ピンをRI(入力)に<br>ます。デジタル制度 | するかVCC(5V電源供<br>\$2320.アイソルーションテ | (給)<br>1            |          |
|     | トを使用する場合は                 | 、VCCを選択して                | ください。                            | 初期設定                | 1        |
| 機器  | 影殿定                       |                          |                                  |                     |          |
| 搏   | 読可能台数 1                   | ô台 <u>機器</u> :           | を追加                              |                     |          |
|     | No 掷界之                    | 設守                       |                                  |                     | 間接機器     |
|     |                           |                          | -TC200S2/U7" PC#                 | 4                   | 近辺       |
| db. |                           |                          | -10200099 A,FOH                  | 1-5-0               | <b>V</b> |

機器設定

設定画面を表示するには、[接続機器設定]の[機器別設定]から設定したい接続機器の [[(設定]) をクリックします。複数の接続機器を接続する場合は、[接続機器設定]の[機器別設定]から[機器 を追加]をクリックすることで、接続機器を増やすことができます。

| 💰 個別機器設             | 定 🔀                          |
|---------------------|------------------------------|
| PLC1                |                              |
| シリーズ                | TC200Sシリーズ 💽                 |
| シリーズを変更<br>アドレスを再確調 | した場合は、すでに使用されている<br>忍してください。 |
| PC番号                | 0 🔅                          |
|                     | 初期設定                         |
|                     | OK(() キャンセル                  |

接続機器の設定

接続機器の PC 番号は接続機器のディップスイッチとロータリースイッチで行います。 詳細は接続機器のマニュアルを参照してください。 設定後は接続機器を再起動し、設定を有効にしてください。

設定内容

・ ディップスイッチ

| ディップスイッチ | 設 定 <sup>1</sup> | 設定内容                       |  |
|----------|------------------|----------------------------|--|
| SW1      | OFF              | ロータリースイッチとの組み合わせにより PC 番号を |  |
| SW2      | OFF              | 設定します。                     |  |
| SW3      | ON               | リンク親局                      |  |
| SW4      | OFF              | リンク子局                      |  |
| SW5      | OFF              | リモート親局                     |  |
| SW6      | OFF              | リモート子局                     |  |

SW3 ~ SW6 は 2 つ以上 ON にするとエラーになります。
 表示器と接続する場合、SW3 は常に ON にしてください。

• ロータリースイッチ

| 設定 | 設定内容  |  |
|----|-------|--|
| 0  | PC 番号 |  |

MEMO

PC 番号はディップスイッチ1、2とロータリスイッチで設定されます。
 設定できる組み合わせは以下のとおりです。

| ディップスイッチ |     | ロータリスイッチで   |
|----------|-----|-------------|
| SW1      | SW2 | 設定できる PC 番号 |
| OFF      | OFF | 0 - 15      |
| OFF      | ON  | 16 - 31     |
| ON       | OFF | 32 - 47     |
| ON       | ON  | 48 - 63     |

注意事項

1:n 接続の場合、終端抵抗スイッチとシールド接地スイッチを設定する必要があります。

終端抵抗(ON/OFF)スイッチ(LINET)の設定
 通信回路の両端局の終端抵抗は必ず ON にし、中間局の終端抵抗は必ず OFF にしてください。

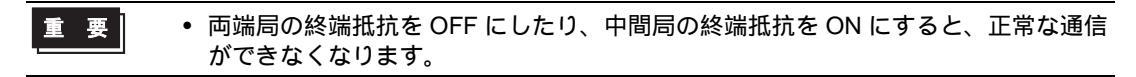

通信ケーブルのシールド接地(接地/非接地)スイッチ(LINEG)の設定
 通信ケーブルのシールド側は、シールド接地スイッチを ON(接地)にしてください。

- シールド接地スイッチを OFF (非接地)にしてください。
- 通信ケーブルの総延長が100mを超える場合は、100m毎に1ヶ所以上のスイッチを ON(接地)にしてください。また、接地場所は接地電位差が4V以下の場所を選ん でください。
- 通信ケーブルの総延長が100m以内の場合は、中間位置のスイッチをON(接地) にしてください。

3.5 設定例 5

GP-Pro EX の設定

通信設定

設定画面を表示するには、[プロジェクト]メニューの[システム設定]-[接続機器設定]をクリック します。

| 接続機器1                                                     |                    |
|-----------------------------------------------------------|--------------------|
| 概要                                                        | 接続機器変更             |
| メーカー  東芝機械(株) シリーズ  TC シリーズ (TCmi                         | ni/TC200) ポート COM1 |
| 文字列データモード 4 変更                                            |                    |
| 通信設定                                                      |                    |
| 通信方式                                                      | 22/485(4線式)        |
| 通信速度 9600 🔽                                               |                    |
| データ長 〇 7 ④ 8                                              |                    |
| パリティ 💿 なし 💿 偶数 💿 奇数                                       |                    |
| ストップビット 〇1                                                |                    |
| フロー制御 C なし C ER(DTR/CTS) C XON/XC                         | FF                 |
| タイムアウト 3 🗮 (sec)                                          |                    |
| UF54 2 🗄                                                  |                    |
| 送信ウェイト 🛛 🕂 (ms)                                           |                    |
|                                                           |                    |
| RS232Cの場合、9番ピンをRI(入力)にするかVCC(5V電源供給)                      |                    |
| にするかを選択(さます。ナンタル製RS232Cアイソレーションユニットを使用する場合は、VCCを選択してください。 | 初期時定               |
| 機器和時定                                                     |                    |
| 接続可能台数 16台 <u>機器を追加</u>                                   |                    |
|                                                           | 間接機器               |
| No. 機結治 - 設定 - Topposeuu - Top#R-0                        |                    |
| ▶ PLOT ULL [2008/2014,PC番号=0]                             | ÷                  |

機器設定

設定画面を表示するには、[接続機器設定]の[機器別設定]から設定したい接続機器の [[(設定]) をクリックします。複数の接続機器を接続する場合は、[接続機器設定]の[機器別設定]から[機器 を追加]をクリックすることで、接続機器を増やすことができます。

| 💰 個別機          | 器設定 🔀                            |
|----------------|----------------------------------|
| PLC1           |                                  |
| シリーズ           | TC200Sシリーズ ▼                     |
| シリーズを<br>アドレスを | 変更した場合は、すでに使用されている<br>再確認してください。 |
| PC番号           | 0 🗄                              |
|                | 初期設定                             |
|                | OK(() キャンセル                      |

接続機器の設定

接続機器の PC 番号は接続機器のディップスイッチとロータリースイッチで行います。 詳細は接続機器のマニュアルを参照してください。 設定後は接続機器を再起動し、設定を有効にしてください。

設定内容

・ ディップスイッチ

| ディップスイッチ | 設 定 <sup>1</sup> | 設定内容                       |  |
|----------|------------------|----------------------------|--|
| SW1      | OFF              | ロータリースイッチとの組み合わせにより PC 番号を |  |
| SW2      | OFF              | 設定します。                     |  |
| SW3      | ON               | リンク親局                      |  |
| SW4      | OFF              | リンク子局                      |  |
| SW5      | OFF              | リモート親局                     |  |
| SW6      | OFF              | リモート子局                     |  |

SW3 ~ SW6 は 2 つ以上 ON にするとエラーになります。
 表示器と接続する場合、SW3 は常に ON にしてください。

• ロータリースイッチ

| 設定 | 設定内容  |  |
|----|-------|--|
| 0  | PC 番号 |  |

MEMO

PC 番号はディップスイッチ1、2とロータリスイッチで設定されます。
 設定できる組み合わせは以下のとおりです。

| ディップスイッチ |     | ロータリスイッチで   |
|----------|-----|-------------|
| SW1      | SW2 | 設定できる PC 番号 |
| OFF      | OFF | 0 - 15      |
| OFF      | ON  | 16 - 31     |
| ON       | OFF | 32 - 47     |
| ON       | ON  | 48 - 63     |

3.6 設定例 6

GP-Pro EX の設定

通信設定

設定画面を表示するには、[プロジェクト]メニューの[システム設定]-[接続機器設定]をクリック します。

| 接続機器1                      |                                                |                       |
|----------------------------|------------------------------------------------|-----------------------|
| 概要                         |                                                | 接続機器変更                |
| メーカー 東芝機械(株                | ) シリーズ  TC シリーズ (TCmini/TC200)                 | ж−⊦ <mark>сом1</mark> |
| 文字列データモード 🗍                | 4 変更                                           |                       |
| 通信設定                       |                                                |                       |
| 通信方式                       | ● RS232C   ● RS422/485(2線式)   ● RS422/485(4線式) |                       |
| 通信速度                       | 9600 💌                                         |                       |
| データ長                       | C7 © 8                                         |                       |
| パリティ                       | ● なし                                           |                       |
| ストップビット                    | • 1 • 2                                        |                       |
| フロー制御                      | Cなし ● ER(DTR/CTS) C XON/XOFF                   |                       |
| タイムアウト                     | 3 :: (sec)                                     |                       |
| リトライ                       | 2 :                                            |                       |
| 送信ウェイト                     | 0 :: (ms)                                      |                       |
| RI / VCC                   | • RI O VCC                                     |                       |
| RS232Cの場合、9番<br>にオみかた避視できま | ピンをRI(入力)にするかVCC(5V電源供給)                       |                       |
| トを使用する場合は、                 | 9.5 クラル製作3220アイクレーションユニッ VOCを選択してください。 初期設定    |                       |
| 機器別設定                      |                                                |                       |
| 接続可能台数 16 <sup>-</sup>     | 台 機器を追加                                        |                       |
| No 榫鋁タ                     | 静定                                             | 間接機器                  |
| 1 PLC1                     |                                                |                       |
|                            |                                                |                       |

MEMO

ストップビットは1に設定してください。

機器設定

設定画面を表示するには、[接続機器設定]の[機器別設定]から設定したい接続機器の [ff ([設定]) をクリックします。複数の接続機器を接続する場合は、[接続機器設定]の[機器別設定]から[機器 を追加]をクリックすることで、接続機器を増やすことができます。

| 💰 個別機器設定             | E X                         |
|----------------------|-----------------------------|
| PLC1                 |                             |
| シリーズ                 | TC200Sシリーズ ▼                |
| シリーズを変更し<br>アドレスを再確認 | た場合は、すでに使用されている<br>!してください。 |
| PC番号                 | 64                          |
|                      | 初期設定                        |
|                      | OK(() キャンセル                 |

接続機器の設定

接続機器の通信設定はラダーソフト (TCPRGOS-W(J)) で行います。 詳細は接続機器のマニュアルを参照してください。

手順

- 1 パソコンのラダーソフトを起動します。
- [ツール]メニューの[レジスタエディタ]を選びます。
   [レジスタデーター[オンライン]]ウィンドウが表示されます。
- 3 [A] をクリックします。
- 4 特殊補助リレー(A00F、A154、A155)をダブルクリックして通信速度を設定します。

| 通信速度    | A00F | A154 | A155 |
|---------|------|------|------|
| 9600bps | OFF  | OFF  | OFF  |

MEMO

• その他の通信速度の設定は以下のとおりです。

| 通信速度      | A00F | A154 | A155 |
|-----------|------|------|------|
| 19200bps  | ON   | OFF  | OFF  |
| 38400bps  |      | ON   | OFF  |
| 57600bps  | 1    | OFF  | ON   |
| 115200bps |      | ON   | ON   |

1 ON または OFF のどちらでも可能。

3.7 設定例 7

GP-Pro EX の設定

通信設定

設定画面を表示するには、[プロジェクト]メニューの[システム設定]-[接続機器設定]をクリック します。

| 接続機器1                                                                                                    |          |
|----------------------------------------------------------------------------------------------------|----------|
| 概要                                                                                                    | 接続機器変更   |
| メーカー 東芝機械(株) シリーズ (TC シリーズ (TCmini/TC200)                                                                       | ポート COM1 |
| 文字列データモード 4 変更                                                                                                  |          |
|                                                                                                    |          |
| 通信設定                                                                                                    |          |
| 通信方式 ④ RS232C ④ RS422/485(2線式) ◎ RS422/485(4線式)                                                                 |          |
| 通信速度 9600 🔽                                                                                                    |          |
| データ長 〇 7 ④ 8                                                                                                    |          |
| パリティ                                                                                                    |          |
| ストップビット 🔿 1 💿 2                                                                                                 |          |
| フロー制御 C なし © ER(DTR/CTS) C XON/XOFF                                                                             |          |
| タイムアウト 3 🗮 (sec)                                                                                                |          |
| リトライ 2 芸                                                                                                    |          |
| 送信ウェイト 0 🔆 (ms)                                                                                                 |          |
|                                                                                                    |          |
| RS232Cの場合、9番ピンをRI(入力)にするかVCC(5V電源供給)                                                                            |          |
| にするかを選択できます。デジタル製RS232Cアイソレーションユニッ<br>トを使用する場合は、MCCを選択してください。                                                   | . 1      |
| 1 212/11 / 20/2014 100 22/20/10 20/2014 100 20/2014 100 20/2014 100 20/2014 100 20/2014 100 20/2014 100 20/2014 |          |
| 機器別設定                                                                                                    |          |
| 接続可能台数 16台 <u>機器を追加</u>                                                                                         |          |
|                                                                                                    | 間接機器     |
|                                                                                                    | 追加       |
|                                                                                                    | 4        |

MEMO

 接続機器のストップビットは2ビット固定ですが、CPUのバージョンによってGP-Pro EXのストップビットを以下のように設定してください。

| CPU    | バージョン               | 設定値 |
|--------|---------------------|-----|
| TC3-01 | TCmini LT3CU01E0 以降 | 2   |
|        | TCmini LT3CU01E0 未満 | 1   |
| TC3-02 | TCmini LT3CU02G0 以降 | 2   |
|        | TCmini LT3CU02G0 未満 | 1   |
| TC5-02 | TCmini LT5CU02D0 以降 | 2   |
|        | TCmini LT5CU02D0 未満 | 1   |
| TC6-00 | -                   | 1   |
| TC8-00 | TCmini LT8CU00D0 以降 | 2   |
|        | TCmini LT8CU00D0 未満 | 1   |

機器設定

設定画面を表示するには、[接続機器設定]の[機器別設定]から設定したい接続機器の [[[(設定]) をクリックします。複数の接続機器を接続する場合は、[接続機器設定]の[機器別設定]から[機器 を追加]をクリックすることで、接続機器を増やすことができます。

| 💕 個別機器設定                  | ×                      |
|---------------------------|------------------------|
| PLC1                      |                        |
| シリーズ                      | TOminiシリーズ 💌           |
| シリーズを変更した場<br>アドレスを再確認してく | 合は、すでに使用されている<br>(ださい。 |
| PC番号                      | 0 =                    |
|                           | 初期設定                   |
| (OK (C                    | 2 キャンセル                |

接続機器の設定

接続機器側の設定はありません。通信速度は表示器の設定にあわせて自動で切り替わります。

3.8 設定例 8

GP-Pro EX の設定

通信設定

設定画面を表示するには、[プロジェクト]メニューの[システム設定]-[接続機器設定]をクリック します。

| 接続機器1                                                     |          |
|-----------------------------------------------------------|----------|
| 概要                                                        | 接続機器変更   |
| メーカー 東芝機械(株) シリーズ (TC シリーズ (TCmini/TC200)                 | ポート COM1 |
| 文字列データモード 4 変更                                            |          |
| \ <b>B</b> /                                              |          |
|                                                           |          |
| 1週信方式 (CRS232C (● RS422/485(2線式) (CRS422/485(4線式)         |          |
| 通信速度 9600 👤                                               |          |
| データ長 〇 7 💿 8                                              |          |
| パリティ 💿 なし 💿 偶数 💿 奇数                                       |          |
| ストップビット 〇 1                                               |          |
| フロー制御 C なし O ER(DTR/CTS) C XON/XOFF                       |          |
| タイムアウト 3 芸 (sec)                                          |          |
| リトライ 2 🚊                                                  |          |
| 送信ウェイト 10 芸 (ms)                                          |          |
| RI/VCC © RI C VCC                                         |          |
| RS232Cの場合、9番ピンをRI(入力)にするかVCC/GV電源供給)                      |          |
| にするかを増択できます。テンタル製RS222Cアイソレーションユニットを使用する場合は、VCOを選択してください。 |          |
|                                                           |          |
| 1次66か782人生<br>接結可能会数 16会 機器を追加                            |          |
|                                                           | 日日十立七派之中 |
| No. 機器名 設定                                                | 追加       |
| 1 PLC1 アレーズ=TCminiシリーズ                                    | <b></b>  |
|                                                           |          |

MEMO

 接続機器のストップビットは2ビット固定ですが、CPUのバージョンによってGP-Pro EXのストップビットを以下のように設定してください。

| CPU    | バージョン               | 設定値 |
|--------|---------------------|-----|
| TC3-01 | TCmini LT3CU01E0 以降 | 2   |
|        | TCmini LT3CU01E0 未満 | 1   |
| TC8-00 | TCmini LT8CU00D0 以降 | 2   |
|        | TCmini LT8CU00D0 未満 | 1   |
|        |                     |     |

機器設定

設定画面を表示するには、[接続機器設定]の[機器別設定]から設定したい接続機器の [[(設定]) をクリックします。複数の接続機器を接続する場合は、[接続機器設定]の[機器別設定]から[機器 を追加]をクリックすることで、接続機器を増やすことができます。

| 💰 個別機器設定 🛛 🔀 🗙                             |
|--------------------------------------------|
| PLC1                                       |
| シリーズ TOminiシリーズ 💌                          |
| シリーズを変更した場合は、すでに使用されている<br>アドレスを再確認してください。 |
| PC番号 0 三                                   |
| 初期設定                                       |
| <u> </u>                                   |

接続機器の設定

RS422/485 通信ポート設定

接続機器の RS422/485 通信ポートを半二重通信とするため、ジャンパ(TC3-01の場合)またはディッ プスイッチ(TC8-00の場合)を以下のように設定します。 詳細は接続機器のマニュアルを参照してください。

• 設定内容

| CPU    | ジャンパ / ディップスイッチ | 設定   |
|--------|-----------------|------|
|        | JP15の2~3ピン間     | ショート |
| TC3-01 | JP3             | ショート |
|        | JP4             | ショート |
| TC8-00 | SW5-1           | OFF  |
|        | SW5-2           | OFF  |
|        | SW5-3           | ON   |
|        | SW5-4           | ON   |
|        | SW5-5           | ON   |

RS422/485 通信用レジスタ設定

RS422/485 通信用レジスタ設定はラダーソフト (TCPRGOS-W (J)) で行います。 詳細は接続機器のマニュアルを参照してください。 設定後は接続機器を再起動し、設定を有効にしてください。 手順

- 1 パソコンのラダーソフトを起動します。
- 2 [ツール]メニューから[レジスタエディタ]を選択します。 [レジスタデータ]ウィンドウが表示されます。
- 3 レジスタを以下のように設定します。

レジスタ列の [HEX] をダブルクリックして表示された [データ変更] ダイアログボックスで、設定値 を入力してください。

| CPU    | レジスタ | 設定値   |
|--------|------|-------|
| TC3-01 | D11F | 0004h |
| TC8-00 | D37F | 8004h |

MEMO

以下の項目は固定です。ただし、通信速度は自動で設定されます。

| 設定情報    | 值                   |
|---------|---------------------|
| 通信方式    | RS422/485 ( 2wire ) |
| データ長    | 8ビット                |
| パリティ    | なし                  |
| ストップビット | 2ビット                |

3.9 設定例 9

GP-Pro EX の設定

通信設定

設定画面を表示するには、[プロジェクト]メニューの[システム設定]-[接続機器設定]をクリック します。

| 接続機器1                                                                      |          |
|----------------------------------------------------------------------------|----------|
| 概要                                                                         | 接続機器変更   |
| メーカー  東芝機械(株) シリーズ  TC シリーズ (TCmini/TC200)                                 | ポート COM1 |
| 文字列データモード 4 変更                                                             |          |
| 通信設定                                                                       |          |
| 通信方式 C RS232C C RS422/485(2線式) C RS422/485(4線式)                            |          |
| 通信速度 9600 🔹                                                                |          |
| データ長 〇 7 💿 8                                                               |          |
| パリティ 🔍 なし 🔍 偶数 🔍 奇数                                                        |          |
| ストップピット ○ 1 <b>○</b> 2                                                     |          |
| フロー制御 C なし @ ER(DTR/CTS) C XON/XOFF                                        |          |
| タイムアウト 3 芸 (sec)                                                           |          |
| UF51 2 🗮                                                                   |          |
| 送信ウェイト 10 🗮 (ms)                                                           |          |
| RI/VCC © RI C VCC                                                          |          |
| RS232Cの場合、9番ピンをRI(入力)にするかVCC(5V電源供給)<br>にするわち避視できます。デジカル制PS222Cアイバルージョンコニッ |          |
| にようなからない。ここのでは、VCOを選択してください。 初期設定                                          |          |
|                                                                            |          |
| 接続可能台数 16台 <u>機器を追加</u>                                                    |          |
| No 機器名                                                                     | 間接機器     |
| 1 PLC1 アレーズ=TCminiシリーズ                                                     |          |
|                                                                            |          |

MEMO

 接続機器のストップビットは2ビット固定ですが、CPUのバージョンによってGP-Pro EXのストップビットを以下のように設定してください。

|  | CPU    | バージョン               | 設定値 |
|--|--------|---------------------|-----|
|  | TC5-02 | TCmini LT5CU02D0 以降 | 2   |
|  |        | TCmini LT5CU02D0 未満 | 1   |
|  |        |                     |     |

機器設定

設定画面を表示するには、[接続機器設定]の[機器別設定]から設定したい接続機器の [[(設定]) をクリックします。複数の接続機器を接続する場合は、[接続機器設定]の[機器別設定]から[機器 を追加]をクリックすることで、接続機器を増やすことができます。

| 💕 個別機器設定                    | ×                    |
|-----------------------------|----------------------|
| PLC1                        |                      |
| シリーズ                        | TCminiシリーズ 💌         |
| シリーズを変更した場合<br>アドレスを再確認してくれ | は、すでに使用されている<br>だらい。 |
| PC番号                        | 0                    |
|                             | 初期設定                 |
|                             | キャンセル                |

接続機器の設定

接続機器の通信設定はラダーソフト (TCPRGOS-W(J)) で行います。 詳細は接続機器のマニュアルを参照してください。 設定後は接続機器を再起動し、設定を有効にしてください。

手順

- 1 パソコンのラダーソフトを起動します。
- 2 [ツール]メニューから[レジスタエディタ]を選択します。 [レジスタデータ]ウィンドウが表示されます。

3 レジスタを以下のように設定します。 レジスタ列の [HEX] をダブルクリックして表示された [データ変更] ダイアログボックスで、設定値 を入力してください。

| レジスタ | 設定値   | 設定内容          |
|------|-------|---------------|
| D37E | 0000h | 通信速度(9600bps) |
| D37F | 0003h | ホスト通信モード      |

MEMO

・以下の項目は固定です。

| 設定情報    | 值                   |
|---------|---------------------|
| 通信方式    | RS422/485 ( 2wire ) |
| データ長    | 8 ビット               |
| パリティ    | なし                  |
| ストップビット | 2ビット                |

3.10 設定例 10

GP-Pro EX の設定

通信設定

設定画面を表示するには、[プロジェクト]メニューの[システム設定]-[接続機器設定]をクリック します。

| 接続機器1  <br>概要<br>メーカー   東芝樫梅 | ≠(# <b>‡</b> )         |                      | TG 3/U ~ 7 (TCmini/TC200) | <u>接続機器変更</u><br>ポート COM1 |
|------------------------------|------------------------|----------------------|---------------------------|---------------------------|
| 文字列データモー                     | * 4 変更                 |                      | 10 99 97 (10 1111) 10200  |                           |
|                              | ,                      |                      |                           |                           |
| 通信方式                         | C BS232C               | RS422/4850           | 2線式) C RS422/485(4緒       | ₹ <del>,</del> †)         |
| 通信消息                         | 0600                   | - 104223 4003        |                           | KT M                      |
| 通信本度                         | 0.7                    |                      |                           |                           |
| テーダ長                         |                        | 0 mm                 | 0.00                      |                           |
| パリティ                         | © 7≩U                  | ○ 偶数                 | ○ 奇致                      |                           |
| ストップビット                      | C 1                    | • 2                  |                           |                           |
| フロー制御                        | ○ なし                   | ER(DTR/CT)           | S) C XON/XOFF             |                           |
| タイムアウト                       | 3 🔅                    | (sec)                |                           |                           |
| リトライ                         | 2 :                    |                      |                           |                           |
| 送信ウェイト                       | 10 🗮                   | (ms)                 |                           |                           |
|                              |                        | <b>.</b>             |                           |                           |
| RI/ VUU<br>DC0000-00-48-6-   | 10 Fil<br>0 来じ、たロバル 力) | い VUU<br>にするかいへんの声が雪 | (百/廿至今)                   |                           |
| にするかを選択で                     | きます。デジタル製              | RS232Cアイソレーシ         | 1977-17                   |                           |
| トを1史用9の功行                    | Sila、VUUを選択し           | (5/200)              | 20期                       | 設定                        |
| 機器別設定                        |                        |                      |                           |                           |
| 接続可能台数                       | 16台 機器                 | <u>器を追加</u>          |                           |                           |
| NL - 我说是是27                  | =~                     |                      |                           | 間接機器                      |
|                              | BRAE                   | 7'-TOwini2 (117'     |                           | 25加                       |
| M PLOI                       |                        | X=10minl994X         |                           | 4                         |

МЕМО

• 送信ウェイトは 10ms 以上に設定してください。

#### 機器設定

設定画面を表示するには、[接続機器設定]の[機器別設定]から設定したい接続機器の [[[(設定]) をクリックします。複数の接続機器を接続する場合は、[接続機器設定]の[機器別設定]から[機器 を追加]をクリックすることで、接続機器を増やすことができます。

| 💰 個別機器設定                   | ×                     |
|----------------------------|-----------------------|
| PLC1                       |                       |
| シリーズ                       | TCminiシリーズ 💌          |
| シリーズを変更した場合<br>アドレスを再確認してく | さは、すでに使用されている<br>だざい。 |
| PC番号                       | 0                     |
|                            | 初期設定                  |
| COK (Q.                    | 「キャンセル                |

接続機器の設定

接続機器の通信設定はラダーソフト (TCPRGOS-W(J)) で行います。 詳細は接続機器のマニュアルを参照してください。 設定後は接続機器を再起動し、設定を有効にしてください。

手順

- 1 パソコンのラダーソフトを起動します。
- ツール]メニューから[レジスタエディタ]を選択します。
   [レジスタデータ]ウィンドウが表示されます。
- 3 レジスタを以下のように設定します。

レジスタ列の [HEX] をダブルクリックして表示された [ データ変更 ] ダイアログボックスで、設定値 を入力してください。

| レジスタ | 設定値   | 設定内容          |
|------|-------|---------------|
| D12E | 0000h | 通信速度(9600bps) |
| D12F | 0000h | ホスト通信モード      |

МЕМО

・以下の項目は固定です。

| 設定情報    | 値                   |
|---------|---------------------|
| 通信方式    | RS422/485 ( 2wire ) |
| データ長    | 8ビット                |
| パリティ    | なし                  |
| ストップビット | 2ビット                |

# 4 設定項目

表示器の通信設定は GP-Pro EX、または表示器のオフラインモードで設定します。 各項目の設定は接続機器の設定と一致させる必要があります。

## 4.1 GP-Pro EX での設定項目

通信設定

設定画面を表示するには、[プロジェクト]メニューの[システム設定]-[接続機器設定]をクリック します。

| 接続機器1                                                            |          |
|------------------------------------------------------------------|----------|
| 概要                                                               | 接続機器変更   |
| メーカー  東芝機械(株) シリーズ  TC シリーズ (TCmini/TC200)                       | ポート COM1 |
| 文字列データモード 4 変更                                                   |          |
| 通信設定                                                             |          |
| 通信方式 ● RS232C ● RS422/485(2線式) ● RS422/485(4線式)                  |          |
| 通信速度 9600 🔻                                                      |          |
| データ長 〇 7                                                         |          |
| パリティ • なし • 偶数 • 奇数                                              |          |
| ストップビット 〇一1                                                      |          |
| フロー制御 O なし O ER(DTR/CTS) O XON/XOFF                              |          |
| タイムアウト 3 🗮 (sec)                                                 |          |
| リトライ 2 🚊                                                         |          |
| 送信ウェイト 🛛 📩 (ms)                                                  |          |
|                                                                  |          |
| RS232Cの場合、9番ビンをRI(入力)にするかVCC(5V電源供給)                             |          |
| にするかを選択できます。デジタル製RS232Cアイソレーションユニットを使用する場合は、VCCを選択してください。 ねm茸目音空 |          |
|                                                                  |          |
| 1880年の1882年<br>接続可能台数 16台 <u>機器を追加</u>                           |          |
|                                                                  | 間接機器     |
|                                                                  | 追加       |
| ▶ PLC1 (PLC1)                                                    | 4        |

| 設定項目    | 設定内容                                                      |  |
|---------|-----------------------------------------------------------|--|
| 通信方式    | 接続機器と通信する通信方式を選択します。                                      |  |
| 通信速度    | 接続機器と表示器間の通信速度を選択します。                                     |  |
| データ長    | データ長を選択します。                                               |  |
| パリティ    | パリティチェックの方法を選択します。                                        |  |
| ストップビット | ストップビット長を選択します。                                           |  |
| フロー制御   | 送受信データのオーバーフローを防ぐために行う通信制御の方式を選択します。                      |  |
| タイムアウト  | 表示器が接続機器からの応答を待つ時間(s)を「1 ~ 127」で入力します。                    |  |
| リトライ    | 接続機器からの応答がない場合に、表示器がコマンドを再送信する回数を「0~<br>255」で入力します。       |  |
| 送信ウェイト  | 表示器がパケットを受信してから、次のコマンドを送信するまでの待機時間(ms)<br>を「0~255」で入力します。 |  |

次のページに続きます。

| 設定項目   | 設定内容                                                                                                |  |  |
|--------|----------------------------------------------------------------------------------------------------|--|--|
| RI/VCC | 9番ピンの RI/VCC を切り替えます。<br>IPC と接続する場合は IPC の切替スイッチで RI/5V を切り替える必要があります。<br>詳細は IPC のマニュアルを参照してください。 |  |  |

| MEMO | <ul> <li>間接機器については GP-Pro EX リファレンスマニュアルを参照してください。</li> </ul> |
|------|---------------------------------------------------------------|
|      | 参照:GP-Pro EX リファレンスマニュアル「運転中に接続機器を切り替えたい(間接<br>機器指定 )」        |

#### 機器設定

設定画面を表示するには、[接続機器設定]の[機器別設定]から設定したい接続機器の [[[(設定]) をクリックします。複数の接続機器を接続する場合は、[接続機器設定]の[機器別設定]から[機器 を追加]をクリックすることで、接続機器を増やすことができます。

| 🏄 個別機器                                     | 設定             | ×        |  |
|--------------------------------------------|----------------|----------|--|
| PLC1                                       |                |          |  |
| シリーズ                                       | TC20           | OSシリーズ 💌 |  |
| シリーズを変更した場合は、すでに使用されている<br>アドレスを再確認してください。 |                |          |  |
| PC番号                                       | 0              |          |  |
|                                            |                | 初期設定     |  |
|                                            | 0K( <u>0</u> ) | キャンセル    |  |

| 設定項目  | 設定内容                                     |  |  |
|-------|------------------------------------------|--|--|
| シリーズ  | 接続機器のシリーズを選択します。                         |  |  |
| PC 番号 | 接続機器の PC 番号を「0 ~ 64」で入力します。 <sup>1</sup> |  |  |

 TC200 シリーズまたは TC200S シリーズの場合、通信モジュール使用時は「0~63」、CPU 上の RS-232C コネクタ使用時は「64」に設定してください。 TCmini シリーズの場合 PC 番号は設定できません。

## 4.2 オフラインモードでの設定項目

 MEMO
 ・ オフラインモードへの入り方や操作方法は保守 / トラブル解決ガイドを参照してく

 ださい。

参照:保守/トラブル解決ガイド「オフラインモードについて」

オフラインモードは使用する表示器によって1画面に表示できる設定項目数が異なります。詳細はリファレンスマニュアルを参照してください。

#### 通信設定

設定画面を表示するには、オフラインモードの[周辺機器設定]から[接続機器設定]をタッチしま す。表示された一覧から設定したい接続機器をタッチします。

| 通信設定        | 機器設定                                             | オプション                                         |                           |                        |
|-------------|--------------------------------------------------|-----------------------------------------------|---------------------------|------------------------|
| TC シリーズ(TCn | nini/TC200)                                      |                                               | [COM1]                    | Page 1/1               |
|             | 通信方式<br>通信速度<br>データ長<br>パリティ<br>ストップビット<br>フロー制御 | RS232C<br> 9600<br>7<br>・なし<br>1<br> FR(DTR/C | • 8<br>• 偶数<br>• 2<br>TS) | 」<br>]<br>]<br>一<br>奇数 |
|             | タイムアウト(s)<br>リトライ<br>送信ウェイト(ms)                  |                                               |                           |                        |
|             | 終了                                               |                                               | 戻る                        | 2008/11/08<br>18:20:05 |

| 接続機器と通信する通信方式が表示されます。通信方式通信方式通信設定を行う場合、[通信方式]は表示器のシリアルインターフェイスの仕様<br>を確認し、正しく設定してください。シリアルインターフェイスが対応していない<br>い通信方式を選択した場合の動作は保証できません。シリアルインターフェイス<br>の仕様については表示器のマニュアルを参照してください。通信速度接続機器と表示器間の通信速度を選択します。データ長データ長が表示されます。パリティパリティチェックの方法が表示されます。ストップビットストップビット長が表示されます。フロー制御送受信データのオーバーフローを防ぐために行う通信制御の方式が表示されま | 設定項目    | 設定内容                                                                                                    |  |  |
|----------------------------------------------------------------------------------------------------|---------|----------------------------------------------------------------------------------------------------|--|--|
| 通信方式通信設定を行う場合、[通信方式]は表示器のシリアルインターフェイスの仕様<br>を確認し、正しく設定してください。シリアルインターフェイスが対応していな<br>い通信方式を選択した場合の動作は保証できません。シリアルインターフェイス<br>の仕様については表示器のマニュアルを参照してください。通信速度接続機器と表示器間の通信速度を選択します。データ長データ長が表示されます。パリティパリティチェックの方法が表示されます。ストップビットストップビット長が表示されます。フロー制御送受信データのオーバーフローを防ぐために行う通信制御の方式が表示されま<br>す。                     |         | 接続機器と通信する通信方式が表示されます。                                                                                                    |  |  |
| 通信速度       接続機器と表示器間の通信速度を選択します。         データ長       データ長が表示されます。         パリティ       パリティチェックの方法が表示されます。         ストップビット       ストップビット長が表示されます。         フロー制御       送受信データのオーバーフローを防ぐために行う通信制御の方式が表示されまま                                                                                                    | 通信方式    | 重要<br>通信設定を行う場合、[通信方式]は表示器のシリアルインターフェイスの仕様<br>を確認し、正しく設定してください。シリアルインターフェイスが対応していな<br>い通信方式を選択した場合の動作は保証できません。シリアルインターフェイス<br>の仕様については表示器のマニュアルを参照してください。 |  |  |
| データ長       データ長が表示されます。         パリティ       パリティチェックの方法が表示されます。         ストップビット       ストップビット長が表示されます。         フロー制御       送受信データのオーバーフローを防ぐために行う通信制御の方式が表示されまま。                                                                                                    | 通信速度    | 接続機器と表示器間の通信速度を選択します。                                                                                                    |  |  |
| パリティチェックの方法が表示されます。         ストップビット       ストップビット長が表示されます。         フロー制御       送受信データのオーバーフローを防ぐために行う通信制御の方式が表示されます。                                                                                                    | データ長    | データ長が表示されます。                                                                                                    |  |  |
| ストップビット         ストップビット長が表示されます。           フロー制御         送受信データのオーバーフローを防ぐために行う通信制御の方式が表示されます。                                                                                                    | パリティ    | パリティチェックの方法が表示されます。                                                                                                    |  |  |
| フロー制御 送受信データのオーバーフローを防ぐために行う通信制御の方式が表示されます。                                                                                                    | ストップビット | ストップビット長が表示されます。                                                                                                    |  |  |
|                                                                                                    | フロー制御   | 送受信データのオーバーフローを防ぐために行う通信制御の方式が表示されま<br>す。                                                                                                    |  |  |
| タイムアウト 表示器が接続機器からの応答を待つ時間(s)を「1~127」で入力します。                                                                                                    | タイムアウト  | 表示器が接続機器からの応答を待つ時間(s)を「1 ~ 127」で入力します。                                                                                                    |  |  |

次のページに続きます。

| 設定項目   | 設定内容                                                      |
|--------|-----------------------------------------------------------|
| リトライ   | 接続機器からの応答がない場合に、表示器がコマンドを再送信する回数を「0~<br>255」で入力します。       |
| 送信ウェイト | 表示器がパケットを受信してから、次のコマンドを送信するまでの待機時間<br>(ms)を「0~255」で入力します。 |

## 機器設定

設定画面を表示するには、[周辺機器設定]から[接続機器設定]をタッチします。表示された一覧から設定したい接続機器をタッチし、[機器設定]をタッチします。

| 通信設定          | 機器設定        | オプション   |         |                        |
|---------------|-------------|---------|---------|------------------------|
| TC シュリーマ"(TCm | uini/TC200) |         | [COM1]  | Page 1/1               |
| 接続            | 機器名 /PLC    | :1      | [00011] | ▼                      |
|               | シリーズ        | TC200シリ | ーズ      |                        |
|               | PC番号        |         |         |                        |
|               |             |         |         |                        |
|               |             |         |         |                        |
|               |             |         |         |                        |
|               | 終了          |         | 戻る      | 2008/11/08<br>18:20:14 |

| 設定項目  | 設定内容                                                            |  |  |
|-------|-----------------------------------------------------------------|--|--|
| 接続機器名 | 設定する接続機器を表示します。接続機器名は GP-Pro EX で設定する接続機器の<br>名称です。(初期値 [PLC1]) |  |  |
| シリーズ  | 接続機器のシリーズが表示されます。                                               |  |  |
| PC 番号 | 接続機器の PC 番号を「 $0 \sim 64$ 」で入力します。 $1$                          |  |  |

 TC200 シリーズまたは TC200S シリーズの場合、通信モジュール使用時は「0~63」、CPU 上の RS-232C コネクタ使用時は「64」に設定してください。 TCmini シリーズの場合 PC 番号は設定できません。

# オプション

設定画面を表示するには、[周辺機器設定]から[接続機器設定]をタッチします。表示された一覧から設定したい接続機器をタッチし、[オプション]をタッチします。

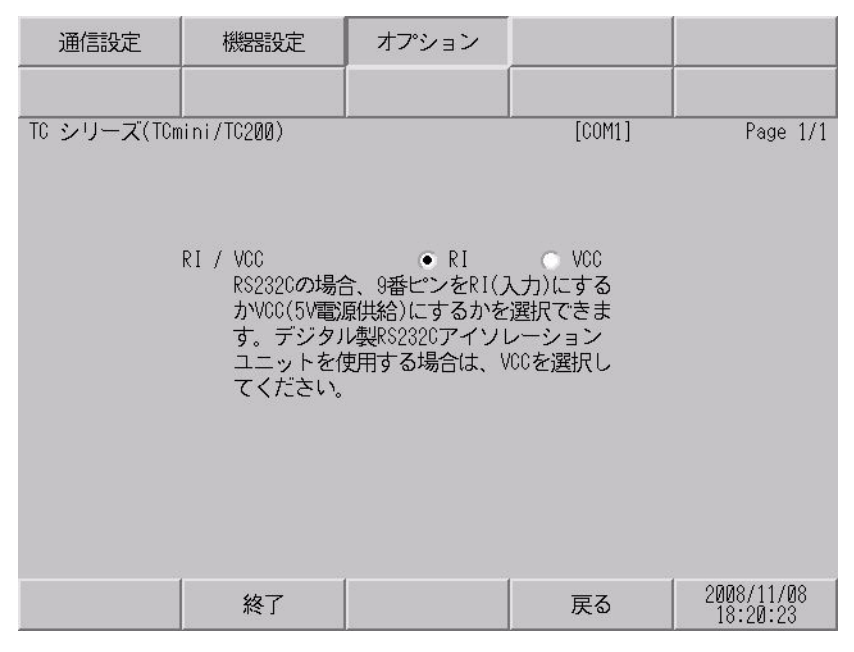

| 設定項目     | 設定内容                                                                                                    |  |  |
|----------|----------------------------------------------------------------------------------------------------|--|--|
| RI/VCC   | 通信方式で RS232C を選択した場合に、9 番ピンの設定を切り替えます。<br>IPC と接続する場合は IPC の切替スイッチで RI/5V を切り替える必要がありま<br>す。詳細は IPC のマニュアルを参照してください。 |  |  |
|          |                                                                                                    |  |  |
| мемо • ( | GP-4100 シリーズ、GP-4*01TM、LT-4*01TM および LT-Rear Module の場合、オフラ                                                          |  |  |
|          | インモードに [ オプション ] の設定はありません。                                                                                          |  |  |

# 5 結線図

以下に示す結線図と東芝機械(株)が推奨する結線図が異なる場合がありますが、本書に示す結線図 でも動作上問題ありません。

- 接続機器本体の FG 端子は D 種接地を行ってください。詳細は接続機器のマニュアルを参照して ください。
- 表示器内部で SG と FG は接続されています。接続機器と SG を接続する場合は短絡ループが形成 されないようにシステムを設計してください。
- ノイズなどの影響で通信が安定しない場合はアイソレーションユニットを接続してください。

結線図 1

| 表示器<br>(接続ポート)                                                                                                    | ケーブル |        | 備考                        |
|----------------------------------------------------------------------------------------------------|------|--------|---------------------------|
| GP3000 ( COM1 )<br>GP4000 <sup>1</sup> ( COM1 )<br>SP5000 ( COM1/2 )<br>ST ( COM1 )<br>LT3000 ( COM1 )<br>IPC <sup>2</sup><br>PC/AT | 1A   | 自作ケーブル | ケーブル長は 15m 以内にしてくだ<br>さい。 |
| GP-4105 (COM1)                                                                                                    | 1B   | 自作ケーブル | ケーブル長は 15m 以内にしてくだ<br>さい。 |

1 GP-4100 シリーズおよび GP-4203T を除く全 GP4000 機種

2 RS-232C で通信できる COM ポートのみ使用できます。

 『ア IPC の COM ポートについて (5ページ)
1A)

表示器

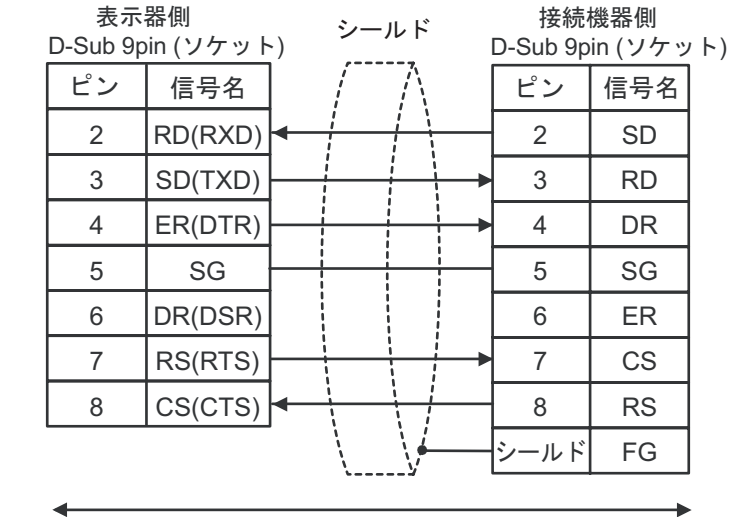

自作ケーブル

1B)

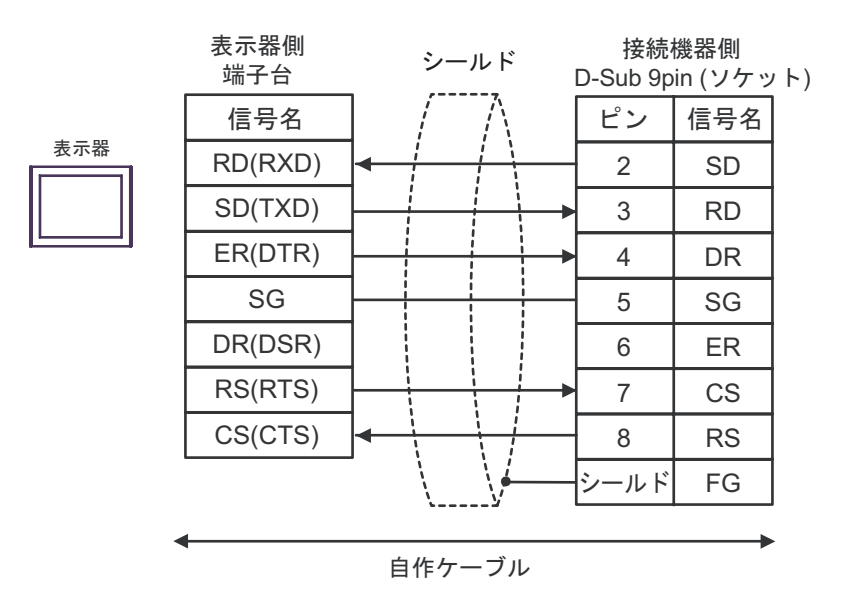

結線図 2

| 表示器<br>(接続ポート)                                                                                                    | ケーブル |        | 備考                        |
|----------------------------------------------------------------------------------------------------|------|--------|---------------------------|
| GP3000 ( COM1 )<br>GP4000 <sup>1</sup> ( COM1 )<br>SP5000 ( COM1/2 )<br>ST ( COM1 )<br>LT3000 ( COM1 )<br>IPC <sup>2</sup><br>PC/AT | 2A   | 自作ケーブル | ケーブル長は 15m 以内にして<br>ください。 |
| GP-4105 (COM1)                                                                                                    | 2B   | 自作ケーブル | ケーブル長は 15m 以内にして<br>ください。 |

1 GP-4100 シリーズおよび GP-4203T を除く全 GP4000 機種

2 RS-232C で通信できる COM ポートのみ使用できます。

 『ア IPC の COM ポートについて (5ページ)

2A)

表示器

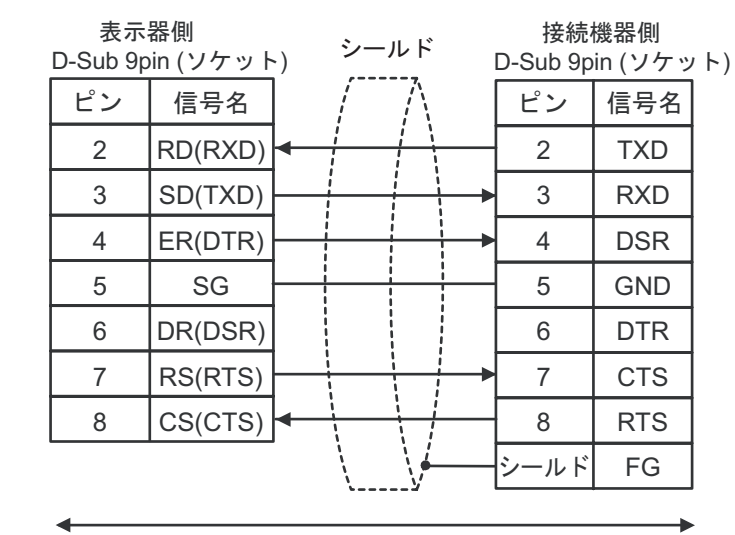

自作ケーブル

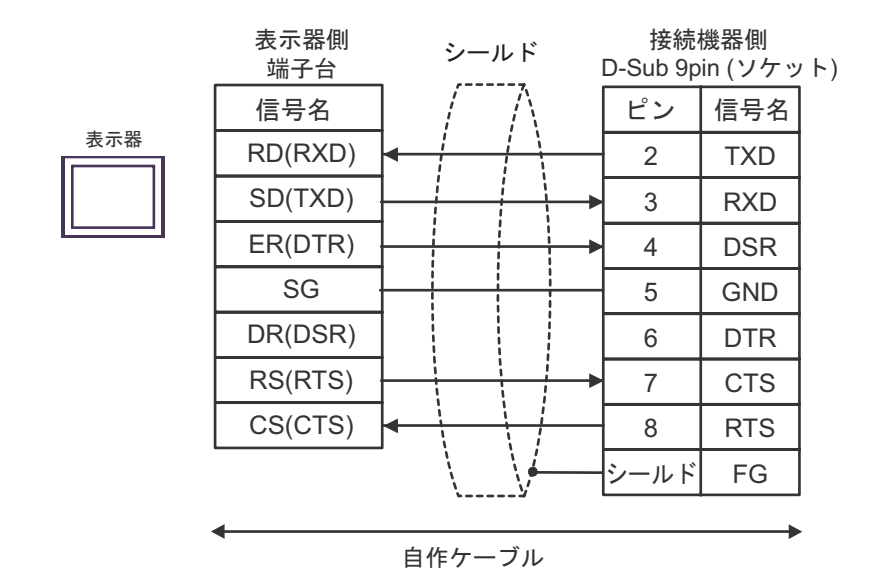

結線図 3

| 表示器<br>(接続ポート)                                                                                                    |                                                                                                    | ケーブル                                                                                                    | 備考                           |
|----------------------------------------------------------------------------------------------------|----------------------------------------------------------------------------------------------------|----------------------------------------------------------------------------------------------------|------------------------------|
| GP3000 <sup>1</sup> ( COM1 )<br>AGP-3302B ( COM2 )<br>GP-4*01TM ( COM1 )<br>ST <sup>2</sup> ( COM2 )<br>LT3000 ( COM1 ) | 3A<br>3B                                                                                                    | <ul> <li>(株)デジタル製 COM ポート変換アダプタ<br/>CA3-ADPCOM-01</li> <li>+</li> <li>(株)デジタル製コネクタ端子台変換アダプタ<br/>CA3-ADPTRM-01</li> <li>+</li> <li>自作ケーブル</li> <li>自作ケーブル</li> </ul> | ケーブル長は 500m 以内<br>にしてください。   |
| GP3000 <sup>3</sup> ( COM2 )                                                                                            | Imp     Div       (株)デジタル製オンラインアダプタ<br>CA4-ADPONL-01       *       3C     (株)デジタル製コネクタ端子台変換アダご<br>CA3-ADPTRM-01       *       自作ケーブル |                                                                                                    | ケーブル長は 500m 以内<br>にしてください。   |
|                                                                                                    | 3D                                                                                                    | (株)デジタル製オンラインアダプタ<br>CA4-ADPONL-01<br>+<br>自作ケーブル                                                                                                    |                              |
| IPC <sup>4</sup>                                                                                                    | 3E<br>3F                                                                                                    | <ul> <li>(株)デジタル製 COM ポート変換アダプタ<br/>CA3-ADPCOM-01</li> <li>+</li> <li>(株)デジタル製コネクタ端子台変換アダプタ<br/>CA3-ADPTRM-01</li> <li>+</li> <li>自作ケーブル</li> </ul>                 | ケーブル長は 500m 以内<br>にしてください。   |
| GP-4106 ( COM1 )                                                                                                    | 3G                                                                                                    | 自作ケーブル                                                                                                    | ケーブル長は 500m 以内<br>にしてください。   |
| GP-4107 ( COM1 )<br>GP-4*03T <sup>5</sup> ( COM2 )<br>GP-4203T ( COM1 )                                                 | JP-4107(COM1)<br>JP-4*03T <sup>5</sup> (COM2) 3H<br>JP-4203T(COM1)                                                                   |                                                                                                    | ケーブル長は 500m 以内<br>にしてください。   |
| GP4000 <sup>6</sup> ( COM2 )<br>GP-4201T ( COM1 )<br>SP5000 ( COM1/2 )                                                  | 3I<br>3B                                                                                                    | (株)デジタル製 RS-422 端子台変換アダプタ<br>PFXZCBADTM1 <sup>7</sup><br>+<br>自作ケーブル<br>自作ケーブル                                                                                      | ケーブル長は 500m 以内<br>にしてください。   |
| LT-4*01TM (COM1)<br>LT-Rear Module<br>(COM1)                                                                            | 3J                                                                                                    | (株)デジタル製 RJ45 RS-485 ケーブル (5m)<br>PFXZLMCBRJR81                                                                                                    | ケーブル長は 5m 以内に<br>してください。<br> |

1 AGP-3302B を除く全 GP3000 機種

2 AST-3211A および AST-3302B を除く全 ST 機種

3 GP-3200 シリーズおよび AGP-3302B を除く全 GP3000 機種

- 4 RS-422/485(2線式)で通信できる COM ポートのみ使用できます。 『ア IPC の COM ポートについて (5ページ)
- 5 GP-4203T を除く
- 6 GP-4100 シリーズ、GP-4\*01TM、GP-4201T および GP-4\*03T を除く全 GP4000 機種
- 7 RS-422 端子台変換アダプタの代わりにコネクタ端子台変換アダプタ (CA3-ADPTRM-01)を使用する 場合、3A の結線図を参照してください。

3A)

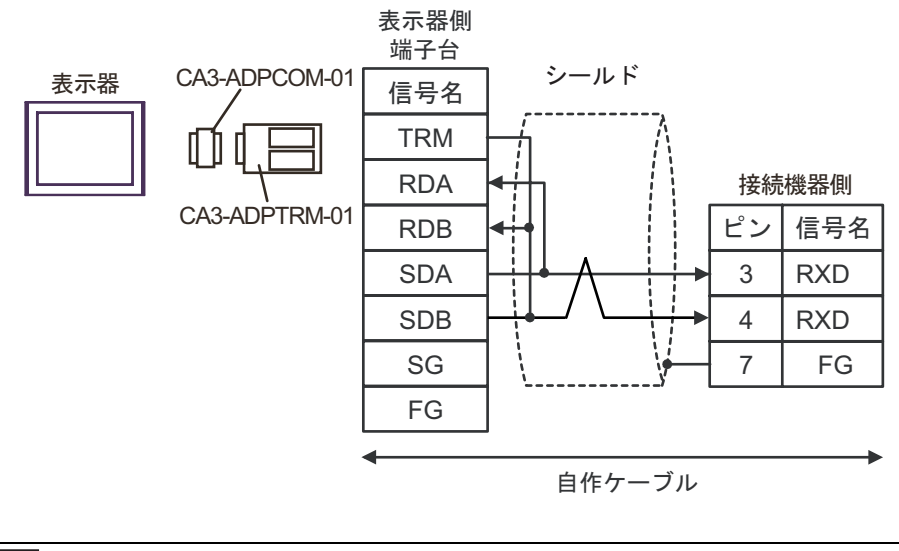

| МЕМО | • | 接続機器側に終端抵抗100 を挿入するにはジャンパJP2をショートしてください。  |
|------|---|-------------------------------------------|
|      | • | 接続機器側のコネクタには日本圧着端子製造(株)製 XH コネクタ(XHP-7)を使 |
|      |   | 用してください。                                  |

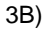

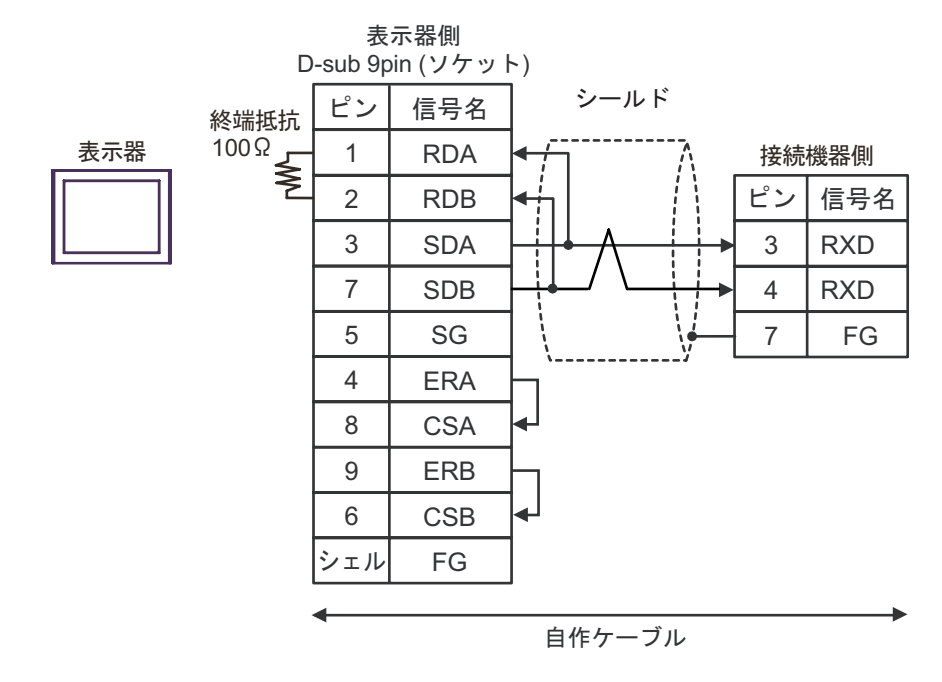

● 接続機器側に終端抵抗 100 を挿入するにはジャンパ JP2 をショートしてください。
 ● 接続機器側のコネクタには日本圧着端子製造(株)製 XH コネクタ(XHP-7)を使用してください。

3C)

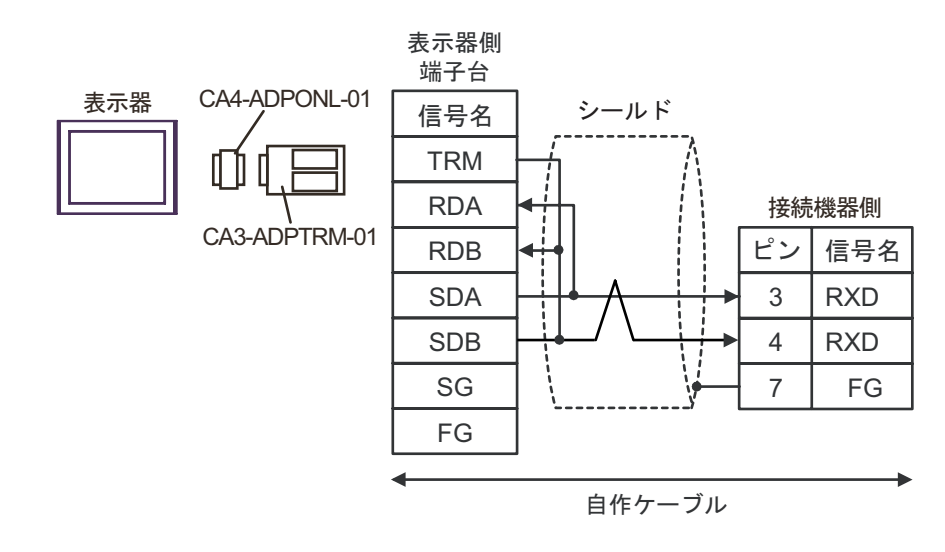

MEMO
 ・ 接続機器側に終端抵抗 100 を挿入するにはジャンパ JP2 をショートしてください。
 ・ 接続機器側のコネクタには日本圧着端子製造(株)製 XH コネクタ(XHP-7)を使用してください。

3D)

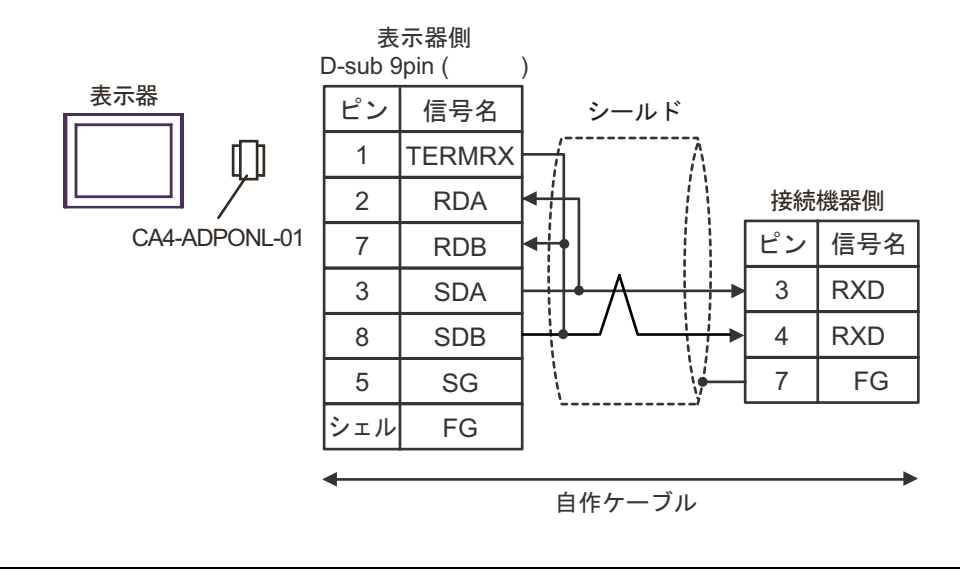

MEMO

• 接続機器側に終端抵抗 100 を挿入するにはジャンパ JP2 をショートしてください。 • 接続機器側のコネクタには日本圧着端子製造(株)製 XH コネクタ(XHP-7)を使 用してください。

3E)

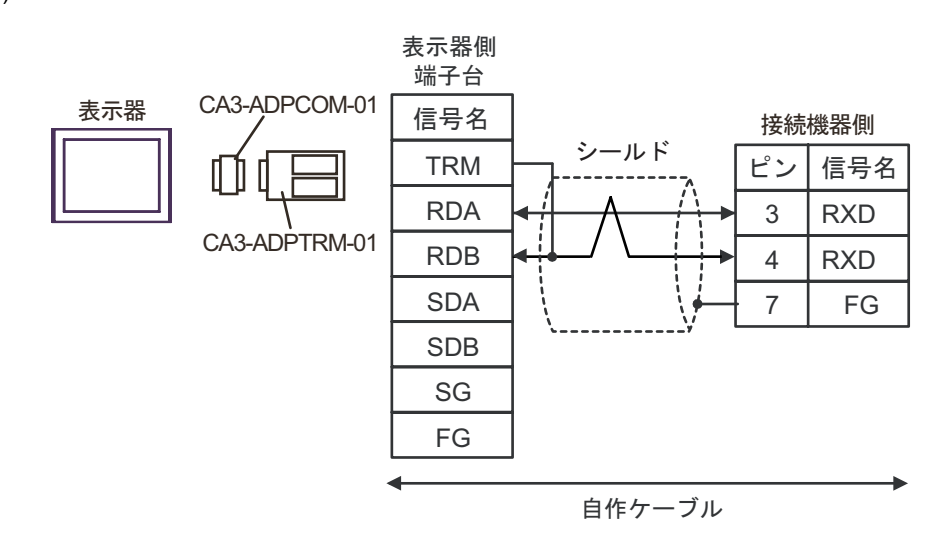

• 接続機器側に終端抵抗 100 を挿入するにはジャンパ JP2 をショートしてください。 MEMO • 接続機器側のコネクタには日本圧着端子製造(株)製 XH コネクタ(XHP-7)を使 用してください。

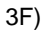

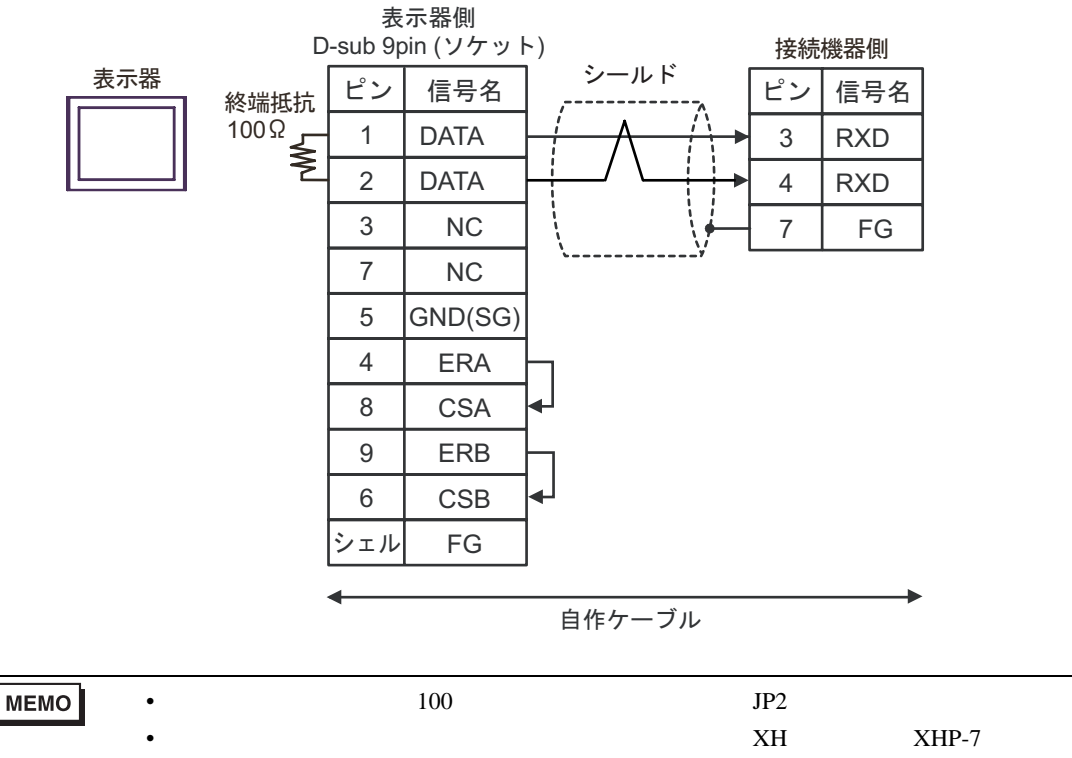

用してください。

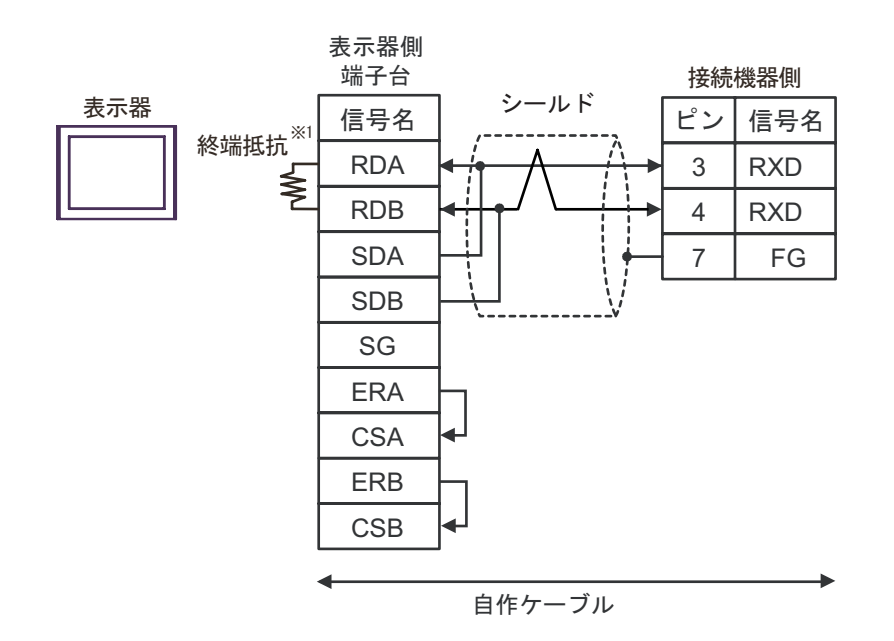

1 表示器に内蔵している抵抗を終端抵抗として使用します。表示器背面のディップスイッチを 以下のように設定してください。

| ディップスイッチ | 設定内容 |
|----------|------|
| 1        | OFF  |
| 2        | OFF  |
| 3        | ON   |
| 4        | ON   |

MEMO
 ・ 接続機器側に終端抵抗 100 を挿入するにはジャンパ JP2 をショートしてください。
 ・ 接続機器側のコネクタには日本圧着端子製造(株)製 XH コネクタ(XHP-7)を使用してください。

3G)

3H)

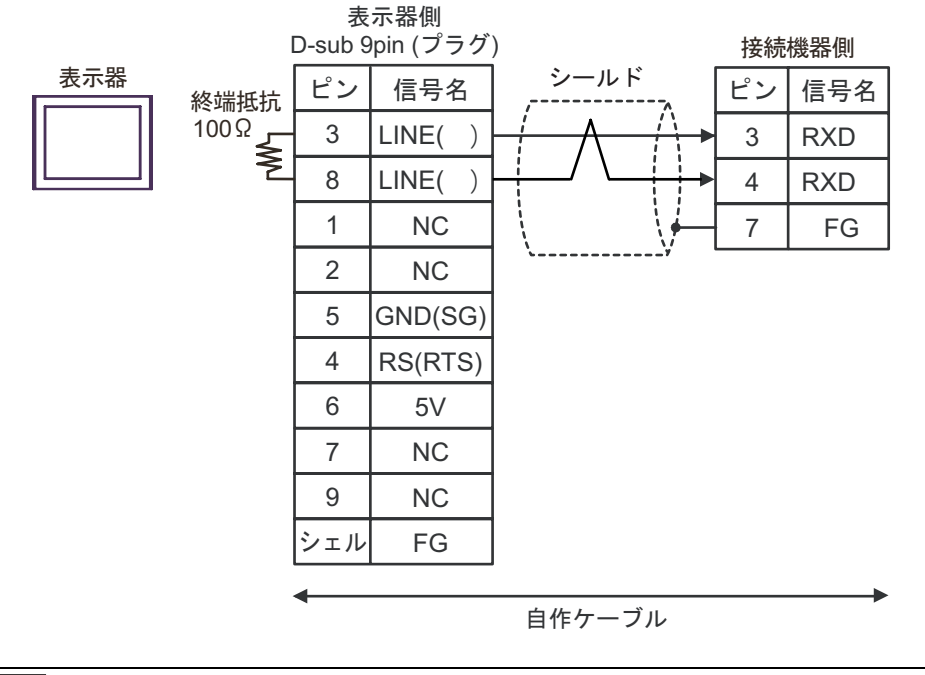

#### 重要 ・表示器の 5V 出力(6番ピン)は Siemens 製 PROFIBUS コネクタ用電源です。その 他の機器の電源には使用できません。

| • GP-4107 ወ COM | では SG と FG が絶縁されています。 |
|-----------------|-----------------------|
|-----------------|-----------------------|

- 接続機器側に終端抵抗 100 を挿入するにはジャンパ JP2 をショートしてください。
- 接続機器側のコネクタには日本圧着端子製造(株)製 XH コネクタ(XHP-7)を使用してください。

3I)

МЕМО

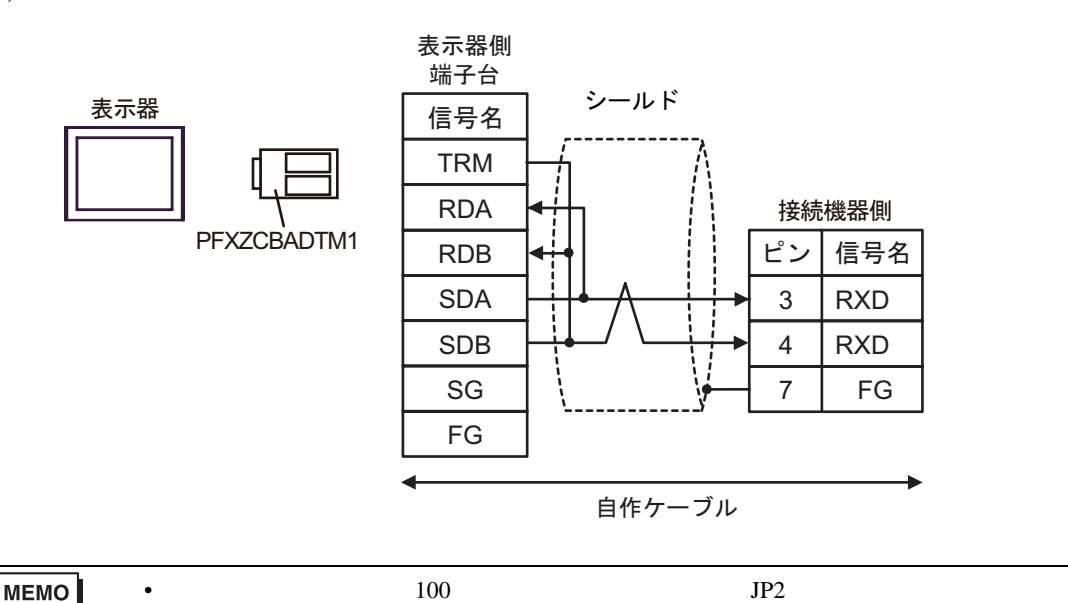

 ・ 接続機器側に診られ近100 を挿入りるにはシャンパ JP2 をショートしてくにさい
 ・ 接続機器側のコネクタには日本圧着端子製造(株)製 XH コネクタ(XHP-7)を使

用してください。

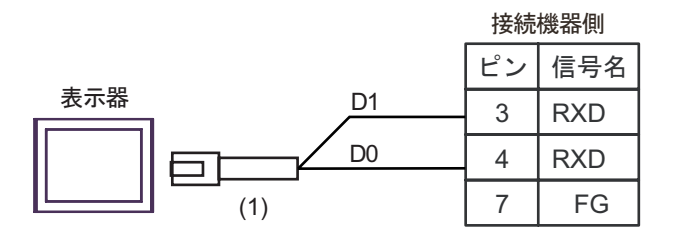

| 番号名称 |      |                                                                                                    | 備考                            |
|------|------|----------------------------------------------------------------------------------------------------|-------------------------------|
| (1)  |      | (株)デジタル製 RJ45 RS-485 ケーブル (5m)<br>PFXZLMCBRJR81                                                          |                               |
|      | MEMO | <ul> <li>・ 接続機器側に終端抵抗 100 を挿入するにはジャンパ JP2</li> <li>・ 接続機器側のコネクタには日本圧着端子製造(株)製 XH<br/>用してください。</li> </ul> | をショートしてください。<br>コネクタ(XHP-7)を使 |

結線図 4

| 表示器<br>(接続ポート)                                                                                                | ケーブル                                                                                            |                                                                                                    | 備考                         |
|----------------------------------------------------------------------------------------------------|-------------------------------------------------------------------------------------------------|----------------------------------------------------------------------------------------------------|----------------------------|
| GP3000 <sup>1</sup> (COM1)<br>AGP-3302B (COM2)<br>GP-4*01TM (COM1)<br>ST <sup>2</sup> (COM2)<br>LT3000 (COM1) | 4A<br>4B                                                                                        | <ul> <li>(株)デジタル製 COM ポート変換アダプタ<br/>CA3-ADPCOM-01</li> <li>+</li> <li>(株)デジタル製コネクタ端子台変換アダプタ<br/>CA3-ADPTRM-01</li> <li>+</li> <li>自作ケーブル</li> <li>自作ケーブル</li> </ul> | ケーブル長は 500m 以内<br>にしてください。 |
| GP3000 <sup>3</sup> ( COM2 )                                                                                  | 4C                                                                                              | <ul> <li>(株)デジタル製オンラインアダプタ<br/>CA4-ADPONL-01</li> <li>+</li> <li>(株)デジタル製コネクタ端子台変換アダプタ<br/>CA3-ADPTRM-01</li> <li>+</li> <li>自作ケーブル</li> </ul>                      | ケーブル長は 500m 以内<br>にしてください。 |
|                                                                                                    | 4D                                                                                              | (株)デジタル製オンラインアダプタ<br>CA4-ADPONL-01<br>+<br>自作ケーブル                                                                                                    |                            |
| IPC <sup>4</sup>                                                                                              | 4E<br>4F                                                                                        | <ul> <li>(株)デジタル製 COM ポート変換アダプタ<br/>CA3-ADPCOM-01</li> <li>+</li> <li>(株)デジタル製コネクタ端子台変換アダプタ<br/>CA3-ADPTRM-01</li> <li>+</li> <li>自作ケーブル</li> </ul>                 | ケーブル長は 500m 以内<br>にしてください。 |
| GP-4106 ( COM1 )                                                                                              | 4G                                                                                              | 自作ケーブル                                                                                                    | ケーブル長は 500m 以内<br>にしてください。 |
| GP-4107 ( COM1 )<br>GP-4*03T <sup>5</sup> ( COM2 )<br>GP-4203T ( COM1 )                                       | iP-4107(COM1)<br>iP-4*03T <sup>5</sup> (COM2)<br>iP-4203T(COM1)                                 |                                                                                                    | ケーブル長は 500m 以内<br>にしてください。 |
| GP4000 <sup>6</sup> ( COM2 )<br>GP-4201T ( COM1 )<br>SP5000 ( COM1/2 )                                        | 4I     (株)デジタル製 RS-422 端子台変換アダプタ<br>PFXZCBADTM1       4I     +       自作ケーブル       4B     自作ケーブル |                                                                                                    | ケーブル長は 500m 以内<br>にしてください。 |
| LT-4*01TM (COM1)<br>LT-Rear Module<br>(COM1)                                                                  | 4J                                                                                              | (株)デジタル製 RJ45 RS-485 ケーブル (5m)<br>PFXZLMCBRJR81                                                                                                    | ケーブル長は 5m 以内に<br>してください。   |

1 AGP-3302B を除く全 GP3000 機種

2 AST-3211A および AST-3302B を除く全 ST 機種

3 GP-3200 シリーズおよび AGP-3302B を除く全 GP3000 機種

- 4 RS-422/485(2線式)で通信できる COM ポートのみ使用できます。 『ア IPC の COM ポートについて (5ページ)
- 5 GP-4203T を除く
- 6 GP-4100 シリーズ、GP-4\*01TM、GP-4201T および GP-4\*03T を除く全 GP4000 機種
- 7 RS-422 端子台変換アダプタの代わりにコネクタ端子台変換アダプタ (CA3-ADPTRM-01) を使用する 場合、4A の結線図を参照してください。

4A)

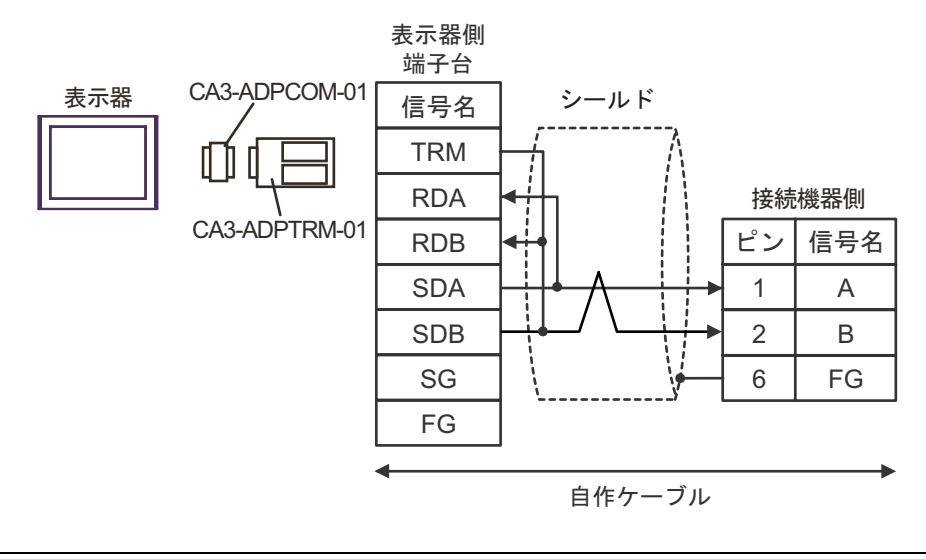

| МЕМО | • | ・接続機器側に終端抵抗 120 | を挿入するにはディップスイッチの SW2-7 を ON にし |
|------|---|-----------------|--------------------------------|
|      |   | てください。          |                                |
|      |   |                 |                                |

接続機器側のコネクタには日本圧着端子製造(株)製XHコネクタ(XHP-6)を使用してください。

4B)

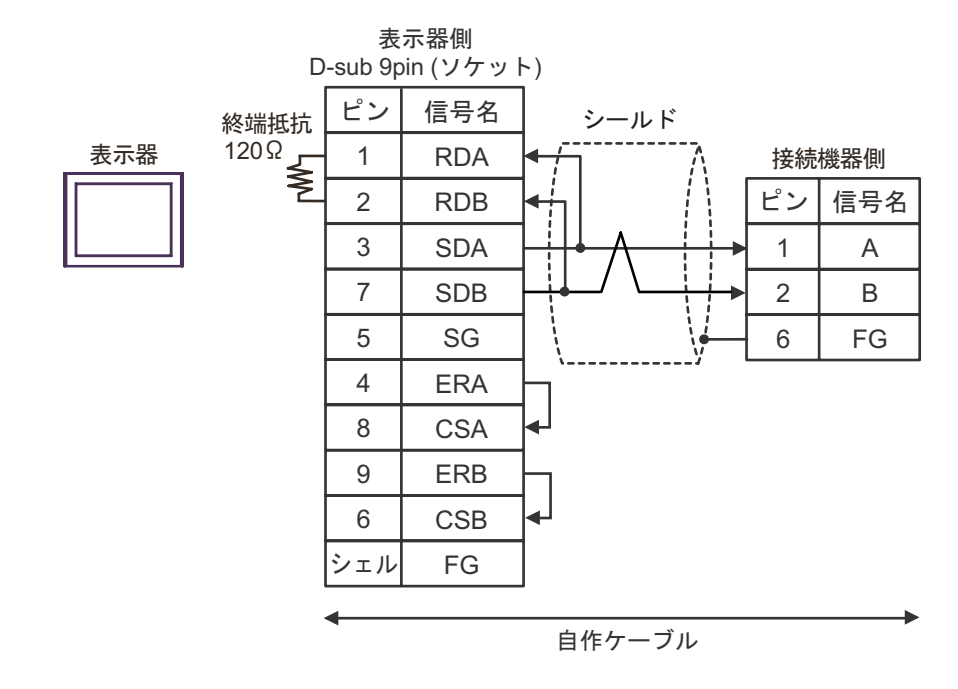

## MEMO ・ 接続機器側に終端抵抗 120 を挿入するにはディップスイッチの SW2-7 を ON にしてください。

• 接続機器側のコネクタには日本圧着端子製造(株)製XHコネクタ(XHP-6)を使用してください。

4C)

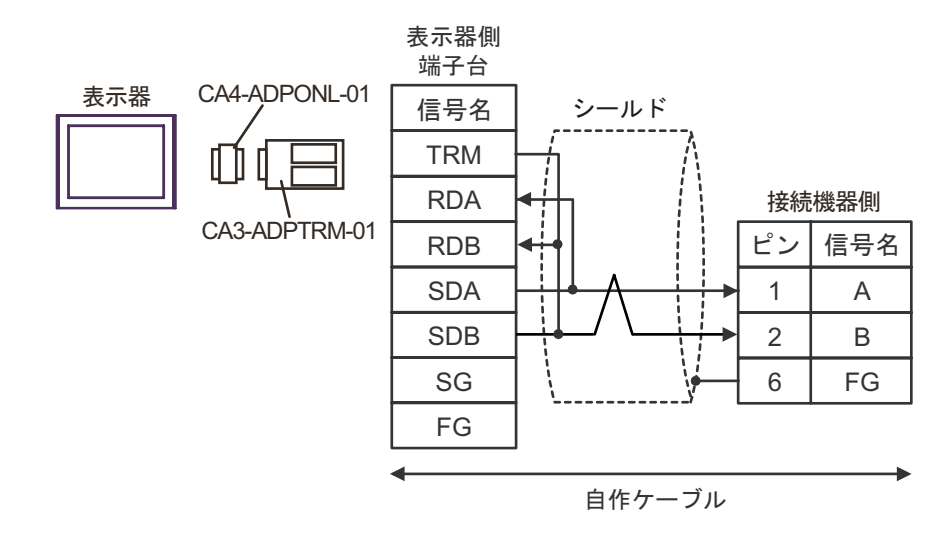

MEMO
 ・ 接続機器側に終端抵抗 120 を挿入するにはディップスイッチの SW2-7 を ON にしてください。

接続機器側のコネクタには日本圧着端子製造(株)製XHコネクタ(XHP-6)を使用してください。

4D)

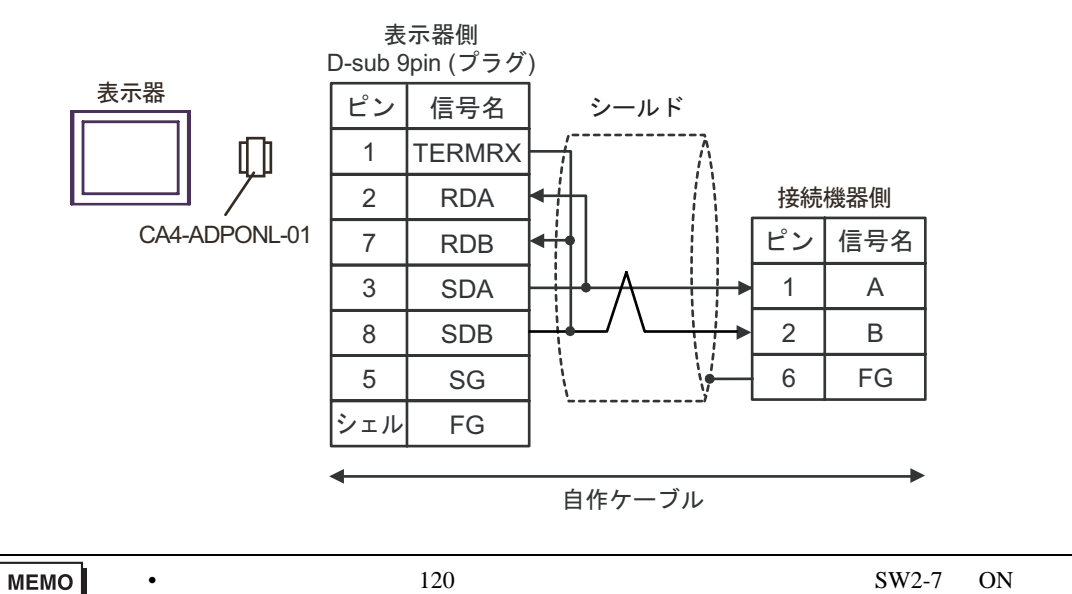

てください。 ・ 接続機器側のコネクタには日本圧着端子製造(株)製 XH コネクタ(XHP-6)を使

用してください。

4E)

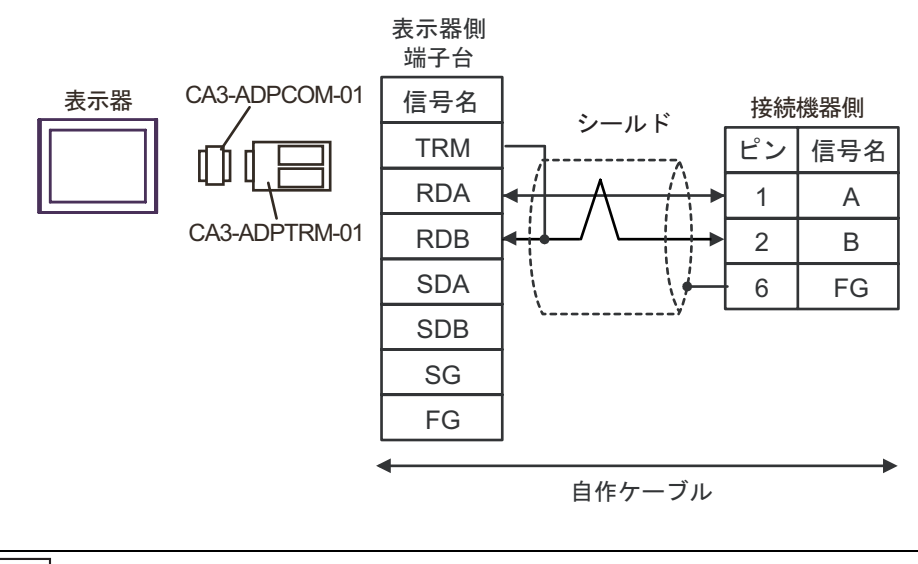

 MEMO
 ・ 接続機器側に終端抵抗 120
 を挿入するにはディップスイッチの SW2-7 を ON にしてください。

接続機器側のコネクタには日本圧着端子製造(株)製XHコネクタ(XHP-6)を使用してください。

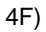

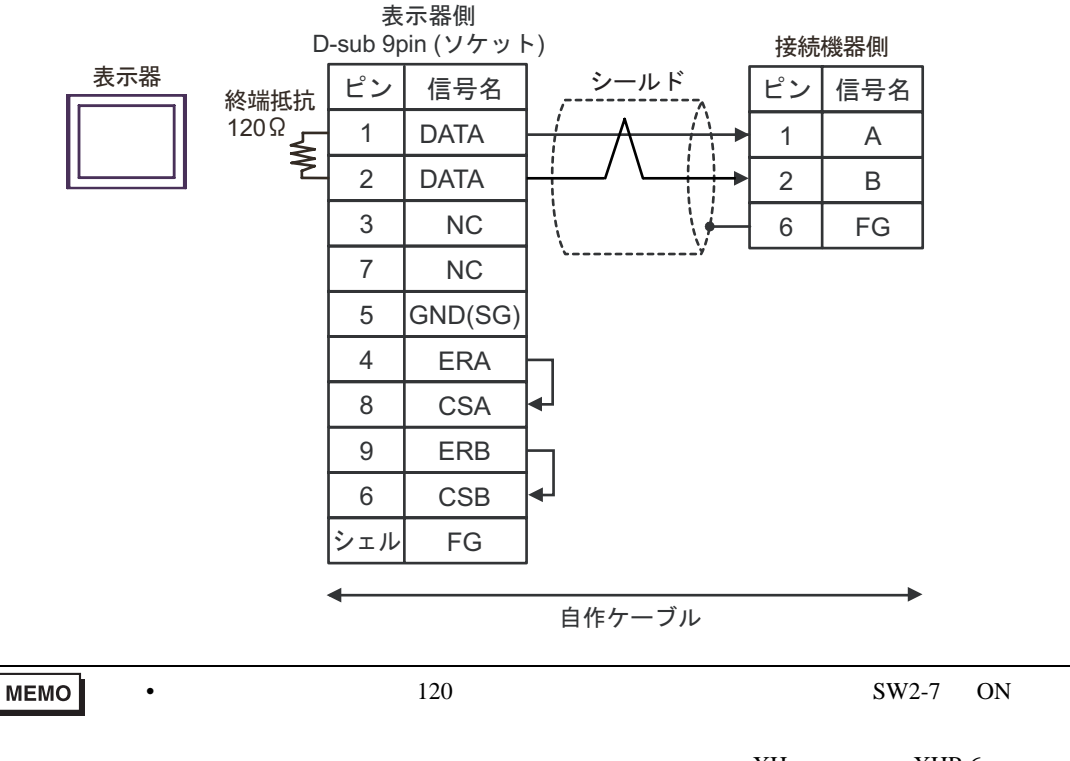

• 接続機器側のコネクタには日本圧着端子製造(株)製XHコネクタ(XHP-6)を使用してください。

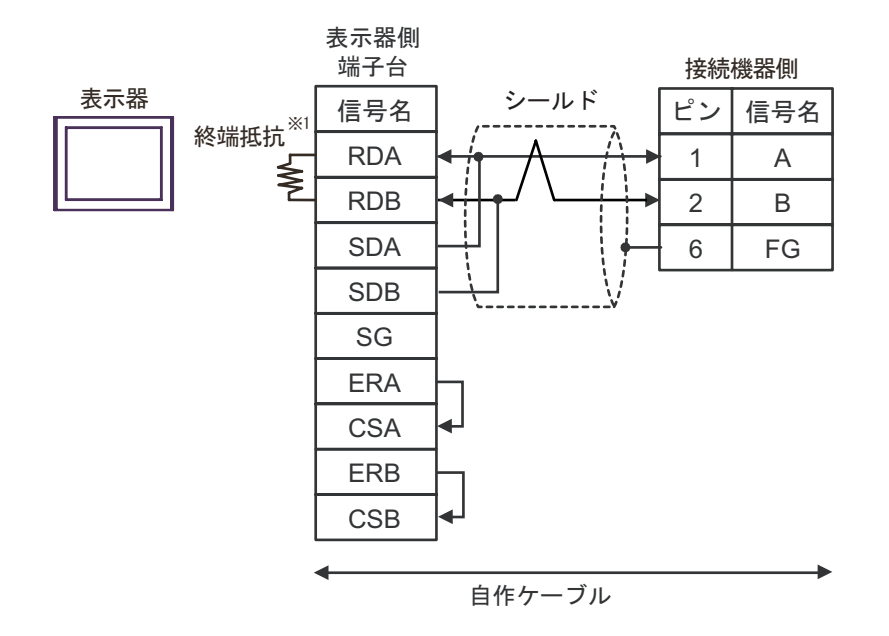

1 表示器に内蔵している抵抗を終端抵抗として使用します。表示器背面のディップスイッチを 以下のように設定してください。

| ディップスイッチ | 設定内容 |
|----------|------|
| 1        | OFF  |
| 2        | OFF  |
| 3        | ON   |
| 4        | ON   |

 MEMO
 ・ 接続機器側に終端抵抗 120
 を挿入するにはディップスイッチの SW2-7 を ON にしてください。

• 接続機器側のコネクタには日本圧着端子製造(株)製XHコネクタ(XHP-6)を使用してください。

4H)

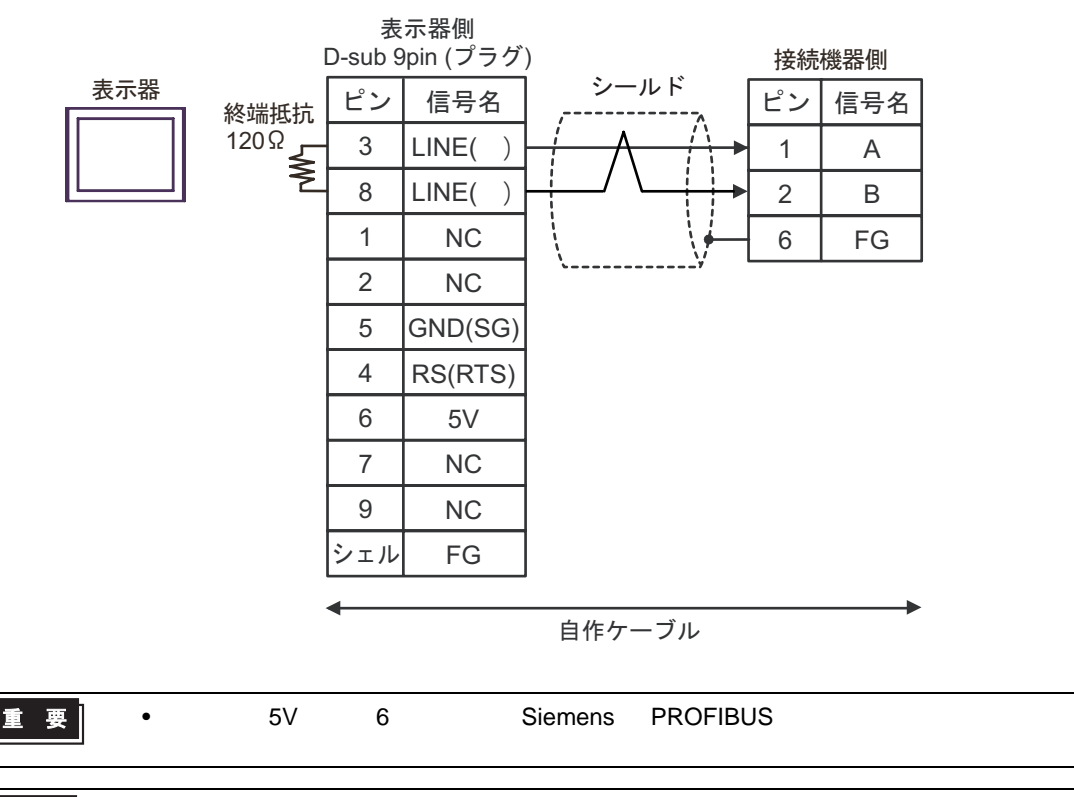

- MEMO
   GP-4107 の COM では SG と FG が絶縁されています。
  - 接続機器側に終端抵抗 120 を挿入するにはディップスイッチの SW2-7 を ON にしてください。
  - ・ 接続機器側のコネクタには日本圧着端子製造(株)製XHコネクタ(XHP-6)を使 用してください。

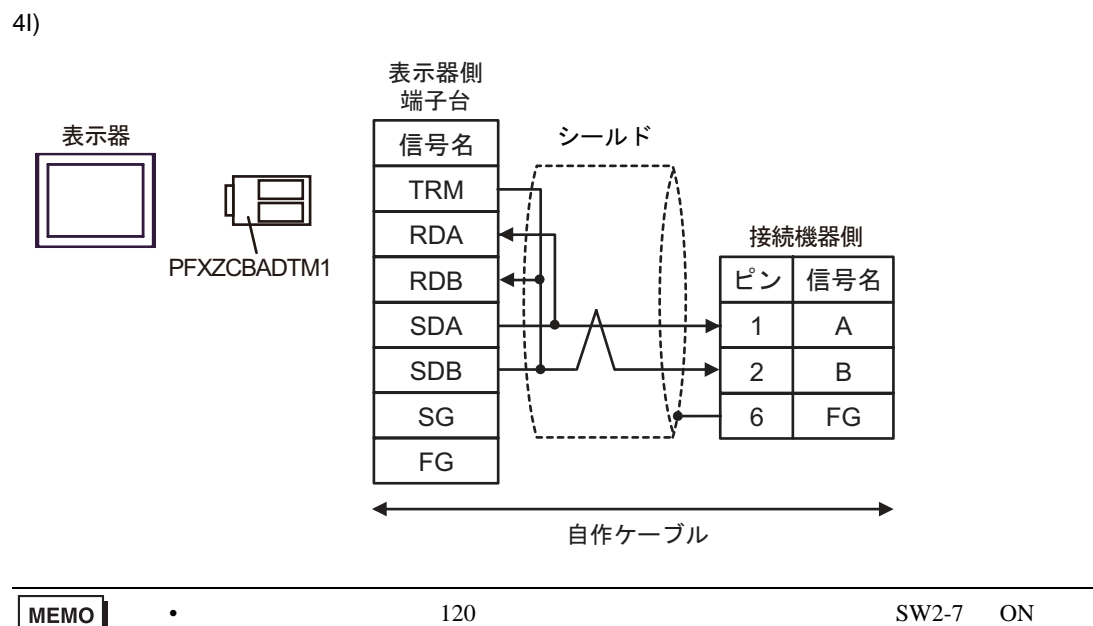

- 接続機器側に終端抵抗120 を挿入するにはティッノスイッチのSW2-7をONにしてください。
  - 接続機器側のコネクタには日本圧着端子製造(株)製XHコネクタ(XHP-6)を使用してください。

4J)

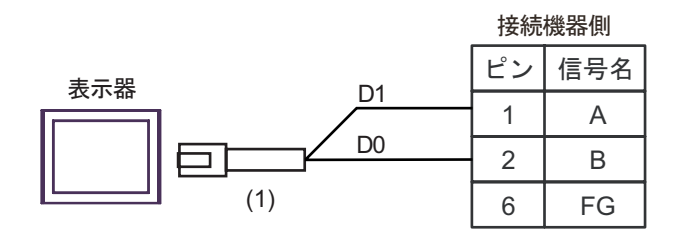

|     | 番号   | 名称                                                                                                    | 備考                                 |
|-----|------|----------------------------------------------------------------------------------------------------|------------------------------------|
| (1) |      | (株)デジタル製 RJ45 RS-485 ケーブル (5m)<br>PFXZLMCBRJR81                                                                   |                                    |
|     | MEMO | <ul> <li>・ 接続機器側に終端抵抗 120 を挿入するにはディップスイ<br/>てください。</li> <li>・ 接続機器側のコネクタには日本圧着端子製造(株)製 XH<br/>用してください。</li> </ul> | ッチの SW2-7 を ON にし<br>コネクタ(XHP-6)を使 |

結線図 5

| 表示器<br>(接続ポート)                                                                                                    |                                                                   | ケーブル                                                                                                    | 備考                         |
|----------------------------------------------------------------------------------------------------|-------------------------------------------------------------------|----------------------------------------------------------------------------------------------------|----------------------------|
| GP3000 <sup>1</sup> ( COM1 )<br>AGP-3302B ( COM2 )<br>GP-4*01TM ( COM1 )<br>ST <sup>2</sup> ( COM2 )<br>LT3000 ( COM1 )                                    | 5A<br>5B                                                          | <ul> <li>(株)デジタル製 COM ポート変換アダプタ<br/>CA3-ADPCOM-01</li> <li>+</li> <li>(株)デジタル製コネクタ端子台変換アダプタ<br/>CA3-ADPTRM-01</li> <li>+</li> <li>自作ケーブル</li> <li>自作ケーブル</li> </ul> | ケーブル長は 500m 以内<br>にしてください。 |
| GP3000 <sup>3</sup> ( COM2 )                                                                                                    | 5C                                                                | <ul> <li>(株)デジタル製オンラインアダプタ<br/>CA4-ADPONL-01</li> <li>+</li> <li>(株)デジタル製コネクタ端子台変換アダプタ<br/>CA3-ADPTRM-01</li> <li>+</li> <li>自作ケーブル</li> </ul>                      | ケーブル長は 500m 以内<br>にしてください。 |
|                                                                                                    | 5D                                                                | (株)デジタル製オンラインアダプタ<br>CA4-ADPONL-01<br>+<br>自作ケーブル                                                                                                    |                            |
| IPC <sup>4</sup>                                                                                                    | 5E<br>5F                                                          | <ul> <li>(株)デジタル製 COM ポート変換アダプタ<br/>CA3-ADPCOM-01</li> <li>+</li> <li>(株)デジタル製コネクタ端子台変換アダプタ<br/>CA3-ADPTRM-01</li> <li>+</li> <li>自作ケーブル</li> </ul>                 | ケーブル長は 500m 以内<br>にしてください。 |
| GP-4106 ( COM1 )                                                                                                    | 5G                                                                | 自作ケーブル                                                                                                    | ケーブル長は 500m 以内<br>にしてください。 |
| GP-4107 ( COM1 )<br>GP-4*03T <sup>5</sup> ( COM2 )<br>GP-4203T ( COM1 )                                                                                    | iP-4107(COM1)<br>iP-4*03T <sup>5</sup> (COM2)5H<br>iP-4203T(COM1) |                                                                                                    | ケーブル長は 500m 以内<br>にしてください。 |
| GP4000 <sup>6</sup> (COM2)     5I     (株) デジタル製 RS-422 端子台変換アダプタ<br>PFXZCBADTM1       GP-4201T (COM1)     5I     +       SP5000 (COM1/2)     5B     自作ケーブル |                                                                   | ケーブル長は 500m 以内<br>にしてください。                                                                                                    |                            |
| LT-4*01TM (COM1)<br>LT-Rear Module<br>(COM1)                                                                                                    | 5J                                                                | (株)デジタル製 RJ45 RS-485 ケーブル (5m)<br>PFXZLMCBRJR81                                                                                                    | ケーブル長は 5m 以内に<br>してください。   |

1 AGP-3302B を除く全 GP3000 機種

2 AST-3211A および AST-3302B を除く全 ST 機種

3 GP-3200 シリーズおよび AGP-3302B を除く全 GP3000 機種

- 4 RS-422/485(2線式)で通信できる COM ポートのみ使用できます。 『ア IPC の COM ポートについて (5ページ)
- 5 GP-4203T を除く
- 6 GP-4100 シリーズ、GP-4\*01TM、GP-4201T および GP-4\*03T を除く全 GP4000 機種
- 7 RS-422 端子台変換アダプタの代わりにコネクタ端子台変換アダプタ (CA3-ADPTRM-01)を使用する 場合、5A の結線図を参照してください。

5A)

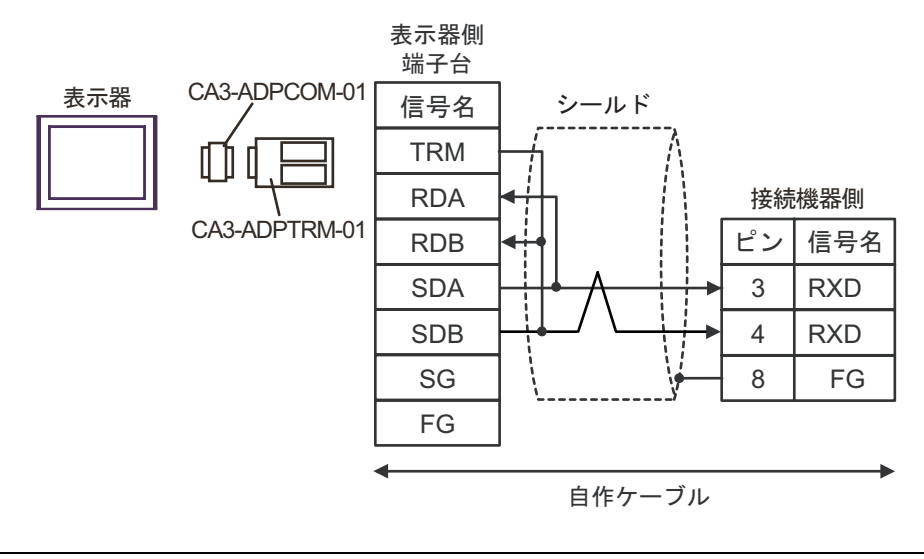

| MEMO | • | 接続機器側に終端抵抗 100 | を挿入するにはディップスイッチの SW5-7 を ON にし |
|------|---|----------------|--------------------------------|
|      | • | てください。         |                                |
|      | • | 接続機器側のコネクタにはE  | ]本圧着端子製造(株)製 XH コネクタ(XHP-8)を使  |

用してください。

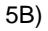

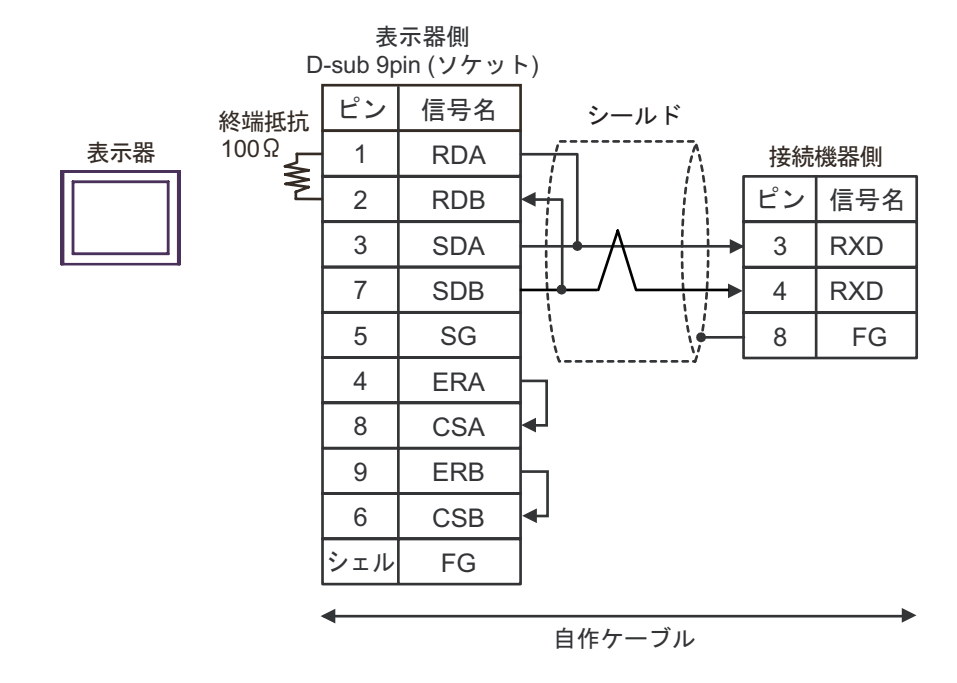

# MEMO ・ 接続機器側に終端抵抗 100 を挿入するにはディップスイッチの SW5-7 を ON にしてください。

• 接続機器側のコネクタには日本圧着端子製造(株)製XHコネクタ(XHP-8)を使用してください。

5C)

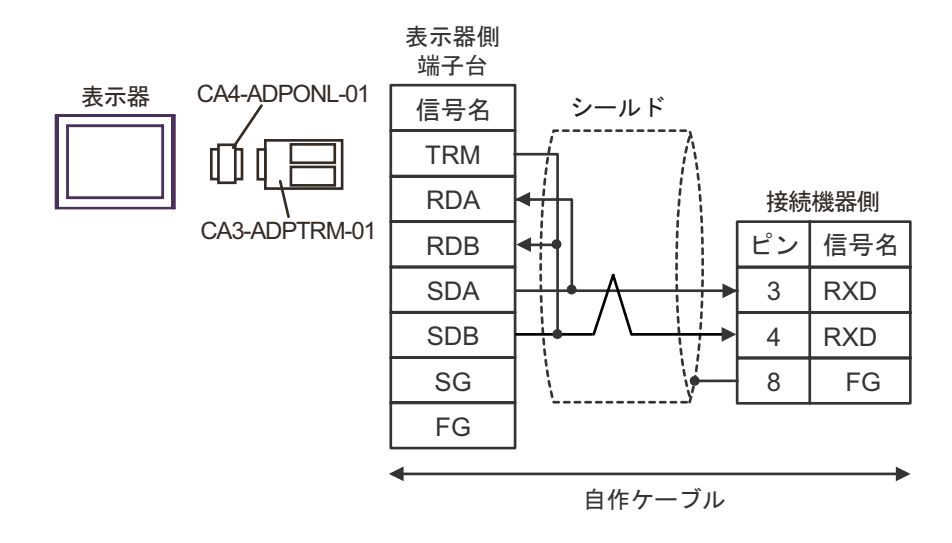

MEMO
 ・ 接続機器側に終端抵抗 100 を挿入するにはディップスイッチの SW5-7 を ON にしてください。

接続機器側のコネクタには日本圧着端子製造(株)製XHコネクタ(XHP-8)を使用してください。

5D)

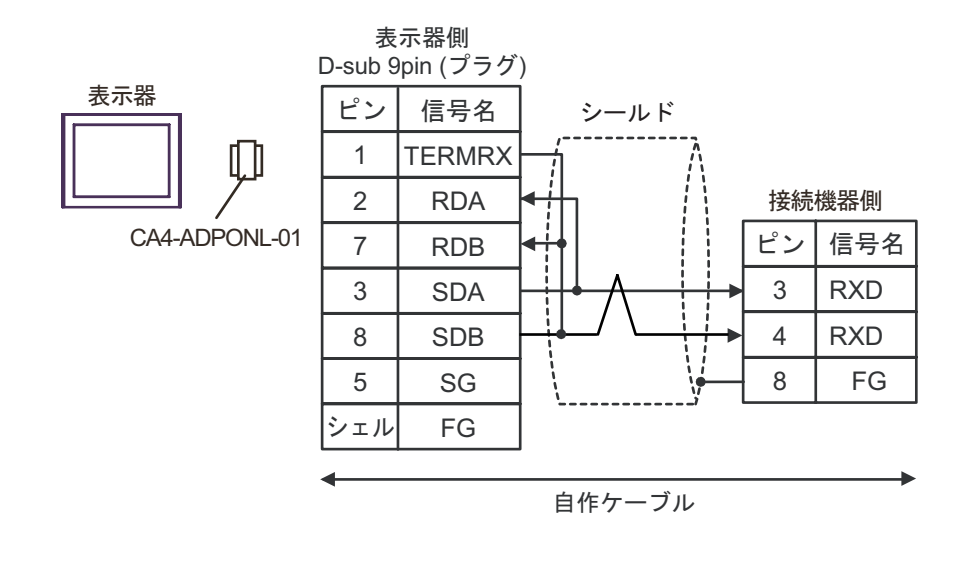

- MEMO
   ・ 接続機器側に終端抵抗 100
   を挿入するにはディップスイッチの SW5-7 を ON にしてください。
  - 接続機器側のコネクタには日本圧着端子製造(株)製XHコネクタ(XHP-8)を使用してください。

5E)

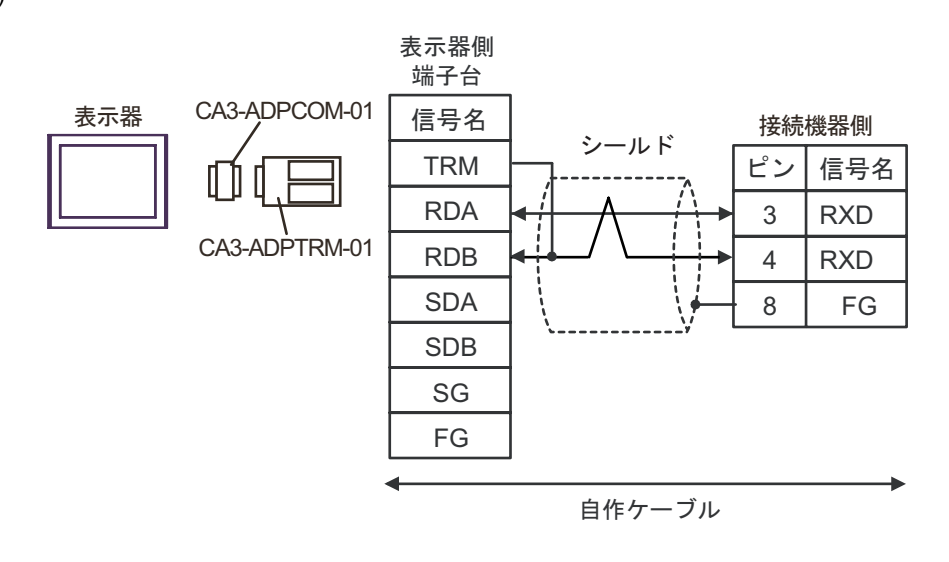

● 接続機器側に終端抵抗 100 を挿入するにはディップスイッチの SW5-7 を ON にしてください。
 ● 接続機器側のコネクタには日本圧着端子製造(株)製 XH コネクタ(XHP-8)を使用してください。

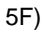

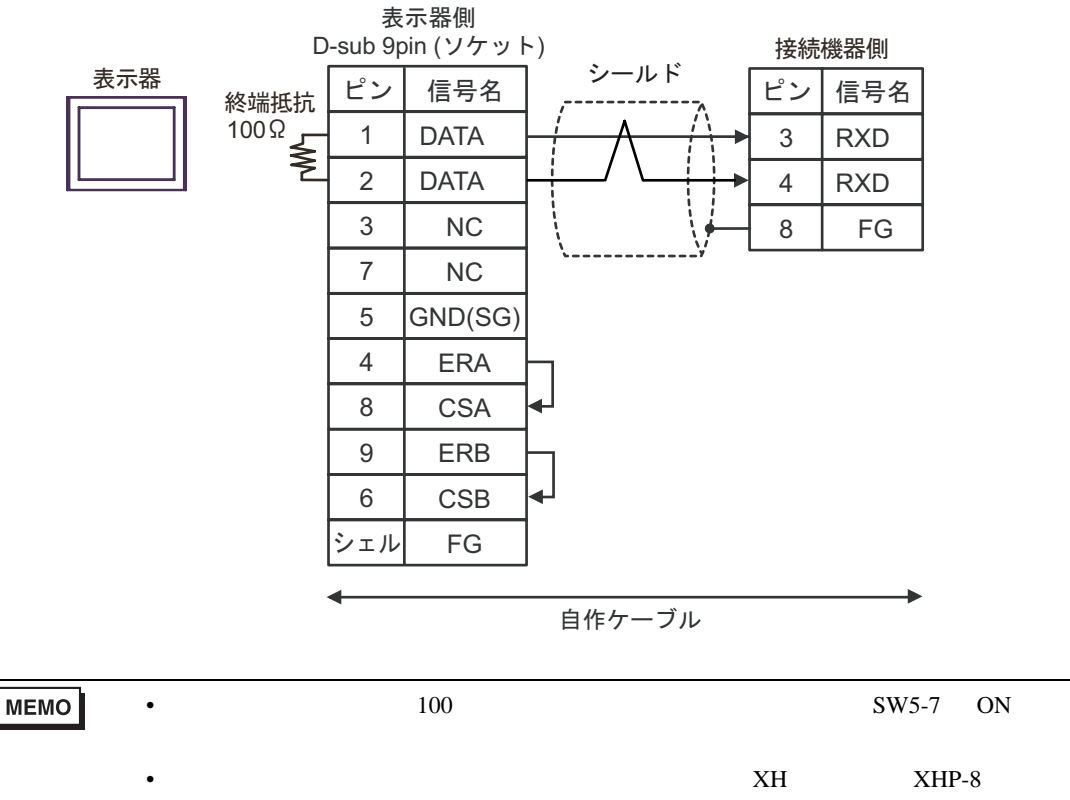

用してください。

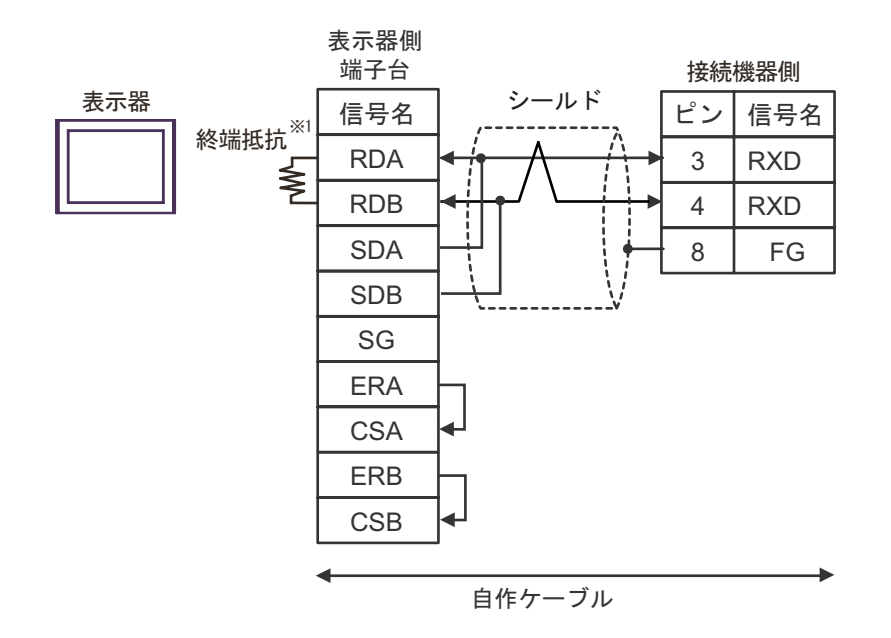

1 表示器に内蔵している抵抗を終端抵抗として使用します。表示器背面のディップスイッチを 以下のように設定してください。

| ディップスイッチ | 設定内容 |
|----------|------|
| 1        | OFF  |
| 2        | OFF  |
| 3        | ON   |
| 4        | ON   |

 MEMO
 ・ 接続機器側に終端抵抗 100
 を挿入するにはディップスイッチの SW5-7 を ON にしてください。

• 接続機器側のコネクタには日本圧着端子製造(株)製XHコネクタ(XHP-8)を使用してください。

GP-Pro EX 機器接続マニュアル

5G)

5H)

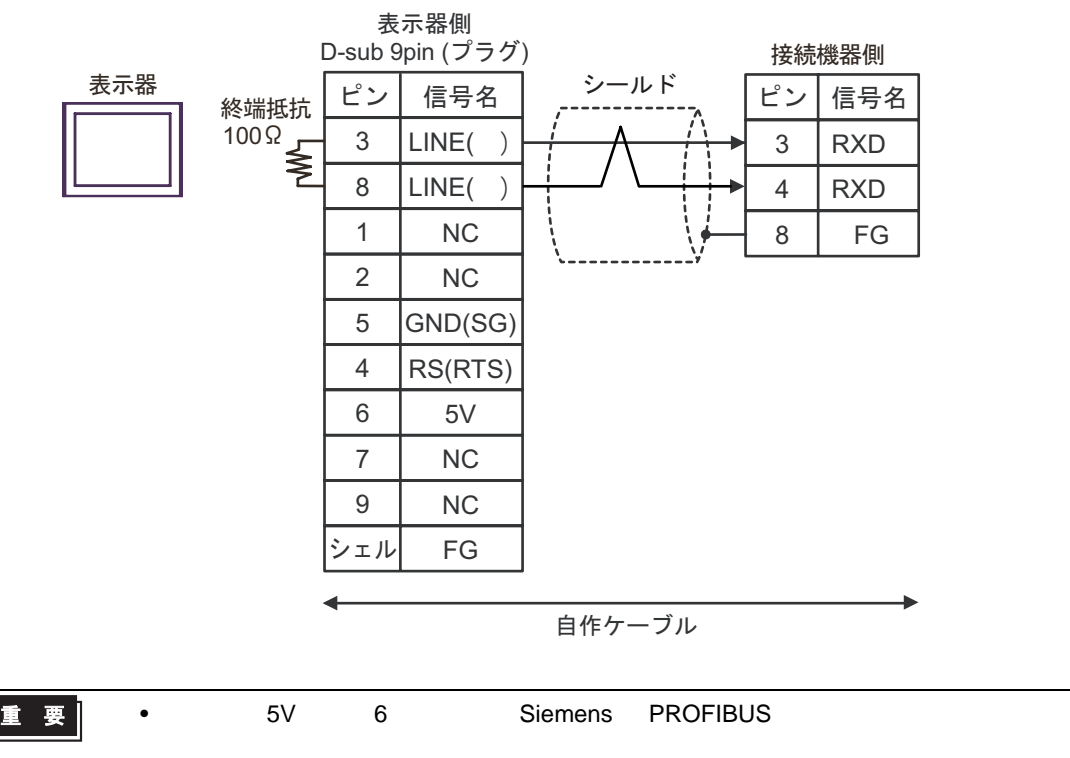

- MEMO
   GP-4107 の COM では SG と FG が絶縁されています。
  - 接続機器側に終端抵抗 100 を挿入するにはディップスイッチの SW5-7 を ON にしてください。
  - ・ 接続機器側のコネクタには日本圧着端子製造(株)製XHコネクタ(XHP-8)を使用してください。

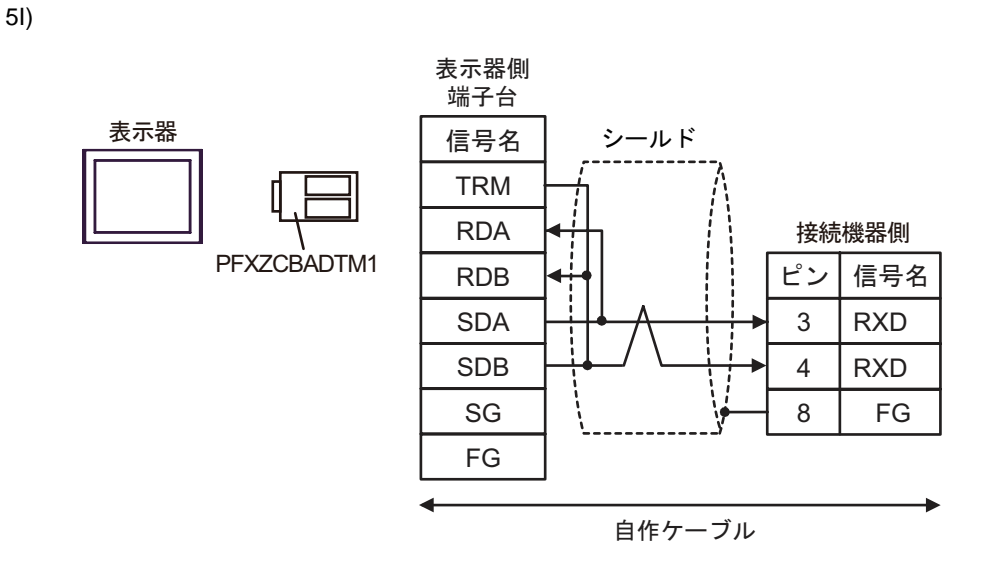

- MEMO
   ・ 接続機器側に終端抵抗 100
   を挿入するにはディップスイッチの SW5-7 を ON にしてください。
  - 接続機器側のコネクタには日本圧着端子製造(株)製XHコネクタ(XHP-8)を使用してください。

5J)

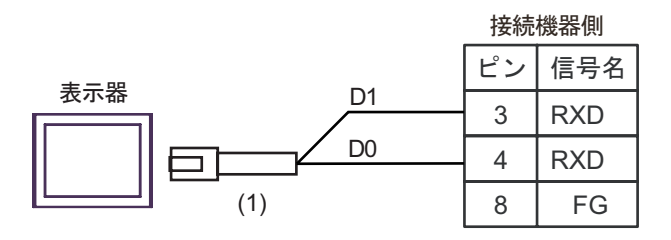

|     | 番号   | 名称                                                                                                    | 備考                                     |
|-----|------|----------------------------------------------------------------------------------------------------|----------------------------------------|
| (1) |      | (株)デジタル製 RJ45 RS-485 ケーブル (5m)<br>PFXZLMCBRJR81                                                                   |                                        |
|     | MEMO | <ul> <li>・ 接続機器側に終端抵抗 100 を挿入するにはディップスイ<br/>てください。</li> <li>・ 接続機器側のコネクタには日本圧着端子製造(株)製 XH<br/>用してください。</li> </ul> | ッチの SW5-7 を ON にし<br>コネクタ ( XHP-8 ) を使 |

GP-Pro EX 機器接続マニュアル

結線図 6

| 表示器<br>(接続ポート)                                                                                                    | ケーブル                                                                  |                                                                                                    | 備考                         |
|----------------------------------------------------------------------------------------------------|-----------------------------------------------------------------------|----------------------------------------------------------------------------------------------------|----------------------------|
| GP3000 <sup>1</sup> ( COM1 )<br>AGP-3302B ( COM2 )<br>GP-4*01TM ( COM1 )<br>ST <sup>2</sup> ( COM2 )<br>LT3000 ( COM1 ) | 6A<br>6B                                                              | <ul> <li>(株)デジタル製 COM ポート変換アダプタ<br/>CA3-ADPCOM-01</li> <li>+</li> <li>(株)デジタル製コネクタ端子台変換アダプタ<br/>CA3-ADPTRM-01</li> <li>+</li> <li>自作ケーブル</li> <li>自作ケーブル</li> </ul> | ケーブル長は 500m 以内<br>にしてください。 |
| GP3000 <sup>3</sup> ( COM2 )                                                                                            | 6C                                                                    | <ul> <li>(株)デジタル製オンラインアダプタ<br/>CA4-ADPONL-01</li> <li>+</li> <li>(株)デジタル製コネクタ端子台変換アダプタ<br/>CA3-ADPTRM-01</li> <li>+</li> <li>自作ケーブル</li> </ul>                      | ケーブル長は 500m 以内<br>にしてください。 |
|                                                                                                    | 6D                                                                    | (株)デジタル製オンラインアダプタ<br>CA4-ADPONL-01<br>+<br>自作ケーブル                                                                                                    |                            |
| IPC <sup>4</sup>                                                                                                    | 6E                                                                    | <ul> <li>(株)デジタル製 COM ポート変換アダプタ<br/>CA3-ADPCOM-01</li> <li>+</li> <li>(株)デジタル製コネクタ端子台変換アダプタ<br/>CA3-ADPTRM-01</li> <li>+</li> <li>自作ケーブル</li> </ul>                 | ケーブル長は 500m 以内<br>にしてください。 |
| GP-4106 ( COM1 )                                                                                                    | 6G                                                                    | 自作ケーブル                                                                                                    | ケーブル長は 500m 以内<br>にしてください。 |
| GP-4107 ( COM1 )<br>GP-4*03T <sup>5</sup> ( COM2 )<br>GP-4203T ( COM1 )                                                 | P-4107(COM1)<br>P-4*03T <sup>5</sup> (COM2)6H 自作ケーブル<br>P-4203T(COM1) |                                                                                                    | ケーブル長は 500m 以内<br>にしてください。 |
| GP4000 <sup>6</sup> ( COM2 )<br>GP-4201T ( COM1 )<br>SP5000 ( COM1/2 )                                                  | 6I<br>6B                                                              | <ul> <li>(株)デジタル製 RS-422 端子台変換アダプタ<br/>PFXZCBADTM1</li> <li>+</li> <li>自作ケーブル</li> <li>自作ケーブル</li> </ul>                                                            | ケーブル長は 500m 以内<br>にしてください。 |
| LT-4*01TM (COM1)<br>LT-Rear Module<br>(COM1)                                                                            | 6J                                                                    | (株)デジタル製 RJ45 RS-485 ケーブル (5m)<br>PFXZLMCBRJR81                                                                                                    | ケーブル長は 5m 以内に<br>してください。   |

1 AGP-3302B を除く全 GP3000 機種

2 AST-3211A および AST-3302B を除く全 ST 機種

3 GP-3200 シリーズおよび AGP-3302B を除く全 GP3000 機種

- 4 RS-422/485(2線式)で通信できる COM ポートのみ使用できます。 『ア IPC の COM ポートについて (5ページ)
- 5 GP-4203T を除く
- 6 GP-4100 シリーズ、GP-4\*01TM、GP-4201T および GP-4\*03T を除く全 GP4000 機種
- 7 RS-422 端子台変換アダプタの代わりにコネクタ端子台変換アダプタ (CA3-ADPTRM-01) を使用する 場合、6A の結線図を参照してください。

6A)

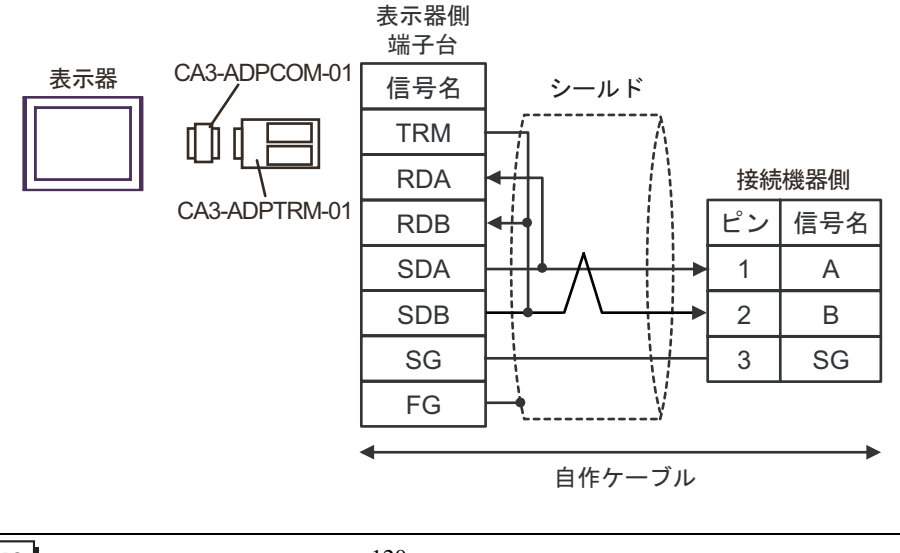

| MEMO | • | 接続機器側に終端抵抗 120 が内蔵されています。 |                                             |
|------|---|---------------------------|---------------------------------------------|
|      |   | •                         | 接続機器側のコネクタには日本圧着端子製造(株)製 XA コネクタ(XAP-03V-1) |
|      |   |                           | を使用してください。                                  |

6B)

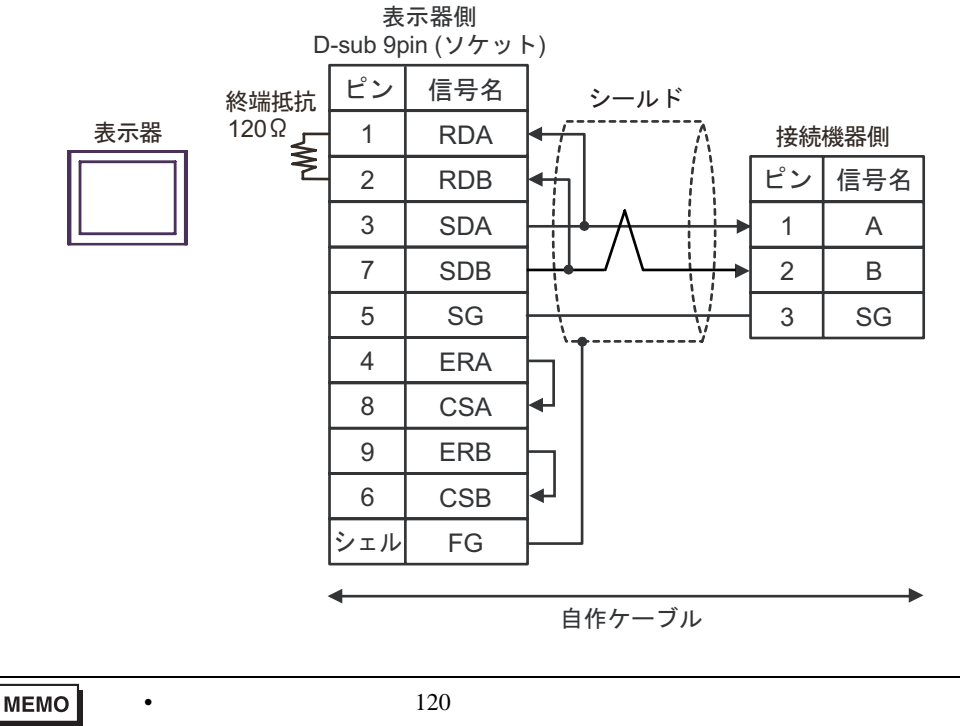

接続機器側のコネクタには日本圧着端子製造(株)製 XA コネクタ(XAP-03V-1)
 を使用してください。

6C)

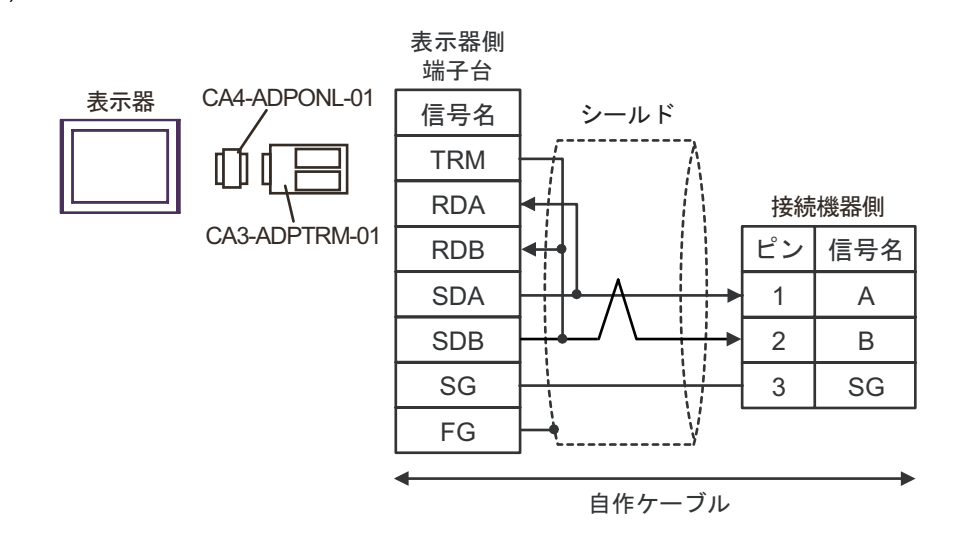

MEMO

・ 接続機器側に終端抵抗 120 が内蔵されています。
・ 接続機器側のコネクタには日本圧着端子製造(株)製 XA コネクタ(XAP-03V-1) を使用してください。 6D)

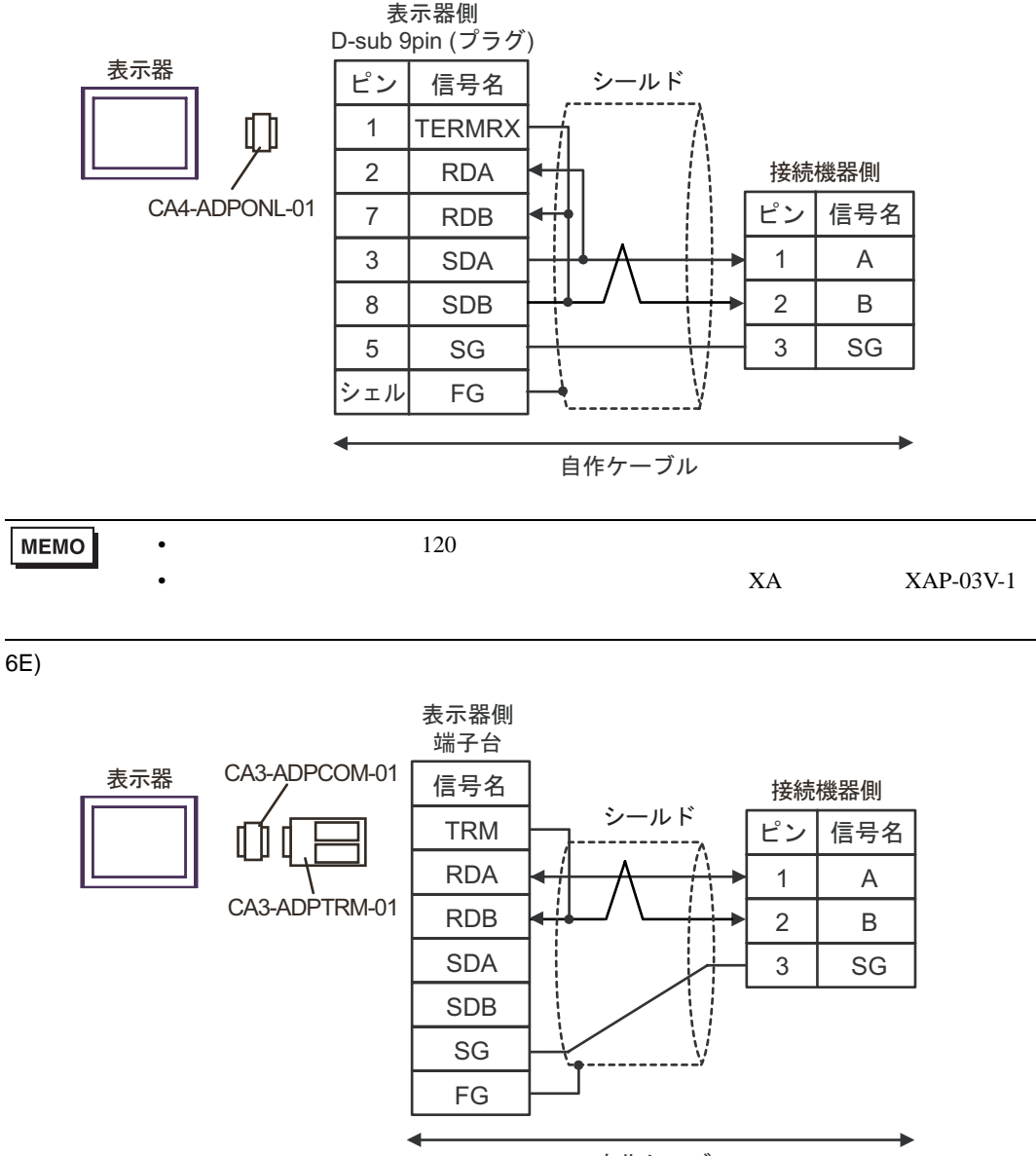

自作ケーブル

 ● 接続機器側に終端抵抗 120 が内蔵されています。
 ● 接続機器側のコネクタには日本圧着端子製造(株)製 XA コネクタ(XAP-03V-1) を使用してください。

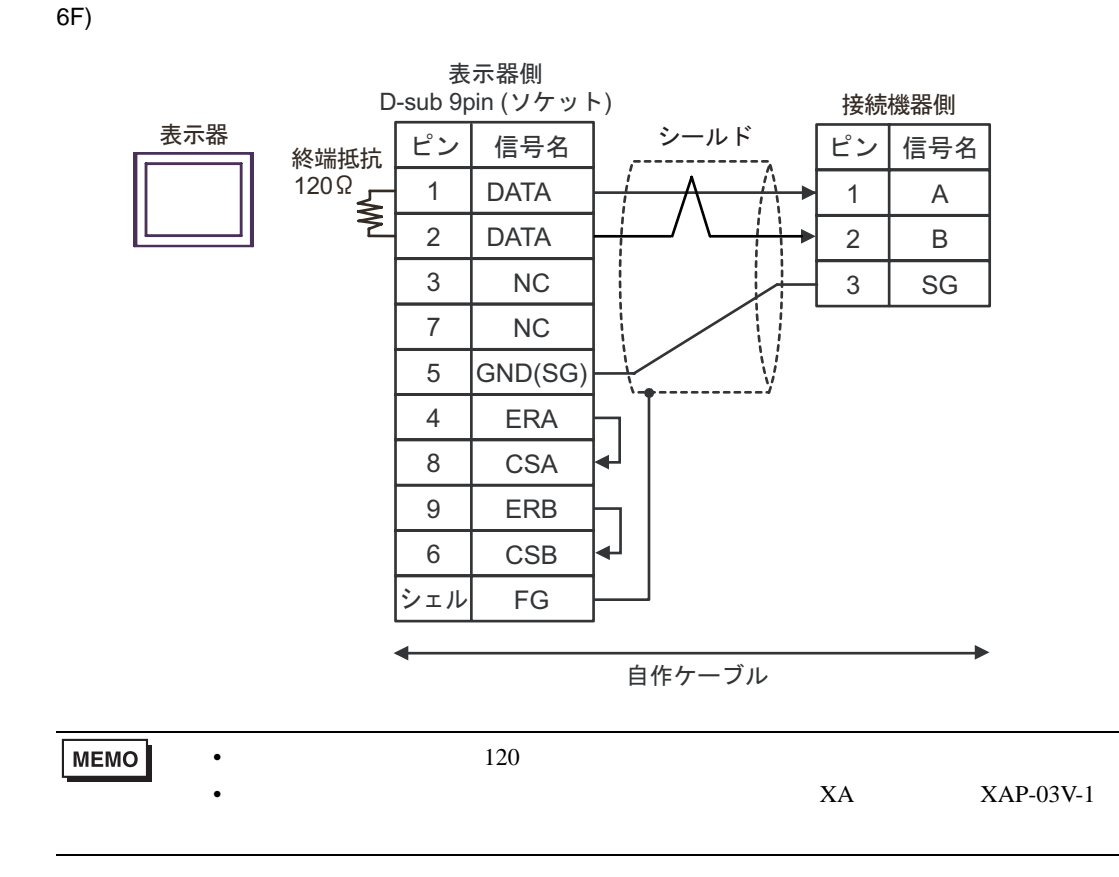

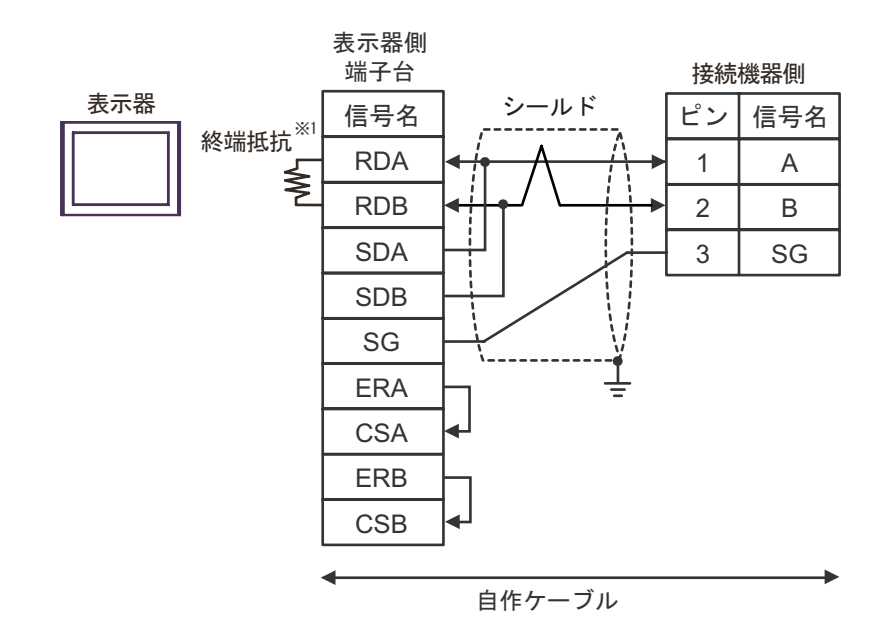

1 表示器に内蔵している抵抗を終端抵抗として使用します。表示器背面のディップスイッチを 以下のように設定してください。

| ディップスイッチ | 設定内容 |
|----------|------|
| 1        | OFF  |
| 2        | OFF  |
| 3        | ON   |
| 4        | ON   |

МЕМО

6G)

• 接続機器側に終端抵抗 120 が内蔵されています。

接続機器側のコネクタには日本圧着端子製造(株)製 XA コネクタ(XAP-03V-1)
 を使用してください。

6H)

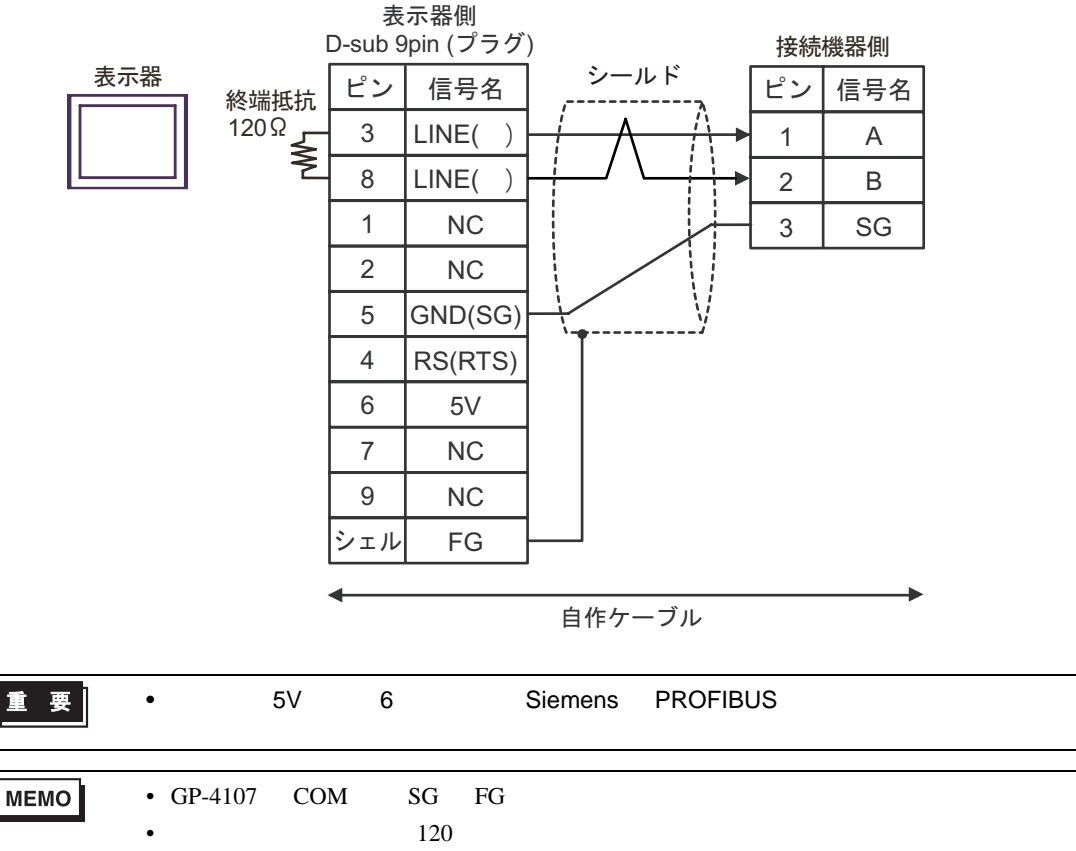

• 接続機器側のコネクタには日本圧着端子製造(株)製 XA コネクタ(XAP-03V-1) を使用してください。

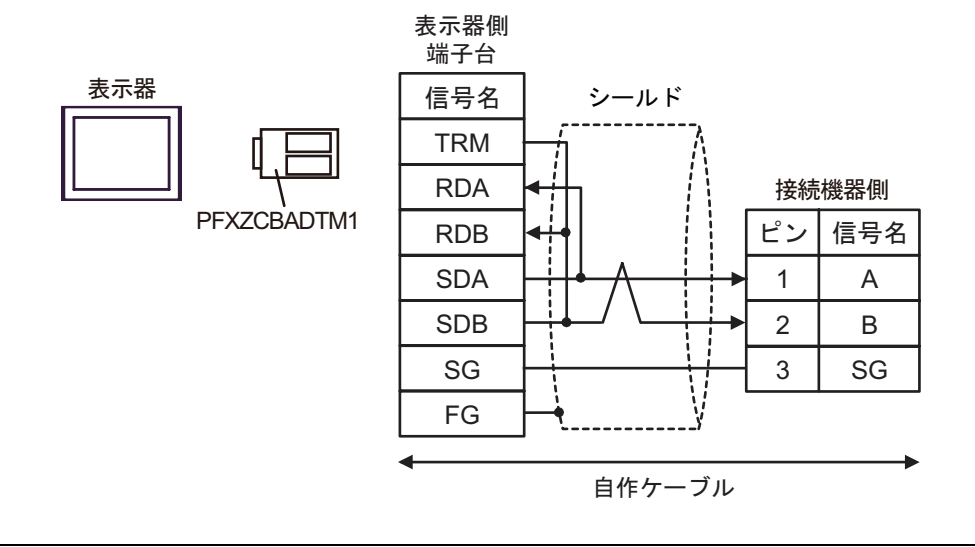

• 接続機器側に終端抵抗120 が内蔵されています。

• 接続機器側のコネクタには日本圧着端子製造(株)製 XA コネクタ(XAP-03V-1) を使用してください。

6J)

MEMO

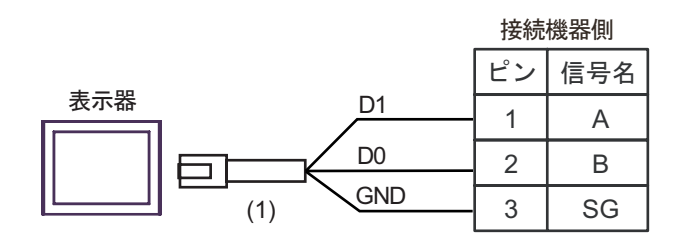

|     | 番号   | 名称                                               | 備考 |
|-----|------|--------------------------------------------------|----|
| (1) |      | (株) デジタル製 RJ45 RS-485 ケーブル (5m)<br>PFXZLMCBRJR81 |    |
|     | MEMO | • 接続機器側に終端抵抗120 が内蔵されています。                       |    |

接続機器側のコネクタには日本圧着端子製造(株)製XAコネクタ(XAP-03V-1)
 を使用してください。

### 6 使用可能デバイス

使用可能なデバイスアドレスの範囲を下表に示します。ただし、実際にサポートされるデバイスの範囲は接続機器によって異なりますので、ご使用の接続機器のマニュアルで確認してください。

6.1 TC200 シリーズ

#### **レーニン** はシステムデータエリアに指定できます。

| デバイス            | ビットアドレス     | ワードアドレス     | 32 bits | 備考               |
|-----------------|-------------|-------------|---------|------------------|
| 入力リレー 1         | X000 - XF7F | X00W - XF7W |         | 1                |
| 出力リレー 1         | Y000 - YF7F | Y00W - YF7W |         | 1                |
| 内部リレー           | R000 - R77F | R00W - R77W |         | 1                |
| 拡張内部リレー1        | G000 - GF7F | G00W - GF7W |         | 1                |
| 拡張内部リレー 2       | H000 - HF7F | H00W - HF7W |         | 1                |
| 特殊補助リレー         | A000 - A16F | A00W - A16W |         | 1                |
| ラッチリレー          | L000 - L07F | L00W - L07W | rL / Hi | 1                |
| シフトレジスタ         | S000 - S07F | S00W - S07W |         | 1                |
| エッジリレー          | E000 - E77F | E00W - E77W |         | 1                |
| タイマ(接点)         | T000 - T77F | T00W - T77W |         | 1 2              |
| カウンタ(接点)        | C000 - C77F | C00W - C77W |         | 1 3              |
| タイマ / カウンタ(現在値) |             | P000 - P77F |         | Bit <b>F</b> ] 1 |
| タイマ / カウンタ(設定値) |             | V000 - V77F |         | Bit F 1          |
| 汎用レジスタ1         |             | D000 - DF7F |         | Bit 1            |
| 汎用レジスタ2         |             | B000 - BF7F |         | Bit 1            |

1 デバイスフォーマットは以下の通りです。

詳細については接続機器のマニュアルを参照してください。

例:XF7W

| 「   └──指定したレジスタワー |
|-------------------|
| └──ポジション(0~7)     |
| ラック番号(0~F)        |

DF7F ポート番号(0~F) ポジション(0~7) ラック番号(0~F)

2 タイマ(接点)のアドレス範囲は T00W - T77W ですが、内部メモリ領域は不連続になっています。T00W - T37W と T40W - T77W のように2領域に分かれています。

ド

3 カウンタ(接点)のアドレス範囲は C00W - C77W ですが、内部メモリ領域は不連続になっています。C00W - C37W と C40W - C77W のように 2 領域に分かれています。

| МЕМО | <ul> <li>システムデータエリアについては GP-Pro EX リファレンスマニュアルを参照してく</li> </ul> |
|------|-----------------------------------------------------------------|
|      | ださい。                                                            |

参照 : GP-Pro EX リファレンスマニュアル「LS エリア ( ダイレクトアクセス方式専 用エリア )」

• 表中のアイコンについてはマニュアル表記上の注意を参照してください。

「塗」「表記のルール」
6.2 TC200S シリーズ

### L はシステムデータエリアに指定できます。

| デバイス          | ビットアドレス     | ワードアドレス     | 32 bits | 備考               |
|---------------|-------------|-------------|---------|------------------|
| 入力リレー 1       | X000 - XF7F | X00W - XF7W |         | 1                |
| 入力リレー 2       | 1000 - IF7F | 100W - IF7W |         | 1                |
| 出力リレー 1       | Y000 - YF7F | Y00W - YF7W |         | 1                |
| 出力リレー 2       | 0000 - OF7F | 000W - 0F7W |         | 1                |
| 内部リレー         | R000 - R77F | R00W - R77W |         | 1                |
| 拡張内部リレー1      | G000 - GF7F | G00W - GF7W |         | 1                |
| 拡張内部リレー 2     | H000 - HF7F | H00W - HF7W |         | 1                |
| 拡張内部リレー 3     | J000 - JF7F | J00W - JF7W |         | 1                |
| 拡張内部リレー4      | K000 - KF7F | K00W - KF7W |         | 1                |
| 特殊補助リレー       | A000 - A16F | A00W - A16W |         | 1                |
| ラッチリレー        | L000 - L07F | L00W - L07W | [L/H]   | 1                |
| シフトレジスタ       | S000 - S07F | S00W - S07W |         | 1                |
| エッジリレー        | E000 - E77F | E00W - E77W |         | 1                |
| タイマ(接点)       | T000 - T77F | T00W - T77W |         | 1 2              |
| カウンタ(接点)      | C000 - C77F | C00W - C77W |         | 1 3              |
| タイマ/カウンタ(現在値) |             | P000 - P77F |         | Bit 1            |
| タイマ/カウンタ(設定値) |             | V000 - V77F |         | Bit 1            |
| 汎用レジスタ1       |             | D000 - DF7F |         | Bit 1            |
| 汎用レジスタ 2      |             | B000 - BF7F |         | Bit 1            |
| 汎用レジスタ 3      |             | U000 - UF7F |         | Bit 1            |
| 汎用レジスタ4       |             | M000 - MF7F |         | Bit 1            |
| 汎用レジスタ 5      |             | Q000 - QF7F |         | Bit <b>F</b> ] 1 |

1 デバイスフォーマットは以下の通りです。

詳細については接続機器のマニュアルを参照してください。

例:X<u>F7W</u>

└──指定したレジスタワード └───ポジション(0~7) ────ラック番号(0~F) DE7F ポート番号(0~F) ポジション(0~7) ラック番号(0~F)

- 2 タイマ(接点)のアドレス範囲は T00W T77W ですが、内部メモリ領域は不連続になっていま す。T00W - T37W と T40W - T77W のように 2 領域に分かれています。
- 3 カウンタ(接点)のアドレス範囲は COOW C77W ですが、内部メモリ領域は不連続になっています。COOW C37W と C40W C77W のように 2 領域に分かれています。

| МЕМО | <ul> <li>システムデータエリアについては GP-Pro EX リファレンスマニュアルを参照してく<br/>ださい。</li> </ul> |
|------|--------------------------------------------------------------------------|
|      | 参照:GP-Pro EX リファレンスマニュアル「LS エリア(ダイレクトアクセス方式専<br>用エリア )」                  |

• 表中のアイコンについてはマニュアル表記上の注意を参照してください。

「塗」「表記のルール」

#### 6.3 TCmini シリーズ

TC9-00

| l | けシフテムデータエリ   | マに也定できます   |
|---|--------------|------------|
|   | 「はンステムテークエリ」 | ノに拍止 (さより) |

| デバ          | イス            | ビットアドレス                                   | ワードアドレス                                   | 32 bits | 備考      |
|-------------|---------------|-------------------------------------------|-------------------------------------------|---------|---------|
|             | 接点入力          | X000 - X007                               |                                           |         | 1       |
| 外部入力<br>リレー | ディップ<br>スイッチ  | X008 - X009                               | X00W - X00W                               |         | 1       |
|             | キースイッチ        | X100 - X10F                               | X10W - X10W                               |         | 1       |
| 外部出力        | トランジスタ        | Y020 - Y027                               | Y00W - Y00W                               |         | 1       |
| リレー         | LED           | Y140 - Y147                               | Y14W - Y14W                               |         | 1       |
| 内部「         | リレー           | X000 - X17F<br>Y000 - Y17F<br>R000 - R37F | X00W - X17W<br>Y00W - Y17W<br>R00W - R37W | [L / H] | 1 2     |
| エッジ         | リレー           | E000 - E07F                               | E00W - E07W                               |         | 1       |
| ラッチ         | リレー           | L000 - L03F                               | L00W - L03W                               |         | 1       |
| タイマ         | リレー           | T000 - T13F                               | T00W - T13W                               |         | 1       |
| カウング        | タリレー          | C000 - C13F                               | C00W - C13W                               |         | 1       |
| 特殊補問        | 助リレー          | A000 - A15F                               | A00W - A15W                               | 1       | 1       |
| データ         | レジスタ          |                                           | D000 - D27F                               |         |         |
| T/C レミ      | ジス <b>タ</b> 1 |                                           | P000 - P13F                               |         |         |
| T/C         | <b>ジスタ</b> 2  |                                           | V000 - V13F                               | 1       | Bit F 1 |

1 デバイスフォーマットは以下の通りです。 詳細については接続機器のマニュアルを参照してください。

例: X00W

| X 0 0 W        | DF7F                                  |
|----------------|---------------------------------------|
| └──指定したレジスタワード | ↓ ↓ ↓ ↓ ↓ ↓ ↓ ↓ ↓ ↓ ↓ ↓ ↓ ↓ ↓ ↓ ↓ ↓ ↓ |
| └──ポジション(0~7)  | └──ポジション(0~7)                         |
| └───ラック番号(0~F) | └───ラック番号(0~F)                        |

<sup>2</sup> 外部入出力リレーに割り当てられている領域は、外部入出力リレーの結果が優先されます。

| MEMO | <ul> <li>システムデータエリアについては GP-Pro EX リファレンスマニュアルを参照してく<br/>ださい。</li> </ul> |
|------|--------------------------------------------------------------------------|
|      | 参照:GP-Pro EX リファレンスマニュアル「LS エリア(ダイレクトアクセス方式専<br>用エリア )」                  |
|      | • 表中のアイコンについてはマニュアル表記上の注意を参照してください。                                      |
|      | 「「表記のルール」                                                                |

TC8-00/TC5-02

#### **レーニン** はシステムデータエリアに指定できます。

| デバ   | バイス           | ビットアドレス     | ワードアドレス     | 32 bits  | 備考      |
|------|---------------|-------------|-------------|----------|---------|
|      | フォトカプラ        | X000 - X00F | X00W - X00W |          | 1       |
| 外部入力 | ディップ<br>スイッチ  | X010 - X017 | X01W - X01W |          | 1       |
|      | 拡張パネル<br>スイッチ | X100 - X11F | X10W - X11W |          | 1       |
|      | トランジスタ        | Y020 - Y02B | Y02W - Y02W |          | 1       |
| 外部出力 | リレー接点         | Y02C - Y02F | Y02W - Y02W |          | 1       |
| リレー  | 拡張パネル<br>LED  | Y140 - Y14F | Y14W - Y14W |          | 1       |
| 内部   | リレー           | R000 - R77F | R00W - R77W | <u> </u> | 1       |
| エッジ  | ジリレー          | E000 - E17F | E00W - E17W |          | 1       |
| ラッチ  | リレー           | L000 - L07F | L00W - L07W |          | 1       |
| タイマ  | 'リレー          | T000 - T27F | T00W - T27W |          | 1       |
| カウング | タリレー          | C000 - C27F | C00W - C27W |          | 1       |
| 特殊補助 | 助リレー          | A000 - A16F | A00W - A16W | 1        | 1       |
| データ  | レジスタ          |             | D000 - D77F |          | Bit F 1 |
| T/C  | ジス <b>タ</b> 1 |             | P000 - P27F | Ţ        | Bit F 1 |
| T/C  | <b>ジスタ</b> 2  |             | V000 - V27F | ]        | Bit F 1 |

デバイスフォーマットは以下の通りです。
 詳細については接続機器のマニュアルを参照してください。

例:X<u>00W</u>

DF7F ポート番号(0~F) ポジション(0~7) ラック番号(0~F)

MEMO ・ システムデータエリアについては GP-Pro EX リファレンスマニュアルを参照してく ださい。

- 参照 : GP-Pro EX リファレンスマニュアル「LS エリア ( ダイレクトアクセス方式専 用エリア )」
- 表中のアイコンについてはマニュアル表記上の注意を参照してください。

「塗」「表記のルール」

TC6-00

**□** はシステムデータエリアに指定できます。

| デバ          | イス            | ビットアドレス     | ワードアドレス     | 32 bits | 備考      |
|-------------|---------------|-------------|-------------|---------|---------|
|             | フォトカプラ        | X000 - X00F | X00W - X00W |         | 1       |
| 外部入力<br>リレー | 押しボタン<br>スイッチ | X100 - X11F | X10W - X11W |         | 1       |
| 外部出力        | リレー           | Y020 - Y02F | Y02W - Y02W |         | 1       |
| リレー         | パネル LED       | Y160 - Y16F | Y16W - Y16W |         | 1       |
|             |               | X030 - X13F | X03W - X13W |         | 1       |
|             |               | X148 - XF7F | X14W - XF7W |         | 1       |
| 61.立7.入山    |               | Y030 - Y13F | Y03W - Y13W |         | 1       |
| 外部八击        | バリレー          | Y148 - YF7F | Y14W - YF7W |         | 1       |
|             |               | I000 - IF7F | 100W - IF7W |         | 1       |
|             |               | O000 - OF7F | O00W - OF7W |         | 1       |
| 内部          | リレー           | R000 - R77F | R00W - R77W |         | 1       |
| 拡張内部        | 3リレー 1        | G000 - GF7F | G00W - GF7W |         | 1       |
| 拡張内部        | 3リレー 2        | H000 - HF7F | H00W - HF7W | [L/H]   | 1       |
| 拡張内部        | 3リレー 3        | J000 - JF7F | J00W - JF7W |         | 1       |
| 拡張内部        | 3リレー 4        | K000 - KF7F | K00W - KF7W |         | 1       |
| エッジ         | リレー           | E000 - E77F | E00W - E77W |         | 1       |
| ラッチ         | リレー           | L000 - L07F | L00W - L07W |         | 1       |
| シフト         | レジスタ          | S000 - S07F | S00W - S07W |         | 1       |
| タイマ         | リレー           | T000 - T77F | T00W - T77W |         | 1       |
| カウング        | タリレー          | C000 - C77F | C00W - C77W |         | 1       |
| T/C レミ      | ジスタ1          |             | P000 - P77F |         |         |
| T/C レミ      | <b>ジスタ</b> 2  |             | V000 - V77F | ]       |         |
| 汎用レ         | ジスタ1          |             | D000- DF7F  |         |         |
| 汎用レ         | ジスタ 2         |             | B000- BF7F  | ]       | Bit []  |
| 汎用レ         | <b>ジスタ</b> 3  |             | U000- UF7F  |         | Bit F 1 |
| 汎用レ         | ジスタ4          |             | M000- MF7F  |         |         |
| 汎用レ         | ジスタ 5         |             | Q000- QF7F  |         | Bit F 1 |

1 デバイスフォーマットは以下の通りです。 詳細については接続機器のマニュアルを参照してください。

例:X<u>00W</u>

DF7F ポート番号(0~F) ポジション(0~7) ラック番号(0~F) MEMO

- システムデータエリアについては GP-Pro EX リファレンスマニュアルを参照してく ださい。
  - 参照:GP-Pro EX リファレンスマニュアル「LS エリア ( ダイレクトアクセス方式専用エリア )」
- 表中のアイコンについてはマニュアル表記上の注意を参照してください。
   「表記のルール」

TC3-01

### **□** はシステムデータエリアに指定できます。

| デバイス       | ビットアドレス     | ワードアドレス     | 32 bits | 備考               |
|------------|-------------|-------------|---------|------------------|
| 外部入力リレー    | X000 - X00B | X00W - X00W |         | 1                |
| 外部出力リレー    | Y000 - Y00B | Y00W - Y00W |         | 1                |
| 内部リレー      | R000 - R17F | R00W - R17W |         | 1                |
| タイマリレー     | T000 - T05F | T00W - T05W | L/H     | 1                |
| カウンタリレー    | C000 - C05F | C00W - C05W |         | 1                |
| ラッチリレー     | L000 - L01F | L00W - L01W |         | 1                |
| データレジスタ    |             | D000 - D22F |         | Bit F 1          |
| T/C レジスタ 1 |             | P000 - P05F |         | Bit F 1          |
| T/C レジスタ 2 |             | V000 - V05F |         | Bit <b>F</b> ] 1 |

デバイスフォーマットは以下の通りです。
 詳細については接続機器のマニュアルを参照してください。

例: X00W 指定したレジスタワード ポジション(0~7) ラック番号(0~F) DF7F ポート番号(0~F) ポジション(0~7) ラック番号(0~F)

| MEMO | <ul> <li>システムデータエリアについては GP-Pro EX リファレンスマニュアルを参照してください。</li> </ul> |
|------|---------------------------------------------------------------------|
|      | 参照:GP-Pro EX リファレンスマニュアル「LS エリア(ダイレクトアクセス方式専<br>用エリア )」             |

• 表中のアイコンについてはマニュアル表記上の注意を参照してください。

☞「表記のルール」

TC3-02

**□** はシステムデータエリアに指定できます。

| デバイス       | ビットアドレス     | ワードアドレス     | 32 bits | 備考                      |
|------------|-------------|-------------|---------|-------------------------|
| 外部入力リレー    | X000 - X00F | X00W - X00W |         | 1                       |
| 外部出力リレー    | Y000 - Y00F | Y00W - Y00W |         | 1                       |
| 内部リレー      | R000 - R37F | R00W - R37W |         | 1                       |
| タイマリレー     | T000 - T13F | T00W - T13W | rL/H    | 1                       |
| カウンタリレー    | C000 - C13F | C00W - C13W |         | 1                       |
| ラッチリレー     | L000 - L03F | L00W - L03W |         | 1                       |
| データレジスタ    |             | D000 - D24C |         | <b>B</b> i t <b>F</b> 1 |
| T/C レジスタ1  |             | P000 - P13F | ſ       | <b>B</b> i t <b>F</b> 1 |
| T/C レジスタ 2 |             | V000 - V15F |         | B i t <b>F</b> 1        |

1 デバイスフォーマットは以下の通りです。 詳細については接続機器のマニュアルを参照してください。

例: X00W

| : X <u>00W</u>    | D <u>F 7 F</u> |
|-------------------|----------------|
| └──指定したレジスタワード    | TIT            |
| └──ポジション(0~7)     |                |
| └────ラック番号(0 ~ F) |                |

ーポート番号(0~F) ──ポジション(0~7) ----ラック番号(0~F)

・ システムデータエリアについては GP-Pro EX リファレンスマニュアルを参照してく МЕМО ださい。

> 参照:GP-Pro EX リファレンスマニュアル「LS エリア (ダイレクトアクセス方式専 用エリア)」

• 表中のアイコンについてはマニュアル表記上の注意を参照してください。

<sup>「②●</sup>「表記のルール」

# 7 デバイスコードとアドレスコード

デバイスコードとアドレスコードはデータ表示器などのアドレスタイプで「デバイスタイプ&アドレス」を設定している場合に使用します。

| 7.1 | TC200 シ | リーズ |
|-----|---------|-----|
|-----|---------|-----|

| デバイス            | デバイス名 | デバイスコード<br>(HEX) | アドレスコード <sup>1</sup> |
|-----------------|-------|------------------|----------------------|
| 入力リレー 1         | Х     | 0080             | ラック番号× 0x08+ ポジション   |
| 出力リレー 1         | Y     | 0082             | ラック番号 × 0x08+ ポジション  |
| 内部リレー           | R     | 0084             | ラック番号× 0x08+ ポジション   |
| 拡張内部リレー1        | G     | 0085             | ラック番号× 0x08+ ポジション   |
| 拡張内部リレー 2       | Н     | 0086             | ラック番号× 0x08+ ポジション   |
| 特殊補助リレー         | А     | 0089             | ラック番号× 0x08+ ポジション   |
| ラッチリレー          | L     | 008A             | ラック番号× 0x08+ ポジション   |
| シフトレジスタ         | S     | 008B             | ラック番号× 0x08+ ポジション   |
| エッジリレー          | Е     | 008C             | ラック番号× 0x08+ ポジション   |
| タイマ(接点)         | Т     | 008D             | ラック番号× 0x08+ ポジション   |
| カウンタ(接点)        | С     | 008E             | ラック番号× 0x08+ ポジション   |
| タイマ/カウンタ(現在値)   | Р     | 0002             | ラック番号× 0x08+ ポジション   |
| タイマ / カウンタ(設定値) | V     | 0003             | ラック番号× 0x08+ ポジション   |
| 汎用レジスタ1         | D     | 0000             | ラック番号× 0x08+ ポジション   |
| 汎用レジスタ2         | В     | 0001             | ラック番号× 0x08+ ポジション   |

## 7.2 TC200S シリーズ

| デバイス            | デバイス名 | デバイスコード<br>(HEX) | アドレスコード 1           |
|-----------------|-------|------------------|---------------------|
| 入力リレー 1         | Х     | 0080             | ラック番号 × 0x08+ ポジション |
| 入力リレー 2         | Ι     | 0081             | ラック番号× 0x08+ ポジション  |
| 出力リレー 1         | Y     | 0082             | ラック番号× 0x08+ ポジション  |
| 出力リレー 2         | О     | 0083             | ラック番号× 0x08+ ポジション  |
| 内部リレー           | R     | 0084             | ラック番号× 0x08+ ポジション  |
| 拡張内部リレー1        | G     | 0085             | ラック番号× 0x08+ ポジション  |
| 拡張内部リレー2        | Н     | 0086             | ラック番号× 0x08+ ポジション  |
| 拡張内部リレー 3       | J     | 0087             | ラック番号× 0x08+ ポジション  |
| 拡張内部リレー4        | K     | 0088             | ラック番号× 0x08+ ポジション  |
| 特殊補助リレー         | А     | 0089             | ラック番号× 0x08+ ポジション  |
| ラッチリレー          | L     | 008A             | ラック番号× 0x08+ ポジション  |
| シフトレジスタ         | S     | 008B             | ラック番号× 0x08+ ポジション  |
| エッジリレー          | Е     | 008C             | ラック番号× 0x08+ ポジション  |
| タイマ(接点)         | Т     | 008D             | ラック番号× 0x08+ ポジション  |
| カウンタ(接点)        | С     | 008E             | ラック番号 × 0x08+ ポジション |
| タイマ / カウンタ(現在値) | Р     | 0002             | ラック番号× 0x08+ ポジション  |
| タイマ/カウンタ(設定値)   | V     | 0003             | ラック番号 × 0x08+ ポジション |
| 汎用レジスタ1         | D     | 0000             | ラック番号 × 0x08+ ポジション |
| 汎用レジスタ2         | В     | 0001             | ラック番号× 0x08+ ポジション  |
| 汎用レジスタ3         | U     | 0004             | ラック番号× 0x08+ ポジション  |
| 汎用レジスタ4         | М     | 0005             | ラック番号× 0x08+ ポジション  |
| 汎用レジスタ 5        | Q     | 0006             | ラック番号× 0x08+ ポジション  |

### 7.3 TCmini シリーズ

TC9-00

| デバイス       | デバイス名 | デバイスコード<br>(HEX) | アドレスコード 1           |
|------------|-------|------------------|---------------------|
| 入力リレー 1    | Х     | 0080             | ラック番号× 0x08+ ポジション  |
| 出力リレー 1    | Y     | 0082             | ラック番号 × 0x08+ ポジション |
|            | Х     | 0080             | ラック番号× 0x08+ ポジション  |
| 内部リレー      | Y     | 0082             | ラック番号× 0x08+ ポジション  |
|            | R     | 0084             | ラック番号× 0x08+ ポジション  |
| 特殊補助リレー    | А     | 0089             | ラック番号 × 0x08+ ポジション |
| ラッチリレー     | L     | 008A             | ラック番号× 0x08+ ポジション  |
| エッジリレー     | E     | 008C             | ラック番号× 0x08+ ポジション  |
| タイマ(接点)    | Т     | 008D             | ラック番号 × 0x08+ ポジション |
| カウンタ(接点)   | С     | 008E             | ラック番号× 0x08+ ポジション  |
| T/C レジスタ 1 | Р     | 0002             | ラック番号× 0x08+ ポジション  |
| T/C レジスタ 2 | V     | 0003             | ラック番号× 0x08+ ポジション  |
| データレジスタ    | D     | 0000             | ラック番号× 0x08+ ポジション  |

1 ラック番号、ポジションについては「6使用可能デバイス」の 1を参照してください。

TC8-00/TC5-02

| デバイス       | デバイス名 | デバイスコード<br>(HEX) | アドレスコード 1           |
|------------|-------|------------------|---------------------|
| 入力リレー 1    | Х     | 0080             | ラック番号× 0x08+ ポジション  |
| 出力リレー 1    | Y     | 0082             | ラック番号 × 0x08+ ポジション |
| 内部リレー      | R     | 0084             | ラック番号× 0x08+ ポジション  |
| 特殊補助リレー    | А     | 0089             | ラック番号× 0x08+ ポジション  |
| ラッチリレー     | L     | 008A             | ラック番号 × 0x08+ ポジション |
| エッジリレー     | E     | 008C             | ラック番号 × 0x08+ ポジション |
| タイマ(接点)    | Т     | 008D             | ラック番号× 0x08+ ポジション  |
| カウンタ(接点)   | С     | 008E             | ラック番号 × 0x08+ ポジション |
| T/C レジスタ 1 | Р     | 0002             | ラック番号 × 0x08+ ポジション |
| T/C レジスタ 2 | V     | 0003             | ラック番号× 0x08+ ポジション  |
| データレジスタ    | D     | 0000             | ラック番号× 0x08+ ポジション  |

TC6-00

| デバイス            | デバイス名 | デバイスコード<br>(HEX) | アドレスコード 1           |
|-----------------|-------|------------------|---------------------|
| 入力リレー 1         | Х     | 0080             | ラック番号× 0x08+ ポジション  |
| 入力リレー 2         | Ι     | 0081             | ラック番号× 0x08+ ポジション  |
| 出力リレー 1         | Y     | 0082             | ラック番号 × 0x08+ ポジション |
| 出力リレー 2         | 0     | 0083             | ラック番号 × 0x08+ ポジション |
| 内部リレー           | R     | 0084             | ラック番号× 0x08+ ポジション  |
| 拡張内部リレー1        | G     | 0085             | ラック番号 × 0x08+ ポジション |
| 拡張内部リレー2        | Н     | 0086             | ラック番号 × 0x08+ ポジション |
| 拡張内部リレー 3       | J     | 0087             | ラック番号× 0x08+ ポジション  |
| 拡張内部リレー 4       | K     | 0088             | ラック番号× 0x08+ ポジション  |
| ラッチリレー          | L     | 008A             | ラック番号× 0x08+ ポジション  |
| シフトレジスタ         | S     | 008B             | ラック番号× 0x08+ ポジション  |
| エッジリレー          | Е     | 008C             | ラック番号× 0x08+ ポジション  |
| タイマ(接点)         | Т     | 008D             | ラック番号× 0x08+ ポジション  |
| カウンタ(接点)        | С     | 008E             | ラック番号× 0x08+ ポジション  |
| タイマ / カウンタ(現在値) | Р     | 0002             | ラック番号× 0x08+ ポジション  |
| タイマ / カウンタ(設定値) | V     | 0003             | ラック番号× 0x08+ ポジション  |
| 汎用レジスタ1         | D     | 0000             | ラック番号× 0x08+ ポジション  |
| 汎用レジスタ2         | В     | 0001             | ラック番号× 0x08+ ポジション  |
| 汎用レジスタ3         | U     | 0004             | ラック番号× 0x08+ ポジション  |
| 汎用レジスタ4         | М     | 0005             | ラック番号× 0x08+ ポジション  |
| 汎用レジスタ5         | Q     | 0006             | ラック番号× 0x08+ ポジション  |

1 ラック番号、ポジションについては「6使用可能デバイス」の 1を参照してください。

TC3-01

| デバイス       | デバイス名 | デバイスコード<br>(HEX) | アドレスコード 1           |
|------------|-------|------------------|---------------------|
| 入力リレー 1    | Х     | 0080             | ラック番号 × 0x08+ ポジション |
| 出力リレー 1    | Y     | 0082             | ラック番号 × 0x08+ ポジション |
| 内部リレー      | R     | 0084             | ラック番号 × 0x08+ ポジション |
| ラッチリレー     | L     | 008A             | ラック番号× 0x08+ ポジション  |
| タイマ(接点)    | Т     | 008D             | ラック番号× 0x08+ ポジション  |
| カウンタ(接点)   | С     | 008E             | ラック番号× 0x08+ ポジション  |
| T/C レジスタ 1 | Р     | 0002             | ラック番号 × 0x08+ ポジション |
| T/C レジスタ 2 | V     | 0003             | ラック番号× 0x08+ ポジション  |
| データレジスタ    | D     | 0000             | ラック番号× 0x08+ ポジション  |
|            |       |                  |                     |

TC3-02

| デバイス       | デバイス名 | デバイスコード<br>(HEX) | アドレスコード 1           |
|------------|-------|------------------|---------------------|
| 入力リレー 1    | Х     | 0080             | ラック番号× 0x08+ ポジション  |
| 出力リレー 1    | Y     | 0082             | ラック番号 × 0x08+ ポジション |
| 内部リレー      | R     | 0084             | ラック番号× 0x08+ ポジション  |
| ラッチリレー     | L     | 008A             | ラック番号× 0x08+ ポジション  |
| タイマ(接点)    | Т     | 008D             | ラック番号 × 0x08+ ポジション |
| カウンタ(接点)   | С     | 008E             | ラック番号× 0x08+ ポジション  |
| T/C レジスタ 1 | Р     | 0002             | ラック番号× 0x08+ ポジション  |
| T/C レジスタ 2 | V     | 0003             | ラック番号× 0x08+ ポジション  |
| データレジスタ    | D     | 0000             | ラック番号× 0x08+ ポジション  |

## 8 エラーメッセージ

エラーメッセージは表示器の画面上に「番号:機器名:エラーメッセージ(エラー発生箇所)」のよう に表示されます。それぞれの内容は以下のとおりです。

| 項目       | 内容                                                                                                    |
|----------|----------------------------------------------------------------------------------------------------|
| 番号       | エラー番号                                                                                                    |
| 機器名      | エラーが発生した接続機器の名称。接続機器名は GP-Pro EX で設定する接続機器<br>の名称です。(初期値 [PLC1])                                                                                                    |
| エラーメッセージ | 発生したエラーに関するメッセージを表示します。                                                                                                    |
| エラー発生箇所  | エラーが発生した接続機器の IP アドレスやデバイスアドレス、接続機器から受信したエラーコードを表示します。<br>MEMO<br>• IP アドレスは「IP アドレス (10 進数): MAC アドレス (16 進数)」のように表示<br>されます。<br>• デバイスアドレスは「アドレス: デバイスアドレス」のように表示されます。<br>• 受信エラーコードは「10 進数[16 進数]」のように表示されます。 |

エラーメッセージの表示例

「RHAA035:PLC1: 書込み要求でエラー応答を受信しました ( 受信エラーコード :2[02H])」

| MEMO | • 受信したエラーコードの詳細は、接続機器のマニュアルを参照してください。   |
|------|-----------------------------------------|
|      | ・ ドライバ共通のエラーメッセージについては「保守/トラブル解決ガイド」の「表 |
|      | 示器で表示されるエラー」を参照してください。                  |